Web Configuration Manual

## TABLE OF CONTENTS

| 1 WEB MANAGEMENT LANDING PAGE                | 1      |
|----------------------------------------------|--------|
| 1.1 LOG IN TO THE SWITCH MANAGEMENT PAGE WEB | 1      |
| 2 QUICK CONFIGURATION                        | 2      |
| 2.1 VI AN SETTING                            | 2      |
| 2.2 MODE                                     | 3      |
| 2.3 SNMP CONFIGURATION                       | Э<br>Д |
| 2.4 The other settings                       | 4      |
| 3 PORT MANAGEMENT                            | 5      |
| 3.1 BASIC SETTINGS                           |        |
| 3.1.1 Check the port configuration           |        |
| 3.1.2 Configuring Port Properties            |        |
| 3.2 Storm Control                            | 7      |
| 3.2.1 Check the port settings Storm          |        |
| 3.3 FLOW CONTROL                             | 9      |
| 3.3.1 Configuring Flow Control               |        |
| 3.4 Port Aggregation.                        |        |
| 3.4.1 Viewing Port Aggregation Configuration |        |
| 3.4.2 Add port agaregation                   |        |
| 3.4.3 Modifying port agaregation             |        |
| 3.5 PORT MIRRORING                           |        |
| 3.5.1 Port Mirroring Configuration           |        |
| 3.5.2 Add port mirroring group               | 13     |
| 3 5 3 To modify the port mirroring group     |        |
| 3 5 4 Delete a nort mirroring group          | 16     |
| 3.6 PORT ISOLATION                           | 17     |
| 3.6.1 VIEW PROTISOLATION                     |        |
| 3.6.2 CONFIGURE THE PROTISOLATION            | 18     |
| 3.6.2 CONTROLETTE THOTISOLATION              | 18     |
|                                              | 10     |
| 2.7.1 View port rate limiting                |        |
| 2.7.2 Configure port access rate             |        |
| 3.7.2 Conjugure port access rate             |        |
| 3.7.5 Kentove the port speed minit           | 20     |
| 4 VLAN MANAGEMENT                            |        |
| 4.1 VLAN MANAGEMENT                          |        |
| 4.1.1 Check VLAN configuration information   |        |
| 4.1.2 Adding a VLAN                          |        |
| 4.1.3 Remove VLAN                            |        |
| 4.1.3.1 SINGLE VLAN DELETE                   |        |
| 4.1.3.2 DELETE MULTIPLE VLAN                 |        |
| 4.1.4 Editing VLAN                           |        |
| 4.1.4.1 CHANGE PORT TO A VLAN                |        |
| 4.1.4.2 TO REMOVE THE PORT FROM A VLAN       |        |
| 4.1.5 view port mode                         | 25     |
| 4.1.6 change the port mode is trunk          |        |
| 4.1.7 CHANGE THE PORT MODE IS ACCESS         |        |

| 4.2 VOICE VLAN                                 |              |
|------------------------------------------------|--------------|
| 4.2.1 VIEW THE VOICE VLAN CONFIGURATION        |              |
| 4.2.2 ENABLE THE VOICE VLAN                    | 27           |
| 4.2.3 CONFIGURE THE VOICE VLAN PORT            |              |
| 4.2.4 VOICE VLAN OUI TABLE                     |              |
| 4.2.5 view the voice vlan device               |              |
| 4.3 SURVEILLANCE VLAN                          |              |
| 4.3.1 VIEW THE surveillance VLAN CONFIGURATION |              |
| 4.3.2 configure surveillance VLAN              |              |
| 4.3.3 MAC Settings and Surveillance Device     |              |
| 4.3.4 PROT SURVEILLANCE VLAN                   |              |
| 4.3.5 ATUO SURVEILLACE VLAN SUMMARY            | 34           |
| 4.4 MAC VIAN                                   |              |
| 4 4 1 VIEW THE MAC VI AN INFORMATION           | 34           |
| 4 4 2 CONFIGURE THE MAC VI AN ADDRESS          | 34           |
| 4 3 3 CONFIGURE MAC VI AN PORT                 | 35           |
| 4.5 GUEST VI AN                                | ۰۰۰۰۰۶<br>۹۴ |
| 4 5 1 VIEW THE GLIEST VLAN INFORMATION         | عد<br>جد     |
| 4.5.2 ENARIE THE GUEST VIAN                    | 36           |
| 4.5.2 ENABLE THE GUEST VI AN PORT              |              |
|                                                | 37           |
| 4.6 1 VIEW THE PROTOCOL VI AN INFORMATION      |              |
|                                                | 38           |
|                                                | 29<br>29     |
| 4.6.5 DELETE FROTOCOE GROOF                    |              |
| 4.6.5 DELETE GROUD RINGDING                    | 20           |
| 4.0.5 DELETE GROOF BINGDING                    |              |
| 4.7 NIVIN                                      |              |
| 4.7.2 ENARI E MVR                              | 40 مر<br>۸0  |
| 4.7.2 ENABLE WWW.                              |              |
|                                                | 41<br>11     |
| 4.7.4 WIVE GROUP ADDRESS                       | 41           |
| 5 FAULT / SAFETY                               |              |
|                                                |              |
| 5.1 ATTACK PREVENTION                          |              |
| 5.1.1 ARP INSPECTION                           |              |
| 5.1.1.1 VIEW ARP CONFIGURATION                 |              |
| 5.1.1.2 ARP INSPECTION FUNCTION                | 43           |
| 5.1.1.3 DISABLE ARP INSPECTION CHEAT FUNCTION  | 43<br>ЛЛ     |
| 5.1.2 nort security                            |              |
| 5.1.2.1 CONFIGURATION PORT SECURITY            |              |
| 5.1.2.2 MODIFY CONFIGURATION.                  |              |
| 5.1.3 anti DHCP attack                         | 45           |
| 5.1.3.1 VIEW ANTI DHCP ATTACK CONFIGURATION    |              |
| 5.1.3.2 OPEN ANTO DHCP ATTACK FUNCTION         | 46           |
| 5.1.3.3 SETSTHE PORT TO DHCP NON TRUSED PORT   | 46           |
| 5.1.3.4 Off ANTI DHCP ATTACK FUNCTION          | 47           |
| 5.2 PATH DETECTION                             | 48           |
| 5.2.1 path Detection                           | 48           |
| 5.2.2 Tracert Detection                        |              |

| 5.2.3 Cable Detection                       |    |
|---------------------------------------------|----|
| 5.3 DDOS PROTECTION                         |    |
| 5.4 LOOPBACK DETECTION                      | 51 |
| 5.4.1 ENABLE LOOPBACK DETECTION             | 51 |
| 5.4.2 choose the port to configure          | 51 |
| 5.5 STP                                     |    |
| 5.5.1 STP GLOBAL                            |    |
| 5.5.1.1 VIEW THE STP GLOBAL INFORMATION     |    |
| 5.5.1.2 ENABLE THE STP GLOBAL INFORMATION   | 53 |
| 5.5.1.3 STP PORT SETTINGS                   | 53 |
| 5.6 ACCESS CONTROL                          | 54 |
| 5.6.1 ACL access control list               | 54 |
| 5.6.1.1 VIEW ACCESS CONTROL LIST            |    |
| 5.6.1.2 INCREASED ACCESS RULES              | 55 |
| 5.6.1.3 MODIFY CONFIGURATION                |    |
| 5.6.1.4 DELETE RULE                         |    |
| 5.6.2 application ACL                       |    |
| 5.6.2.1 VIEW APPLICATION ACL                |    |
| 5.6.2.2 INCREASED APPLICATION ACL           |    |
| 5.0.2.5 DELETE APPLICATION ACL              |    |
|                                             |    |
| 5.7.1 VIEW IGMP CONFIGURATION               |    |
| 5.7.2 ACTIVE MULTICAST LISTENER FUNCTION    |    |
| 5.7.3 VIEW AND CONFIGURE ROUTER PORT        |    |
| 5.7.4 GROUP ADDRESS                         |    |
| 5.7.5 FILTERING PROFILE                     |    |
| 5.7.6 IGMP STATISTICS                       |    |
| 5.7.7 DISABLE MULTICAST LISTENER FUNCTION   |    |
| 5.8 5.8 MLD                                 |    |
| 5.8.1 View MLD configuration                |    |
| 5.8.2 ACTIVE MULTICAST LISTENER FUNCTION    |    |
| 5.8.3 VIEW AND CONFIGURE ROUTER PORT        |    |
| 5.8.4 GROUP ADDRESS                         | 65 |
| 5.8.5 FILTERING PROFILE                     |    |
| 5.8.6 MLD STATISTICS                        |    |
| 5.8.7 disable multicast listener function   | 67 |
| 6 SYSTEM MANAGEMENT                         | 67 |
| 6.1 SYSTEM SETTINGS.                        |    |
| 6.1.1 management vlan                       |    |
| 6.1.1.1 configuration Basic System Settings |    |
| 6.1.1.2 System time synchronization         |    |
| 6.1.1.3 DHCPv6 client                       |    |
| 6.1.1.4 IPv6 HTTPS                          |    |
| 6.1.2 System restar                         |    |
| 6.1.3 change password                       |    |
| 6.1.4 System Log                            |    |
| 6.1.5 Log Export                            |    |
| 6.1.6 ARP table                             | 72 |
| 6.1.7 MAC management                        |    |
| 6.1.7.1 MAC address lookup                  | 72 |

| 6.1.7.2 Add a static MAC address type      | 73 |
|--------------------------------------------|----|
| 6.1.7.3 Remove the static MAC address type | 75 |
| 6.2 System Upgrade                         | 76 |
| 6.3 System information                     | 77 |
| 6.3.1 System Log                           |    |
| 6.3.2 CPU INFORMATION                      | 77 |
| 6.5 CONFIGURATION MANAGEMENT.              | 79 |
| 6.5.1 Configuration management             | 79 |
| 6.5.2 Restore factory Settings             | 81 |
| 6.6 SNMP                                   | 82 |
| 6.6.1 Check the SNMP                       | 82 |
| 6.6.2 Activate the SNMP                    |    |
| 6.6.3 To disable the SNMP                  |    |
| 6.6.4 Activate the TRAP                    |    |
| 6.6.5 Disable the TRAP                     | 84 |
| 6.6.6 CHANGE of community                  |    |
| 6.6.7 Added the SNMP TRAP service host     |    |
| 6.6.8 Delete the SNMP TRAP service host    |    |
| 6.7 RMON                                   |    |
| 6.7.1 view ROMN configure information      | 87 |
| 6.7.2 configure ROMN type                  |    |
| 6.7.3 change ROMN type                     |    |
| 6.7.4 Delete the configured rule           |    |
| , 5                                        |    |

| 7 QOS                                                          | 90 |
|----------------------------------------------------------------|----|
| 7.1 Priority Schedule                                          | 90 |
| 7.1.1 view the priority schedule                               | 90 |
| 7.1.2 The configuration global settings OF SP                  | 90 |
| 7.1.2.1 THE CONFIGURATION GLOBAL SETTINGS OF 802.1P SP         | 90 |
| 7.1.2.2 THE CONFIGURATION GLOBAL SETTINGS OF 802.1P SP ADD WRR |    |
| 7.1.3 The configuration global settings OF DSCP                | 92 |
| 7.1.3.1 THE CONFIGURATION GLOBAL SETTINGS OF DSCP AND SP       | 92 |
| 7.1.3.2 THE CONFIGURATION GLOBAL SETTINGS OF DSCP AND WRR      | 93 |
| 7.1.4 Editing the DSCP values                                  | 95 |

| 8 | EEE                             | 97 |
|---|---------------------------------|----|
|   | 8 1 FFF                         | 97 |
|   | 8.2 ENABLE 802.3AZ EEE SETTINGS | 97 |
|   |                                 |    |

# 1 WEB MANAGEMENT LANDING PAGE

## 1.1 LOG IN TO THE SWITCH MANAGEMENT PAGE WEB

Configuration computer's IP address and the switch must be set to the same subnet (switch default IP address is 192.168.1.200, the default subnet mask of 255.255.255.0).Run WEB browser, in the address bar enter http://192.168.1.200 Enter, enter the user name and password -admin/admin, click "Login" button or directly enter into the WEB management

|                   | User Login                  |               |  |
|-------------------|-----------------------------|---------------|--|
|                   | Please input your user name | and password! |  |
|                   | Language: English           | ×             |  |
|                   | User Name:                  |               |  |
|                   | Password:                   |               |  |
|                   | Login                       |               |  |
| vice Name: SWITCH | Davice Location:            | Contact Name  |  |

Figure 1-1: The login page WEB

After landing successfully, the switch management page WEB page:

| 🖒 Log                         |            |                         |                   |                  |                          |                                     | ómin                    | Current Userad            |                     |
|-------------------------------|------------|-------------------------|-------------------|------------------|--------------------------|-------------------------------------|-------------------------|---------------------------|---------------------|
|                               |            |                         | er:               | Serial nume      | Hardware Version: B      | ble Memory 66MB Available Flash 2   | CPU: MA                 | Model name: Switch        | System Hame         |
|                               |            |                         | s: 00E0-5317 EB89 | 0.003 Mac addres | Software Version: 1      |                                     |                         | Date/Time: 2013-12-5 00:3 | Duick Configuration |
|                               |            |                         |                   |                  |                          |                                     |                         |                           | Port Management     |
|                               |            |                         |                   |                  | t SFP Managed PoE Switch | 24 Ports 10/100/1000Mbps + 4 Gigabi |                         |                           | VLAN Management     |
|                               |            |                         | 1.1.2.2.2.2.2     |                  | Y.1                      |                                     |                         |                           | Fault / Safety      |
|                               |            |                         |                   |                  |                          | Anna -                              |                         |                           | System Management   |
|                               |            | 219 20 <sup>1</sup> Now | N N N N N N N N N | 8 8 10 12 14 18  | 1.00                     |                                     |                         |                           | QoS                 |
| 1000M 💼 Desconectar 💼 Desativ | 10M/100M   |                         |                   |                  |                          |                                     |                         |                           | FFF                 |
|                               |            |                         |                   |                  |                          | statistics                          | Device Configuration Pr | Port information          |                     |
|                               |            |                         |                   |                  |                          | C Retrest                           | Search                  | Keyword:                  |                     |
| Edit                          | Trunk Port | VLAN                    | Connection Status | Status           | Output Flow(Bps)         | Input Flow(Bps)                     | Description             | Port-                     |                     |
| Check the Flow Trand          | No         | 1                       | Connected         | Enabled          | 6.6K                     | 0.9K                                |                         | Gi 0/1                    |                     |
| Check the Flow Trend          | No.        | 1                       | Mat Connected     | Enabled          | OK.                      | øK                                  |                         | GI 0/2                    |                     |
| Check the Flow Trend          | No         | 3                       | Not Connected     | Enabled          | 0K                       | QK.                                 |                         | GI 0/3                    |                     |
| Check the Flow Trend          | No         | 3                       | Not Connected     | Enabled          | OK.                      | OK                                  |                         | GI 0/4                    |                     |
| Check the Flow Trend          | No         | 1                       | Not Connected     | Enabled          | OK.                      | 0K                                  |                         | 0105                      |                     |
| Check the Flow Trend          | No         | 1                       | Not Connected     | Enabled          | DK.                      | 0K                                  |                         | GI 0/6                    |                     |
| Check the Flow Trend          | No         | 11                      | × Not Connected   | Enabled          | OK.                      | 0K                                  |                         | GI 0/7                    |                     |
| Check the Flow Trend          | No         | 1                       | Not Connected     | Enabled          | DK.                      | 0K                                  |                         | GI DE                     |                     |
| Check the Flow Trend          | No         | 1                       | Not Connected     | Enabled          | 0K                       | 98                                  |                         | GI 0.9                    |                     |
| Check the Flow Trend          | No         | 1                       | Mot Connected     | Enabled          | DK.                      | OK                                  |                         | Gi D/10                   |                     |

Figure 1-2: switch WEB management page Home

# 2 QUICK CONFIGURATION

The quick configuration contains five chapters.Click on "Quick Configuration", can quickly to Configuration of the device commonly used functions, such as a VLAN, Trunk port ,port class ,SNMP and others. According to the steps, the configurations of step by step, also can choose configuration.

## 2.1 VLAN SETTING

Click on "Quick Configuration" "VLAN Settings" into the Quick Configuration of VLAN Configuration page. Can view the current equipment VLAN information, according to the demand of new VLAN, modify VLAN, delete VLAN, etc. after the completion of the configuration, click "Next".

| System Home         | Basic Setting | VLAN Settings Fort Mode |           |          |            |                              |
|---------------------|---------------|-------------------------|-----------|----------|------------|------------------------------|
| Quick Configuration | VLAN          |                         |           |          |            |                              |
| + Port Management   | 10            | VLAN ID                 | VLAN Name | Tag Port | Untag Port | Edit                         |
| + VLAN Management   |               | 1                       | default   |          | 1-28       | 2                            |
| + Fault / Safety    | O New VLAN 🥥  | Delete VLAN             |           |          |            | First Previous [1] Next Last |
| + System Management |               |                         |           |          |            |                              |
| + QoS               |               |                         |           |          |            |                              |
|                     |               |                         |           |          |            |                              |

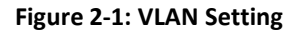

# 2.2 MODE

Click on the "Quick Configuration" "port mode" view switches has been configured trunk port information:

Notice:

1.Access: This mode port can only belong to one VLAN, you can transmit packets of the VLAN , the default is VLAN 1, is generally used with the terminal directly connected;

2.Trunk: This mode port can belong to multiple VLAN, can transmit multiple VLAN packets, can only transmit data frames of tap type (Native VLAN to untag type transmission), generally used in conjunction with other switches in the network;

3.Hybrid: This mode port can belong to multiple VLAN, can transmit multiple VLAN packets, can transmit data frames both tag type and untag type;

4. When a trunk or hybrid port mode, it will only allow the default Native VLAN through with untag types of data frames.

| a faran i nama                         | Basic Setting VLAN Settings Port                                                                                                    | t Mode                                                                                                    |                                                          |                                                                                                    |  |  |  |  |
|----------------------------------------|----------------------------------------------------------------------------------------------------|----------------------------------------------------------------------------------------------------|----------------------------------------------------------|----------------------------------------------------------------------------------------------------|--|--|--|--|
| Quick Configuration                    |                                                                                                    |                                                                                                    |                                                          |                                                                                                    |  |  |  |  |
| + Port Management<br>+ VLAN Management | Note: 1 Access: This mode port can only belong to one VLAN, you can transmit packets of the VLAN, the default is VLAN 1, is generally used with the terminal directly connected. 2. Trunk: This mode port can belong to multiple VLAN, can transmit multiple VLAN packets, can only transmit data frames of Tag type (Native VLAN to Untag type transmission), generally used in conjunction with other switches in the network. 3. Hybrid: This mode port can belong to multiple VLAN, can transmit multiple VLAN packets, can only transmit data frames of Tag type (Native VLAN to Untag type transmission), generally used in conjunction with other switches in the network. 3. Hybrid: This mode port can belong to multiple VLAN, can transmit multiple VLAN packets, can transmit Tag or Untag packet frame. 4. When the port is changed to Trunk mode, it will be removed from the previous Untag vian. |                                                                                                    |                                                          |                                                                                                    |  |  |  |  |
| + Fault / Safety                       | Select a port to configure                                                                                                    |                                                                                                    |                                                          |                                                                                                    |  |  |  |  |
| + System Management<br>+ QoS           |                                                                                                    | 23 25 27<br>                                                                                                    |                                                          |                                                                                                    |  |  |  |  |
|                                        | L JOntional nort Selected nort [1] Aggregation part [                                                                                                    | Trunk Port Select all Select all others Cancel                                                                                                    |                                                          |                                                                                                    |  |  |  |  |
|                                        | Port Mode: Hybrid •                                                                                                    | Native VLAN:(1-4094                                                                                                    |                                                          |                                                                                                    |  |  |  |  |
|                                        | Port Mode: Hybrid •                                                                                                    | Native VLAN:(1-4094                                                                                                    | Native VLAN                                              | Edit                                                                                                |  |  |  |  |
|                                        | Port Mode: Hybrid  Port                                                                                                    | Native VLAN:(1-4094 Port Mode Access                                                                                                    | Native VLAN                                              | Edit                                                                                                |  |  |  |  |
|                                        | Port Mode: Hybrid  Port Port 2                                                                                                    | Native VLAN:(1-4094 Port Mode Access Access                                                                                                    | Native VLAN<br>1<br>1                                    | Edit                                                                                                |  |  |  |  |
|                                        | Port Mode: Hybrid  Port Port 1 2 3                                                                                                    | Native VLAN:(1-4094 Port Mode Access Access Access Access                                                                                                    | Native VLAN<br>1<br>1<br>1                               | Edit<br>2<br>2<br>2                                                                                 |  |  |  |  |
|                                        | Port Mode: Hybrid  Port Port Apply Port 4                                                                                                    | Native VLAN:(1-4094 Port Mode Access Access Access Access Access                                                                                                    | Native VLAN<br>1<br>1<br>1<br>1<br>1                     | Edit<br>2<br>2<br>2                                                                                 |  |  |  |  |
|                                        | Port Mode: Hybrid  Port Port 1 2 3 4 5                                                                                                    | Native VLAN:(1-4094 Port Mode Access Access Access Access Access Access Access Access                                                                                                    | Native VLAN<br>1<br>1<br>1<br>1<br>1<br>1<br>1<br>1      | Edit<br>2<br>2<br>2<br>2                                                                            |  |  |  |  |
|                                        | Port Mode: Hybrid  Port Port Port                                                                                                    | Port Mode  Port Mode  Access  Access  Acces  Acces  Acce  Acces  Acces  Acces  Acces  Acces  Acces  Acces  Acces  Acces  Acces  Acces  Acces  Acces  Acces  Acces  Acces  Acces  Acces  Acces  Acces Acces Acces Acces Acces Acces Acces Acces Acces Acces Acces Acces Acces Acces Acces Acces Acces Acces Acces Acces Acces Acces Acces Acces Acces Acces Acces Acces Acces Acces Acces Acces Acces Acces Acces Acces Acces Acces Acces Acces Acces Acces Acces Acces Acces Acces Acces Acces Acce Acce | Native VLAN<br>1<br>1<br>1<br>1<br>1<br>1<br>1<br>1<br>1 | Edit<br>2<br>2<br>2<br>2<br>2<br>2<br>2<br>2<br>2<br>2<br>2<br>2<br>2<br>2<br>2<br>2<br>2<br>2<br>2 |  |  |  |  |

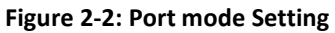

# **3** PORT MANAGEMENT

## 3.1 BASIC SETTINGS

#### 3.1.1 CHECK THE PORT CONFIGURATION

Click on the navigation bar "Port Management" "Basic Settings" to view the current configuration of the switch ports:

|                                                    | Current User:admin                                                                   |                                                                                                    |                        |      |             |      | 🙆 Log Out |  |
|----------------------------------------------------|--------------------------------------------------------------------------------------|----------------------------------------------------------------------------------------------------|------------------------|------|-------------|------|-----------|--|
| System Home                                        | Basic Settings                                                                       |                                                                                                    |                        |      |             |      |           |  |
| Quick Configuration                                | Description: Select the port(s) you want<br>Note: If the parameters selected are not | t to configure. Click on individual ports or click and drag the mouse to<br>supported, the changes will not take effect. | select multiple ports. |      |             |      |           |  |
| Basic Settings                                     | MTU(1522-10240):                                                                     | Apply                                                                                                    |                        |      |             |      |           |  |
| Storm Control                                      | Select a port to configure                                                           | 81                                                                                                    |                        |      |             |      |           |  |
| Flow Control<br>Port Aggregation<br>Port Mirroring |                                                                                      | 17 19 21 22 25 27<br>1 1 2 1 2 2 25 27<br>1 1 2 1 2 2 2 2 2 2 2 2 2 2 2 2 2 2 2 2                                        |                        |      |             |      |           |  |
| Port Isolation                                     | Cotional port Pixed port                                                             | lected port Select all Select all others Ca                                                                              | ncel                   |      |             |      |           |  |
| + VLAN Management                                  | Description:<br>Rate: Do Not Modify                                                  | Status: Do Not Modifi     Duplex Mode: Do Not Modifi                                                                     | y •                    |      |             |      |           |  |
| + Fault / Safety                                   | Apply                                                                                |                                                                                                    |                        |      |             |      |           |  |
| + System Management                                | Portlat                                                                              |                                                                                                    |                        |      |             |      |           |  |
| + QoS                                              | Port                                                                                 | Description                                                                                                    | Status                 | Rate | Duplex Mode | MTU  | Edit      |  |
| + EEE                                              | 1                                                                                    |                                                                                                    | Enabled                | Auto | Auto        | 1522 | 2         |  |
|                                                    | 2                                                                                    |                                                                                                    | Enabled                | Auto | Auto        | 1522 | 2         |  |
|                                                    | 3                                                                                    |                                                                                                    | Enabled                | otuA | Auto        | 1522 | 2         |  |
|                                                    | 4                                                                                    |                                                                                                    | Enabled                | Auto | Auto        | 1522 | 2         |  |
|                                                    | 5                                                                                    |                                                                                                    | Enabled                | Auto | Auto        | 1522 | 1         |  |
|                                                    | 6                                                                                    |                                                                                                    | Enabled                | Auto | Auto        | 1522 | 1         |  |
|                                                    | Ŧ                                                                                    |                                                                                                    | Enabled                | Auto | Auto        | 1522 | 2         |  |
|                                                    |                                                                                      |                                                                                                    | Enabled                | Auto | Auto        | 1522 | 3         |  |
|                                                    | 9                                                                                    |                                                                                                    | Enabled                | Auto | Auto        | 1522 | 2         |  |
|                                                    | 10                                                                                   |                                                                                                    | Enabled                | Auto | Auto        | 1522 | 2         |  |

Figure 3-1: Port list information

In the port list attribute which shows the current switch port configuration information:

1.Port: The number of the port;

2.Port Description: Displays the contents of the switch port description;

3.Port Status: switch port status information, on / off;

4.Port Rate: Displays the switch port speed configuration, auto-negotiation / 10/100/1000;

5. Working Mode: Displays the switch port configuration duplex, auto-negotiation / full / half duplex;

6.MTU: Indicates the port is the maximum length of the packet;

## 3.1.2 CONFIGURING PORT PROPERTIES

After the icon, you can configure the selected port attributes:

|                                                    | Current Useradmi                                                         |                                                                                                    |          |        |             |      | C Log Out |
|----------------------------------------------------|--------------------------------------------------------------------------|----------------------------------------------------------------------------------------------------|----------|--------|-------------|------|-----------|
| System Home                                        | Basic Settings                                                           |                                                                                                    |          |        |             |      |           |
| Quick Configuration                                | Description: Select the port(s) yo<br>Note: If the parameters selected i | ou want to configure. Click on individual ports or click and drag the mouse to select multiple ports<br>are not supported, the changes will not take affect                                                                                                    |          |        |             |      |           |
| Basic Settings                                     | MTU(1522-10240): 1522                                                    | Apply                                                                                                    |          |        |             |      |           |
| Storm Control                                      | Select a port to co                                                      | infigure:                                                                                                    |          |        |             |      |           |
| Flow Control<br>Port Aggregation<br>Port Microring |                                                                          | 1 15 17 19 27 23 23 27<br>2 2 2 2 2 2 2 2 2<br>3 3 3 5 3 5 3 5 3 5 1 2<br>4 15 16 2 2 2 2 2 2 2 2 2 2 2 2 2 2 2 2 2 2                                                                                                    |          |        |             |      |           |
| Port Isolation                                     | Optional port Rived port                                                 | Selected port (1) Appregation port Select all Select all others Cancel                                                                                                    |          |        |             |      |           |
| Port Speed Limit                                   | Description:                                                             | Status: Enabled *                                                                                                    |          |        |             |      |           |
| + VLAN Management                                  | Rate: Auto                                                               | Duplex Mode: Auto                                                                                                    |          |        |             |      |           |
| + Fault / Safety                                   | Apply                                                                    |                                                                                                    |          |        |             |      |           |
| + System Management                                | Port List                                                                |                                                                                                    |          |        |             |      |           |
| + QoS                                              | Port                                                                     | Description                                                                                                    | Status   | Rate   | Durley Mode | MTU  | Ena       |
| + EEE                                              |                                                                          | A CONTRACTOR OF A CONTRACTOR OFTA CONTRACTOR OFTA CONTRACTOR OFTA CONTRACTOR O | Ensmad   | 2,84   | Lite        | 1622 |           |
|                                                    |                                                                          |                                                                                                    | Franking | ture . | -roavy      | 1922 | 4         |
|                                                    | 1                                                                        |                                                                                                    | Europeo  | ALLO   | 8420        | 1922 | 2         |
|                                                    | 3                                                                        |                                                                                                    | Enabled  | Auto   | Auto        | 1522 | 2         |
|                                                    | 4                                                                        |                                                                                                    | Enabled  | Auto   | Auto        | 1522 | 1         |
|                                                    | 5                                                                        |                                                                                                    | Enabled  | Auto   | Auto        | 1522 | 2         |
|                                                    | . 6                                                                      |                                                                                                    | Enabled  | Auto   | Auto        | 1522 | 2         |
|                                                    | - T.                                                                     |                                                                                                    | Enabled  | Auto   | Auto        | 1522 | 2         |
|                                                    |                                                                          |                                                                                                    | Enabled  | Auto   | Auto        | 1522 | 3         |
|                                                    | 0.                                                                       |                                                                                                    | Enabled  | Auto   | Auto        | 1522 | 1         |

Figure 3-2: Port Properties configuration of FIG.

To configure port properties as follows:

Step1:Click the "Edit" icon x step2:In the Port Properties configuration page Fill / select the value to be configured, step3:Click the "Apply" button to complete the configuration.

# 3.2 STORM CONTROL

## 3.2.1 CHECK THE PORT SETTINGS STORM

Click on the navigation bar "Port Management" "Storm Control" to view the current switch port storm control information:

|                                                   | Current Usertädmin                                                                                        |                                                                                |                                             |                          |                                | 0 1                                       | ag Out |
|---------------------------------------------------|----------------------------------------------------------------------------------------------------|--------------------------------------------------------------------------------|---------------------------------------------|--------------------------|--------------------------------|-------------------------------------------|--------|
| System Home                                       | Storm Control                                                                                             |                                                                                |                                             |                          |                                |                                           |        |
| Quick Configuration                               | Description: Select the port(s) you want to configu<br>Note: If the parameters selected are not supported | ure. Click on individual ports or click<br>d. the changes will not take effect | and drag the mouse to select multiple parts |                          |                                |                                           |        |
| Basic Settings                                    | Select a port to configure:                                                                               |                                                                                |                                             |                          |                                |                                           |        |
| Storm Control<br>Flow Control<br>Port Aggregation |                                                                                                    | 21 23 25 27<br>2 2 2 2 2 2 2 2 2 2 2 2 2 2 2 2 2 2 2                           |                                             |                          |                                |                                           |        |
| Port Mirroring                                    | Coptional port Rived port Selected port                                                                   | Appregation port Select all                                                    | Select all others Cancel                    |                          |                                |                                           |        |
| Port Isolation<br>Port Speed Limit                | Storm Control Type: Disabled                                                                              | •                                                                              | Storm Control Value:                        | (Unit: kbps, Value: muth | ples of 16 between 16-1000000) |                                           |        |
| + VLAN Management                                 | Apply                                                                                                    |                                                                                |                                             |                          |                                |                                           |        |
| + Fault / Safety                                  | Port List                                                                                                 |                                                                                |                                             |                          |                                |                                           |        |
| + System Management                               | Port                                                                                                    | Unknown-unicast                                                                |                                             | Broadcast                | Unknown-multicast              | Edit                                      |        |
| + QoS                                             |                                                                                                    | Disabled                                                                       |                                             | Disabled                 | Disabled                       | 11                                        |        |
| + EEE                                             | 1                                                                                                    | Disabled                                                                       |                                             | Disabled                 | Disabled                       | 2                                         |        |
| 1.000                                             | 7                                                                                                    | Disabled                                                                       |                                             | Disabled                 | Disabled                       | 2                                         |        |
|                                                   | 4                                                                                                    | Disabled                                                                       |                                             | Disabled                 | Disabled                       | 2                                         |        |
|                                                   | 5                                                                                                    | Disabled                                                                       |                                             | Disabled                 | Disabled                       | 2                                         |        |
|                                                   | 6                                                                                                    | Disabled                                                                       |                                             | Disabled                 | Disabled                       | Z                                         |        |
|                                                   | 7                                                                                                    | Disabled                                                                       |                                             | Disabled                 | Disabled                       | 1                                         |        |
|                                                   | 8.                                                                                                    | Disabled                                                                       |                                             | Orabled                  | Disabled                       | 2                                         |        |
|                                                   | . 9                                                                                                    | Disabled                                                                       |                                             | Disabled                 | Disabled                       | 2                                         |        |
|                                                   | 10                                                                                                    | Disabled                                                                       |                                             | Disabled                 | Disatred                       | 2                                         |        |
|                                                   |                                                                                                    |                                                                                |                                             |                          |                                | First Previous [1] [2] [3] Next Last1 / 3 | Page   |

Figure 3-3: Storm Control List information

In the list of ports which shows the property values of the current storm control switch:

1.Port: The number of the port

2.Unicast: unknown unicast packets control

3.Broadcast: Broadcast packet control

4. Multicast: multicast packets control prompt

5. When set the control value is not a multiple of 64, the system automatically matches similar multiples of 64.

6.Control value unicast, broadcast, multicast, while only a single value for the control.

By clicking on the port panel " " corresponding port", select the port to be controlled.

|                                                                                                    | Current Useradmm                                                                                                    |                                                                                                    |                                  |                                            |                   | Log Oat                                       |
|----------------------------------------------------------------------------------------------------|----------------------------------------------------------------------------------------------------|----------------------------------------------------------------------------------------------------|----------------------------------|--------------------------------------------|-------------------|-----------------------------------------------|
| System Home                                                                                                    | Storm Control                                                                                                    |                                                                                                    |                                  |                                            |                   |                                               |
| Quick Configuration<br>– Port Management<br>Back Settings<br>Stem Control<br>Port Aggregation<br>Port Mirroling<br>Port Mirroling | Description: Select the port(s) you wine to or<br>Note: If the parameters prefered are not support<br>Select a port to configure: | Ingure. Click on individual conts or click and frag th<br>finde. The changes will not laive effect. | e mouse to sniect multiple poets |                                            |                   |                                               |
| Port Speed Limit                                                                                                    | Storm Control Type: Disabled                                                                                                    | ¥ 510                                                                                               | m Control Value:                 | nit sopp. Value multiples of 16 between 16 | -1000000)         |                                               |
| + VLAN Management                                                                                                    | Apply                                                                                                    |                                                                                                    |                                  |                                            |                   |                                               |
| + Fault / Safety                                                                                                    | Port List                                                                                                    |                                                                                                    |                                  |                                            |                   |                                               |
| + System Management                                                                                                    | Pon                                                                                                    | Unknown unicast                                                                                     | Broadcas                         | đ                                          | Unknown multicast | Edit                                          |
| + QoS                                                                                                    | 4                                                                                                    | Disabled                                                                                            | Disabled                         |                                            | Disabled          | 2                                             |
| + FFF                                                                                                    | 2                                                                                                    | Disabled                                                                                            | Disabled                         |                                            | Disabled          | 2                                             |
| , LLL                                                                                                    | á .                                                                                                    | Disabled                                                                                            | Devoied                          |                                            | Disabled          | 2                                             |
|                                                                                                    | 4                                                                                                    | 64                                                                                                  | 64                               |                                            | Disabled          | 2                                             |
|                                                                                                    | 5                                                                                                    | Disabled                                                                                            | Disabled                         |                                            | Disabled.         | 2                                             |
|                                                                                                    | 6                                                                                                    | Disabled                                                                                            | Disabled                         |                                            | Disabled          | 2                                             |
|                                                                                                    | 7                                                                                                    | Disabled                                                                                            | Disabled                         |                                            | Disabled          | 2                                             |
|                                                                                                    | 8                                                                                                    | Disabled                                                                                            | Disabled                         |                                            | Disabled.         | 2                                             |
|                                                                                                    | 9                                                                                                    | Disabled                                                                                            | Disabled                         |                                            | Dissoled          | 1                                             |
|                                                                                                    | 10                                                                                                    | Desabled                                                                                            | Disabled                         |                                            | Desident          | 2                                             |
|                                                                                                    |                                                                                                    |                                                                                                    |                                  |                                            |                   | First Previous [1] (2) [3) Next Lasta / 3Page |

#### Figure 3-4: Configuring Storm Control information

#### After You can also select multiple ports, and batch editing.

|                                                                             | Current Useradmin                                                                                                    |                                                                                 |                                           |                        |                                 | <b>O</b> 14                                  | ng Out |  |  |
|-----------------------------------------------------------------------------|----------------------------------------------------------------------------------------------------|---------------------------------------------------------------------------------|-------------------------------------------|------------------------|---------------------------------|----------------------------------------------|--------|--|--|
| System Home                                                                 | Storm Control                                                                                                    |                                                                                 |                                           |                        |                                 |                                              |        |  |  |
| Quick Configuration<br>- Port Management<br>Basic Settings<br>Stoom Control | Description: Select the port(s) you want to config<br>Note: If the parameters selected are not supported<br>Select a port to configure: | ure. Click on individual ports or click<br>d, the changes will not take effect. | and drag the mouse to select multiple por |                        |                                 |                                              |        |  |  |
| Flow Control<br>Port Aggregation<br>Port Mirroring                          |                                                                                                    |                                                                                 |                                           |                        |                                 |                                              |        |  |  |
| Port Isolation<br>Port Speed Limit<br>+ VLAN Management                     | Storm Control Type: Disabled                                                                                                    |                                                                                 | Storm Control Value:                      | (Unit köps, Velue; mut | tples of 16 between 18-1900000) |                                              |        |  |  |
| + Fault / Safety                                                            | Port List                                                                                                    |                                                                                 |                                           |                        |                                 |                                              |        |  |  |
| + System Management                                                         | Port                                                                                                    | Unknown-unicast                                                                 |                                           | Broadcast              | Unknown-multicast               | Edit                                         |        |  |  |
| + QoS                                                                       | 4                                                                                                    | Decadled                                                                        |                                           | Disacved               | Disabled                        | 2                                            |        |  |  |
| + FEF                                                                       | 2                                                                                                    | Disabled                                                                        |                                           | Disabled               | Disabled                        | 2                                            |        |  |  |
|                                                                             | 1                                                                                                    | Disabled                                                                        |                                           | Disabled               | Disabled                        | 2                                            |        |  |  |
|                                                                             |                                                                                                    | 64                                                                              |                                           | 64                     | Deatled                         | 2                                            |        |  |  |
|                                                                             | 5                                                                                                    | Desibled                                                                        |                                           | Disabled               | Deatled                         | 2                                            |        |  |  |
|                                                                             |                                                                                                    | Disabled                                                                        |                                           | Disabled               | Disabled                        | 2                                            |        |  |  |
|                                                                             | 7                                                                                                    | Disabled                                                                        |                                           | Disabled               | Disabled                        | 2                                            |        |  |  |
|                                                                             | 4                                                                                                    | Disabled                                                                        |                                           | Disabled               | Divabled                        | 2                                            |        |  |  |
|                                                                             |                                                                                                    | Disabled                                                                        |                                           | Disabled               | Disabled                        | 2                                            |        |  |  |
|                                                                             | 10                                                                                                    | Disabled                                                                        |                                           | Disabled               | Deabled                         | 2                                            |        |  |  |
|                                                                             |                                                                                                    |                                                                                 |                                           |                        |                                 | First Previous [1] [2] [3] Next Last (1 / 3P | 306    |  |  |

Figure 3-5: Bulk edit configuration information

After the selected ports in the Storm Control category, set the unicast, multicast, broadcast value, such as setting the port number 1 unicast storm control is 1008,. Click Save Settings.

|                                                                                                | Current Useradmin                                                                                                    |                                                                                                    |                                                       |                             | O Log Out                                     |
|------------------------------------------------------------------------------------------------|----------------------------------------------------------------------------------------------------|----------------------------------------------------------------------------------------------------|-------------------------------------------------------|-----------------------------|-----------------------------------------------|
| System Home                                                                                    | Storm Control                                                                                                    |                                                                                                    |                                                       |                             |                                               |
| Quick Configuration Port Management Basic Settings Storm Control Flow Control Port Aggregation | Description: Select the port(i) you make to configure.<br>Note: If the parameters relected the net supports it to<br>Select a port to configure:<br>3 5 7 0 11 13 15 17 19<br>3 5 7 0 11 13 15 17 19<br>3 5 7 0 11 13 15 17 19<br>3 5 7 0 11 13 15 17 19<br>3 5 7 0 11 13 15 17 19<br>3 5 7 0 11 13 15 17 19<br>3 5 7 0 11 13 15 17 19<br>3 5 7 0 11 13 15 17 19<br>3 5 7 0 11 13 15 17 19<br>3 5 7 0 11 13 15 17 19<br>3 5 7 0 11 13 15 17 19<br>3 5 7 0 11 13 15 17 19<br>1 5 7 0 11 13 15 17 19<br>1 5 7 0 11 13 15 17 15 17 15 18 20 11 15 18 20 11 15 18 | Click on individual ports or click and drag the mou<br>e changes will not take effect<br>21 23 25 27<br>2 2 24 29 29<br>22 24 29 29 | e fo send mutoril pots                                |                             |                                               |
| Port Isolation<br>Port Isolation<br>Port Speed Limit<br>+ VLAN Management<br>+ Fault / Safety  | Colonal por Fired port Selected por Selected por Selected por Selected port Port Control Type: Unknown-unicast Apply Port List                                                                                                    | Appreparion port Select all Select all others     Storm Con                                                                         | Cancel<br>stol Value: (208 Unit Jobps, Value multiple | s of 16 between 16-1000000) |                                               |
| + System Management                                                                            | Port                                                                                                    | Unknown-unicast                                                                                                    | Broadcast                                             | Unknown-multicast           | Edit                                          |
| + 005                                                                                          | t                                                                                                    | 1005                                                                                                    | Disabled                                              | Detabled                    | 2                                             |
| + EEE                                                                                          | 2                                                                                                    | Delabled                                                                                                    | Disabled.                                             | Disabled                    | 2                                             |
|                                                                                                | 1                                                                                                    | Deabled                                                                                                    | Disabled                                              | Disated                     | 2                                             |
|                                                                                                |                                                                                                    | Deabled                                                                                                    | Disabled                                              | Diratied                    | 2                                             |
|                                                                                                | 5                                                                                                    | Disabled                                                                                                    | Disabled                                              | Disabled                    | 2                                             |
|                                                                                                |                                                                                                    | Disabled                                                                                                    | Disabled                                              | Disabled                    | 2                                             |
|                                                                                                | 7                                                                                                    | Deatled                                                                                                    | Essapled                                              | Disabled                    | 2                                             |
|                                                                                                |                                                                                                    | Disabled                                                                                                    | Disabled                                              | Desabled                    | 2                                             |
|                                                                                                | 8                                                                                                    | Disabled                                                                                                    | Disabled                                              | Duacked                     | 2                                             |
|                                                                                                | 10                                                                                                    | Disabled                                                                                                    | Disabled                                              | Disatéra                    | 2                                             |
|                                                                                                |                                                                                                    |                                                                                                    |                                                       |                             | First Previous [1] [2] [3] Next Lasts / 3Page |

**Figure 3-6: Configuring Storm Control information** After the configuration, as shown below:

|      | Backward and and an | margin a  | manager in manager |      |
|------|---------------------|-----------|--------------------|------|
| Port | Unknown unicest     | Broadcast | Unknown-multicast  | Ldit |
| 1    | 1008                | Disabled  | Disabled           | 1    |
| 2    | Disabled            | Disableo  | Disabled           | 1    |
| 1    | Disabled            | Detabled  | Disabled           | 1    |
| 4    | Disabled            | Disabled  | Disabled           | 1    |
| 5    | Disabled            | Disabled  | Disabled           | 1    |
|      | Duadeed             | Deaped    | Deabled            | 2    |
| 1    | Disabled            | Disabled  | Deabled            | 2    |
| 4    | Disabled            | Dinabled  | Disabled           | 2    |
| 1    | Disabled            | Disabled  | Disabled           | 2    |
| 10   | Detatled            | Detabled  | Disabled           | 1    |

Figure 3-7: Configuration successfully Storm Control information flow control

#### 3.3 FLOW CONTROL

Click "Port Management" "configuration information flow control "Flow Control" view of the switch:

|                                                                          | Carned Useradmin                                                                                                    |                                                                                                    |                                               | C Las Out |  |  |  |
|--------------------------------------------------------------------------|----------------------------------------------------------------------------------------------------|----------------------------------------------------------------------------------------------------|-----------------------------------------------|-----------|--|--|--|
| System Home                                                              | Flow Control                                                                                                    |                                                                                                    |                                               |           |  |  |  |
| Quick Configuration                                                      | Description: Saled the port(3) you want to configure. Cit<br>Note: If the parameters selected are not supported, the ch | s on individual ports or click and drag the mouse to select multiple ports.<br>ungers will not take effect Changing the low control of the port will cause the port to be down | ind then lat                                  |           |  |  |  |
| Basic Settings<br>Snirm Control<br>Row Control<br>Port Aggregation       | Select a porto compute:                                                                                                 |                                                                                                    |                                               |           |  |  |  |
| Part Minuting<br>Part Isolation<br>Part Speed Limit<br>+ VLAN Management | Cotone port Freed port Samediad port AA                                                                                 | gyraption port. Select all Select all others: Cancel                                                                                                    |                                               |           |  |  |  |
| + Fault / Safety                                                         | Partian                                                                                                    |                                                                                                    |                                               |           |  |  |  |
| + System Management                                                      | Part                                                                                                    | Filow Control                                                                                                    | Operation Status                              | Eat       |  |  |  |
| + QeS                                                                    |                                                                                                    | C#                                                                                                    | 08                                            |           |  |  |  |
| + FFF                                                                    | 4                                                                                                    | 07                                                                                                    | or                                            | 2         |  |  |  |
| 1                                                                        |                                                                                                    | 69                                                                                                    | .08                                           | 12        |  |  |  |
|                                                                          |                                                                                                    | C#                                                                                                    | or                                            | 1         |  |  |  |
|                                                                          |                                                                                                    | 01                                                                                                    | OB                                            | 12        |  |  |  |
|                                                                          |                                                                                                    | C#                                                                                                    | 08                                            | 2         |  |  |  |
|                                                                          |                                                                                                    | OR .                                                                                                    | 08                                            | 2         |  |  |  |
|                                                                          |                                                                                                    | of                                                                                                    | C8                                            | 1         |  |  |  |
|                                                                          | (*)                                                                                                    | Off                                                                                                    | 09                                            | 2         |  |  |  |
|                                                                          | 19                                                                                                    | OF .                                                                                                    | .09                                           | 1         |  |  |  |
|                                                                          |                                                                                                    |                                                                                                    | First President [1] 52(51) Hert Lands / 3Page |           |  |  |  |

Figure 3-8: Flow Control Information

## 3.3.1 CONFIGURING FLOW CONTROL

Open port flow control function: select to open port traffic control, click the "Flow control type" Select "On", "Apply":

|                                                                                                    | Carnet Unersidesia                                                                                                    |                                                                                                    |                                                 | 🔘 Lig Ge |
|----------------------------------------------------------------------------------------------------|----------------------------------------------------------------------------------------------------|----------------------------------------------------------------------------------------------------|-------------------------------------------------|----------|
| System Home                                                                                                    | Flow Control                                                                                                    |                                                                                                    |                                                 |          |
| Duick Configuration Port Management Basic Settings Some Control Port Control Part Agengation Part Management Part Induston Part Systed Limit 4 V.V.AM Management | Constraints: Similar the party june worth configure CA<br>And The parameters sandthis and the associated in the<br>Best parameters sandthis and the associated in the<br>Best parameters and the sandthis and the<br>sandthis and the sandthis and the<br>sandthis and the sandthis and the sandthis and the<br>sandthis and the sandthis and the sandthis and the<br>sandthis and the sandthis and the sandthis and the<br>sandthis and the sandthis and the sandthis and the<br>sandthis and the sandthis and the sandthis and the<br>sandthis and the sandthis and the sandthis and the sandthis and the<br>sandthis and the sandthis and the sandthis and the sandthis and the<br>sandthis and the sandthis and the sandthis and the sandthis and the sandthis and the<br>sandthis and the sandthis and the<br>sandthis | a on indexidual parts or cicits and sing the muscle to entite that and sing a parts.<br>angine sin in a law offeet O surging the two comes of the acid sing assues the part to be down and there is<br>2. 25: 7<br>2. 25: 7<br>2 |                                                 |          |
| + Fault / Safety                                                                                                    | Port Las                                                                                                    |                                                                                                    |                                                 |          |
| + System Management                                                                                                    | Port                                                                                                    | Flow Commit                                                                                                    | Operation Status                                | East     |
| + 0+5                                                                                                    |                                                                                                    | ON I                                                                                                    | 0#                                              | 12       |
| + EEE                                                                                                    | -1                                                                                                    | 9                                                                                                    | C#                                              | 2        |
|                                                                                                    | 1                                                                                                    | C#                                                                                                    | or                                              | 18       |
|                                                                                                    | 4                                                                                                    | Ce -                                                                                                    | or                                              | 2        |
|                                                                                                    |                                                                                                    | 08                                                                                                    | or                                              | 12       |
|                                                                                                    |                                                                                                    | 97                                                                                                    | de.                                             | 3        |
|                                                                                                    | (*)                                                                                                    | Ce.                                                                                                    | on                                              | 12       |
|                                                                                                    |                                                                                                    | 07                                                                                                    | CR.                                             | 2        |
|                                                                                                    | 4                                                                                                    | 0F                                                                                                    | 0.0                                             | 12       |
|                                                                                                    | 10                                                                                                    | 97                                                                                                    | 0#                                              | 4        |
|                                                                                                    |                                                                                                    |                                                                                                    | First Previous [1] [2] [3] Nami List[L / 25*age |          |

#### Figure 3-9: Open port flow control function

Open port traffic control, follow these steps:

Step1:Select Open port traffic control;step2:Select Open in "Flow control type" on;step3:Click "Apply".

View Configuration list to display configuration is successful:

| Port Lat |              |                                              |      |
|----------|--------------|----------------------------------------------|------|
| Port     | Flow Control | Operation Status                             | Edit |
| ,        | On           | or                                           | 2    |
| 2        | On           | or                                           | 2    |
| 3        | or           | 08                                           | 2    |
|          | on           | 04                                           | 2    |
| 5        | on           | C4                                           | 1    |
| 8        | Of           | C#                                           | 2    |
| 7        | on           | 01                                           | 2    |
|          | 07           | or                                           | 2    |
| 9        | or           | or                                           | 2    |
| 10       | on           | 01                                           | 2    |
|          |              | First Previous [1] [2] [3] Next Last / 3Page |      |
|          |              |                                              |      |

Figure 3-10: Port flow control status

Modify the port flow control function: Click on port traffic control list corresponding to the rear port of the " > " button in the Port Settings page "Flow control type" select "Off", "Save Settings":

|                                                            | Current User:admin                                                                                                    |                                                                                                    |                                              | 🔘 Legi |
|------------------------------------------------------------|----------------------------------------------------------------------------------------------------|----------------------------------------------------------------------------------------------------|----------------------------------------------|--------|
| System Home                                                | Flow Control                                                                                                    |                                                                                                    |                                              |        |
| Quick Configuration<br>- Port Management<br>Basic Settings | Description: Select the port(s) you want to configure. Clic<br>Note: If the parameters selected are not supported, the ch<br>Select a port to configure: | t or individual ports or click and dhag the mouse to select multiple ports<br>anget will not take affect Changing the flow control of the port will cause the port to be down a | nd liter up.                                 |        |
| Storm Control Flow Control Port Aggregation Data Minusian  | 1 1 5 7 9 11 13 15 17 19 21<br>2 2 2 2 2 2 2 2 2 2 2 2 2 2 2 2 2 2 2                                                                                     | 22 25 27<br>                                                                                                    |                                              |        |
| Port Isolation<br>Port Speed Limit                         | Control port Fixed port Selected port A Apply                                                                                                    | gorgator.port Select.all Select.all others Cancel                                                                                                    |                                              |        |
| + Fault / Safety                                           | Port List                                                                                                    |                                                                                                    |                                              |        |
| + System Management                                        | Port                                                                                                    | Flow Control                                                                                                    | Operation Status                             | Edit   |
| + QoS                                                      |                                                                                                    | On                                                                                                    | 07                                           | 2      |
| + FFF                                                      | 1                                                                                                    | Dis                                                                                                    | Of .                                         | 2      |
|                                                            |                                                                                                    | 09                                                                                                    | 01                                           | 2      |
|                                                            |                                                                                                    | C#                                                                                                    | or                                           | 2      |
|                                                            |                                                                                                    | C#                                                                                                    | OF.                                          | 2      |
|                                                            | 6                                                                                                    | 01                                                                                                    | 01                                           | 2      |
|                                                            | +                                                                                                    | C#                                                                                                    | pa.                                          | 2      |
|                                                            | 4                                                                                                    | 04                                                                                                    | Cit.                                         | 2      |
|                                                            |                                                                                                    | 08                                                                                                    | or                                           | 2      |
|                                                            | 10.                                                                                                    | 08                                                                                                    | 04                                           | 1      |
|                                                            |                                                                                                    |                                                                                                    | First Previous [1] [2] [3] Next Lists / 3Pag | 98 ·   |

Figure 3-11: Close the port flow control

## 3.4 PORT AGGREGATION

#### 3.4.1 VIEWING PORT AGGREGATION CONFIGURATION

Click "Port Management" "Port Aggregation" to view the current switch configured port aggregation information:

|                                                      | Current Useradonin                                                           |                                                                           |                                                     |             | 🙆 Log Ox                 |
|------------------------------------------------------|------------------------------------------------------------------------------|---------------------------------------------------------------------------|-----------------------------------------------------|-------------|--------------------------|
| System Home                                          | Port Aggregation                                                             |                                                                           |                                                     |             |                          |
| Quick Configuration                                  | Description. Fort apprepation allows multiple ports to be combine            | d to form a single isgical link. Each group can contain up to 8 ports. Me | mber ports assume network traffic by chunking rules |             |                          |
| - Port Management<br>Besi: Settings<br>Sterm Control | Load Balancing<br>Load Balancing: mac                                        |                                                                           |                                                     |             |                          |
| Flow Central                                         | Apply                                                                        |                                                                           |                                                     |             |                          |
| Port Microring<br>Port Isolation                     | Aggregation ID (1-8):                                                        | 15                                                                        |                                                     |             |                          |
| Port Speed Limit                                     |                                                                              | 27                                                                        |                                                     |             |                          |
| + Pault / Safety<br>+ System Management<br>+ QoS     | Contonial port Prived sort Prived sort Appreparts<br>Appreparts Not Selected | in port. Select all Select all others. Callor                             |                                                     |             |                          |
| + 868                                                | Aggregation List                                                             |                                                                           |                                                     |             |                          |
|                                                      | Aggregation ID                                                               | Appregation Type                                                          | Number of Ports                                     | Member Port | Edi                      |
|                                                      |                                                                              |                                                                           |                                                     |             | Lear Lawrenced and Child |
|                                                      |                                                                              |                                                                           |                                                     |             |                          |

Figure 3-12: Aggregation port configuration information

In the port aggregation list which shows the current switch port configuration information for the polymerization properties:

1. Aggregation number: display link aggregation group number value;

2.Load Balancing: Displays the current link aggregation group load balancing judgment condition;

3.Aggregate types: Displays whether to use a polymerization port LACP protocol;

4.Member ports quantity: Displays the number of ports in the link aggregation group contains a total of member port: Displays the current port link aggregation group member prompt

5.Each aggregate port can bind up to eight member ports, port to transfer data among members of the network traffic through the shunt rules.

6.Port aggregation group must ensure that the port speed, duplex, port state agreement, or can not ATTACH after configuration.

## 3.4.2 ADD PORT AGGREGATION

Enter aggregation port number, select the desired aggregation port, select aggregation type, click "Apply"

| Port Aggregation                                                     |                                                                       |                                                      |             |                                       |
|----------------------------------------------------------------------|-----------------------------------------------------------------------|------------------------------------------------------|-------------|---------------------------------------|
| Description: Port aggregation allows multiple ports to be combined t | o form a single logical link. Each group can contain up to 8 ports. M | ember ports assume network traffic by shunting rules |             |                                       |
| Load Balancing                                                       |                                                                       |                                                      |             |                                       |
| Lood Balancing:   mac                                                | 16                                                                    |                                                      |             |                                       |
| Port Aggregation                                                     |                                                                       |                                                      |             |                                       |
| Aggregation ID (1-8): 1 Select a port to configure:                  | 1                                                                     |                                                      |             |                                       |
|                                                                      | 27                                                                    |                                                      |             |                                       |
| Collonal port m Fixed port Selected port Aggregation                 | port. Select all Select all others Cancel                             |                                                      |             |                                       |
| Aggregation Type: Static •                                           |                                                                       |                                                      |             |                                       |
| Aggregation List                                                     |                                                                       |                                                      |             |                                       |
| Aggregation ID                                                       | Aggregation Type                                                      | Number of Ports                                      | Member Port | Edit                                  |
| 4                                                                    | Static                                                                | 2                                                    | 7.8         | 2 ×                                   |
|                                                                      |                                                                       |                                                      | 1           | First Previous [1] Next Last1 / 1Page |
|                                                                      |                                                                       |                                                      |             |                                       |

Figure 3-13: Port Aggregation Configuration area

Increase port aggregation, follow these steps:

Step1: Select the option to load the shunt in the load balancing list.step2: Enter the number in the "Aggregation number" in.step3: Select the aggregated ports in the panel.step4:Select the aggregation type.step5:Click the "Apply" button to complete the configuration.

## 3.4.3 MODIFYING PORT AGGREGATION

Click on "Aggregation List" in the need to modify the port aggregation right icon in this area to the port aggregation port aggregation group corresponding modification:

|                                                                                                    | Current Useradmin                                                        |                                                                     |                                                        |             | 6 Log Out                     |
|----------------------------------------------------------------------------------------------------|--------------------------------------------------------------------------|---------------------------------------------------------------------|--------------------------------------------------------|-------------|-------------------------------|
| System Home                                                                                                    | Port Aggregation                                                         |                                                                     |                                                        |             |                               |
| Quick Configuration                                                                                                    | Description: Port appregation allows multiple ports to be combined to to | ern a single logical trix. Each group can contain up to 8 ports: It | fember ports assume network traffic by shunting rules. |             |                               |
| Port Management     Basic Settings     Storm Control     Flow Control     Port Appregation                                           | Loed Balancing<br>Loed Balancing: mac<br>Apply<br>Port Apgregation       |                                                                     |                                                        |             |                               |
| Por Minoring<br>Port Isolation<br>Port Speed Linit<br>+ VLAN Management<br>+ Fault / Safety<br>+ System Management<br>+ GoS<br>+ EEE | Aggregation 10 (1-2) (                                                   | 1 Selectal Selectal others Cancel                                   |                                                        |             |                               |
|                                                                                                    | Aggregation ID                                                           | Apprepation Type                                                    | Number of Ports                                        | Member Port | Eda                           |
|                                                                                                    |                                                                          | State.                                                              | 2                                                      | 7.8         | First Previous (t) First Last |

#### Figure 3-14: To modify the port aggregation

Modify Link Aggregation Procedure:

Step1:In the "Aggregation List Click to modify the right of the port aggregation,step2:In the port aggregation configuration page to modify the load balancing type and click Next to "Save".step3:Select the port to be added to the aggregation port.step4:Click the "Apply" button to complete the configuration.

# 3.5 PORT MIRRORING

## 3.5.1 PORT MIRRORING CONFIGURATION

Click "Port Management" configuration of port mirroring "Port Mirroring" view of the switch:

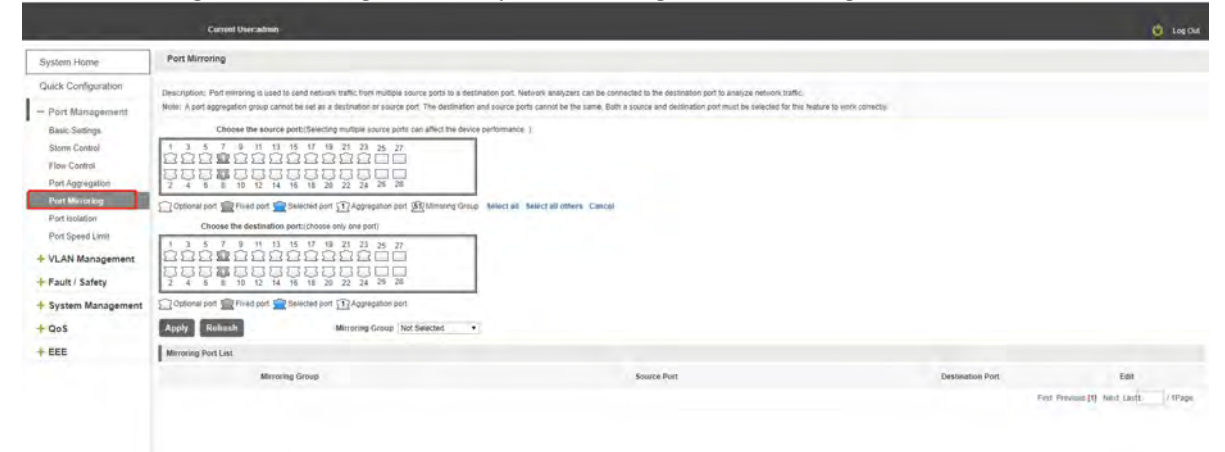

#### Figure 3-15: Port mirroring configuration information

In the Port Mirroring is a property list which shows the configuration of the current mirror switch:

Mirroring group: mirroring group ID, can be configured up to seven mirroring group;

Source Port: The port forwarding on the source data is mirrored to the destination port;

Destination port: mirror data sent to the destination port.

1. Port aggregation port can not be used as the destination port and source port;

2. Destination port and source port can not be the same;

3.Same group mirroring group can have only one destination port.

## 3.5.2 ADD PORT MIRRORING GROUP

On the panel, select "Source Port" and "Destination Port" add port mirroring group.

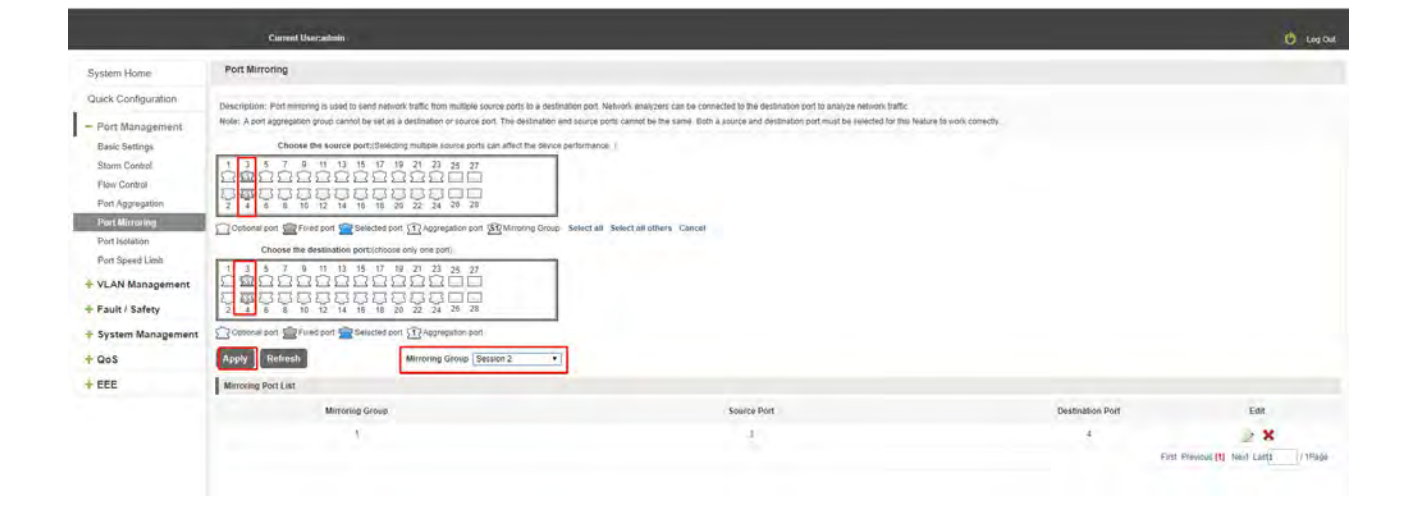

Figure 3-16: Add port mirroring group

|                                                                                                    | Current Useradmin                                                                                                    |                                                                                                    |                  | ė                           | Log Del |
|----------------------------------------------------------------------------------------------------|----------------------------------------------------------------------------------------------------|----------------------------------------------------------------------------------------------------|------------------|-----------------------------|---------|
| System Home                                                                                                    | Port Mirroring                                                                                                    |                                                                                                    |                  |                             |         |
| Quick Configuration<br>— Port Management<br>Basic Settingi<br>Storm Control<br>Flow Control<br>Port Approaction | Description: Performancing is used to tend reliance to 555 time instance accurate parts to a certain<br>Network A cost appropriation grave cannot be set as a destination on reacon port. The destination and<br>Choose the source port. Beliefing multiple (source) topic can affect the steverol<br>1 3 5 7 9 10 11 35 17 19 32 22 22<br>1 3 5 7 9 10 11 35 17 19 32 22 22<br>1 3 5 7 9 10 11 35 17 19 32 22 22<br>1 3 5 7 9 10 11 35 17 19 32 22 22<br>1 3 5 7 9 10 11 35 17 19 32 22 22<br>1 3 5 7 9 10 11 35 17 19 32 22 22<br>1 5 7 9 10 11 35 17 19 32 22 22<br>1 5 7 9 10 11 35 17 19 32 22 22<br>1 5 7 9 10 11 35 17 19 32 22 22<br>1 5 7 9 10 11 35 17 19 32 22 22<br>1 5 7 9 10 11 35 17 19 32 22 22<br>1 5 7 9 10 11 35 17 19 32 22 22<br>1 5 7 9 10 11 35 17 19 32 22 22<br>1 5 7 9 10 11 35 17 19 32 22 22<br>1 5 7 9 10 11 35 17 19 32 22 22<br>1 5 7 9 10 11 35 17 19 32 22 22<br>1 5 7 9 10 11 35 17 19 32 22 22<br>1 5 7 9 10 12 15 17 19 10 10 10 10 10 10 10 10 10 10 10 10 10 | atten part Verlagen, analyzen can be connected to the oscinantion port to analyze hension traffic<br>of severe ports control be the same. Both a source and destination port-must be selected for the heatine to evol, conjectly<br>performance 1. |                  |                             |         |
| Port Microrieg<br>Port Isolation                                                                                | Choose the destination port (choose only one port)                                                                                                    | Select all Select all others Cancel                                                                                                    |                  |                             |         |
| Port Speed Limit<br>+ VLAN Management<br>+ Fault / Safety                                                       |                                                                                                    |                                                                                                    |                  |                             |         |
| + System Management                                                                                             | Contonal port C Fived port C felexcted port C Appreciation port                                                                                                    |                                                                                                    |                  |                             |         |
| + QoS                                                                                                    | Apply Retresh Mirroring Group, Session 2 •                                                                                                    |                                                                                                    |                  |                             |         |
| + EEE                                                                                                    | Meroning Port List                                                                                                    |                                                                                                    |                  |                             |         |
|                                                                                                    | Mirroring Group                                                                                                    | Source Port                                                                                                    | Destination Port | Edit                        |         |
|                                                                                                    | 11 Internet (1997)                                                                                                    | 3                                                                                                    | 4                | 2 8                         |         |
|                                                                                                    |                                                                                                    |                                                                                                    |                  | Pert Previous (1) Hed Lands | (iffage |

Figure 3-17: Add port mirroring group results

Port mirroring configuration steps are as follows:

Step1:Select "Source Port", step2:Select "Destination Port", step3: select mirroring group, step4, Click" Apply".

Configuration instructions:

1.On the switch can be configured 7 mirroring group.

2.Aggregated port mirroring can not be configured are shown in gray in the panel.

3. Has been selected port mirroring port, displayed in the faceplate is gray.

## 3.5.3 TO MODIFY THE PORT MIRRORING GROUP

Select the group to modify, click on the action bar " " button. Modify the corresponding mirroring group.

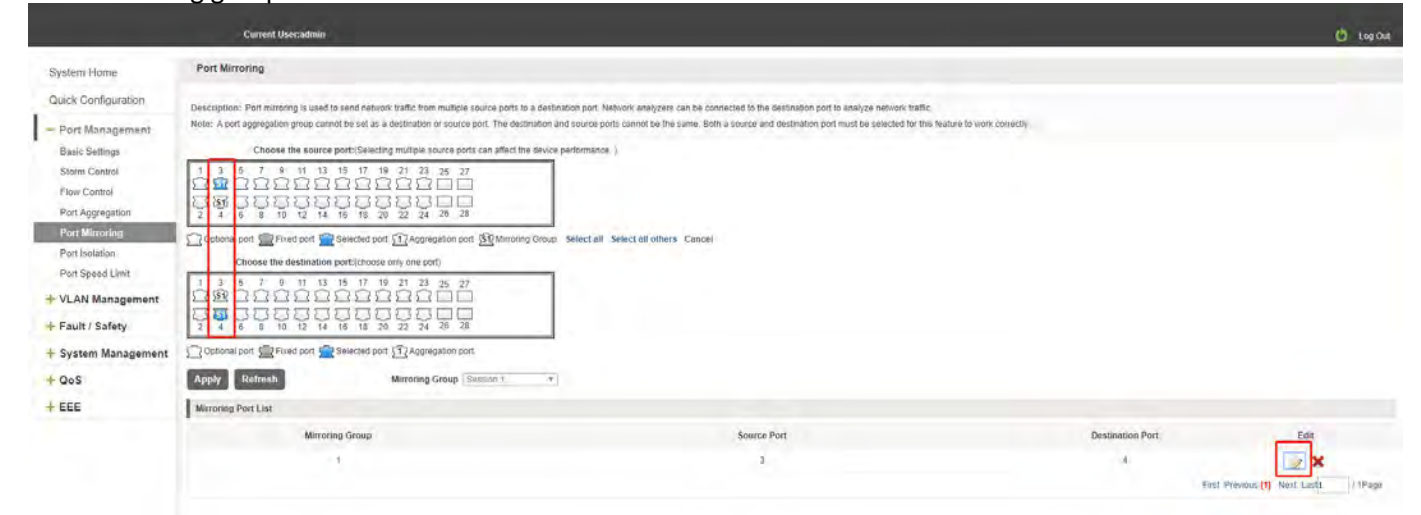

Figure 3-18: To modify the port mirroring group

Step1:In the image you want to modify the operation of the group column, click on ""; step2:Add or remove the corresponding port in the panel;,step3:Click "Apply"

| System Home         | Port Mirroring                                                                                 |                                                                                                    |                    |                         |
|---------------------|------------------------------------------------------------------------------------------------|----------------------------------------------------------------------------------------------------|--------------------|-------------------------|
| Quick Configuration | Description: Port mirroring is used to send network traffic from multiple source ports to a de | tination port. Network analyzers can be connected to the destination port to analyze network traffic.     |                    |                         |
| - Port Management   | Note: A port aggregation group cannot be set as a destination or source port. The destination  | and source ports cannot be the same. Both a source and destination port must be selected for this feature | to work correctly. |                         |
| Basic Settings      | Choose the source port: (Selecting multiple source ports can affect the dev                    | ce performance. ).                                                                                        |                    |                         |
| Storm Control       |                                                                                                |                                                                                                    |                    |                         |
| Flow Control        |                                                                                                |                                                                                                    |                    |                         |
| Port Aggregation    | 2 4 6 8 10 12 14 16 18 20 22 24 26 28                                                          |                                                                                                    |                    |                         |
| Port Mirroring      | 🖸 Optional port 👮 Fixed port 👮 Selected port 🚮 Aggregation port 🚮 Mirroring Gro                | p Select all Select all others Cancel                                                                     |                    |                         |
| Port Isolation      | Choose the destination port:(choose only one port)                                             |                                                                                                    |                    |                         |
| Port Speed Limit    | 1 3 5 7 9 11 13 15 17 19 21 23 25 27                                                           |                                                                                                    |                    |                         |
| MAC Management      |                                                                                                |                                                                                                    |                    |                         |
| + VLAN Management   |                                                                                                |                                                                                                    |                    |                         |
| + Fault / Safety    | Coptional port 🚍 Fixed port 🚘 Selected port 🚮 Aggregation port                                 |                                                                                                    |                    |                         |
| + System Management | Apply Refresh Mirroring Group Session 2                                                        |                                                                                                    |                    |                         |
| + QoS               | Mirroring Port List                                                                            |                                                                                                    |                    |                         |
|                     | Mirroring Group                                                                                | Source Port                                                                                               | Destination Port   | Edit                    |
|                     | 1                                                                                              | 3                                                                                                    | 4                  | 2 ×                     |
|                     |                                                                                                |                                                                                                    | First              | Previous [1] Next Last1 |

**Figure 3-19: Modify successful port mirroring group** Modify the port mirroring configuration steps are as follows:

#### 3.5.4 DELETE A PORT MIRRORING GROUP

Remove some ports from multiple source ports and save them.

|                                                   | Current Useradmin                                                                                                    |                                                                                                    |                  | 🕑 Log Qui                       |
|---------------------------------------------------|----------------------------------------------------------------------------------------------------|----------------------------------------------------------------------------------------------------|------------------|---------------------------------|
| System Home                                       | Port Mirroring                                                                                                    |                                                                                                    |                  |                                 |
| Quick Configuration                               | Description: Port mirroring is used to send network traffic from multiple source ports to a destinat                                                                                  | on port. Network analyzers can be connected to the destination port to analyze network traffic.                             |                  |                                 |
| - Port Management<br>Basic Settings               | Note: A port aggregation group cannot be set as a destination or source port. The destination and<br>Choose the source port:(Selecting multiple source ports can affect the device pe | source ports cannot be the same. Both a source and destination port must be selected for this feature to un<br>rformance. 1 | vork correctly   |                                 |
| Storm Control<br>Flow Control<br>Port Aggregation |                                                                                                    |                                                                                                    |                  |                                 |
| Port Mirroring<br>Port Isolation                  | Choose the destination port; (choose only one part)                                                                                                    | electali Selectali others Cancel                                                                                            |                  |                                 |
| + VLAN Management                                 | 1 3 5 7 5 1 1 1 5 7 9 2 2 3 5 7<br>2 3 3 5 7 5 1 1 5 5 7 9 2 2 3 5 7<br>2 3 5 5 5 5 5 5 5 5 5 5 5 5 5 5 5 5 5 5                                                                       |                                                                                                    |                  |                                 |
| + System Management                               | C Optional port Prived port Selected port C Aggregation port                                                                                                    |                                                                                                    |                  |                                 |
| + QoS                                             | Apply Retresh Mirroring Group Not Selected •                                                                                                    |                                                                                                    |                  |                                 |
| + EEE                                             | Mirroring Port List                                                                                                    |                                                                                                    |                  |                                 |
|                                                   | Mirroring Group                                                                                                    | Source Port                                                                                                    | Destination Port | Edit                            |
|                                                   | 1                                                                                                    | 3,5,5                                                                                                    | 4                | 2 ×                             |
|                                                   |                                                                                                    |                                                                                                    | First 7          | Previous [1] Next Last1 / 1Page |

#### Figure 3-20: Delete a port mirroring group

Remove the current port mirroring, click the " button in the action bar, click on the source port and destination port, respectively cancel the currently selected port, and click Save. (Note: The current version supports only one port mirroring group)

| Port Mirroring                                                                                                    |                                                                                                    |                                                                                                    |                                                                                                    |                                                                                                    |  |  |
|----------------------------------------------------------------------------------------------------|----------------------------------------------------------------------------------------------------|----------------------------------------------------------------------------------------------------|----------------------------------------------------------------------------------------------------|----------------------------------------------------------------------------------------------------|--|--|
| Description: Poir mirroring is used to send network traffic from multiple source ports to a destination port. Network analyzers can be connected to the destination port to analyze network traffic.<br>Note: A port agrophysical group cannot be set as a destination or source port. The destination port is the source and destination port must be selected for this Network to work consistly<br>Choose the source port: Selecting multiple source ports can affect the device performance.).<br>1 3 5 7 0 11 13 15 17 19 21 23 25 27<br>2 4 8 8 10 12 14 16 15 20 22 24 25 20<br>2 4 8 8 10 12 14 16 15 20 22 24 25 20<br>Choose the port @ Released port @ Aggregation ort @ Mirroring Group Select all Select all others Cancel |                                                                                                    |                                                                                                    |                                                                                                    |                                                                                                    |  |  |
|                                                                                                    |                                                                                                    |                                                                                                    |                                                                                                    |                                                                                                    |  |  |
| Optional port m Fixed port Selected port Aggregation port                                                                                                    |                                                                                                    |                                                                                                    |                                                                                                    |                                                                                                    |  |  |
| Apply Refresh Mirroring Group Not S                                                                                                    | elected *                                                                                                    |                                                                                                    |                                                                                                    |                                                                                                    |  |  |
| Mirroning Port List                                                                                                    |                                                                                                    |                                                                                                    |                                                                                                    |                                                                                                    |  |  |
| Mirroring Group                                                                                                    |                                                                                                    | Source Port                                                                                                    | Destination Port                                                                                                    | Edit                                                                                                    |  |  |
| 1                                                                                                    |                                                                                                    | 358                                                                                                    | 4                                                                                                    | HISS Frevious (1) Next Last                                                                                                    |  |  |
|                                                                                                    | Port Mirroring         Description: Port mirroring is used to send refunctive traffic from multiple source ports.         Note: A port appropriation group cannol be set as a destination or source port.         1       3       5       7       0       11       15       71       0       12       25       27         2       4       5       7       0       11       15       71       0       12       25       27         2       4       8       10       15       71       0       23       25       27         2       4       8       10       12       15       20       22       24       20         2       4       8       10       12       15       20       22       24       20       20         Cotional port       Fried port       Selected port       Apprepation port       15       17       10       21       25       27       24       25       27       24       25       27       24       25       27       24       25       27       24       25       27       24       25       27       24       25       27       24       25       27       27 | Port Mirroring         Description: Port mirroring is used to send network traffic from multiple source ports to a destination port. Network analyzers can be come Nete: A port aggregation group cannol be at as a destination or source ports. The destination and source ports cannot be the source ports. Several port (Several multiple source ports to a destination or source port. The destination and source ports cannot be the source port. Several multiple source ports to a destination or source port. The destination and source ports cannot be the source port. Several multiple source ports and the offen and source ports cannot be the source port. Several multiple source ports cannot be the source port. Several multiple source ports cannot be the source port. Several multiple source ports cannot be the source port. Several multiple source ports cannot be the source port. Several multiple source ports cannot be the source port. Several multiple source ports cannot be the source port. Several multiple source ports cannot be the source port. Several multiple source ports cannot be cannot be come.         1       1       1       1       1       1       1       1       1       1       1       1       1       1       1       1       1       1       1       1       1       1       1       1       1       1       1       1       1       1       1       1       1       1       1       1       1       1       1       1       1       1       1       1       1       1       1       1       1       1 | Port Mirroring         Description: Port mirroring is used to send referent traffic from muticles cource port to edefination port Network analyzes: can be connected to the destination port to analyze network traffic.         Note: A not aggregation group cannot be set as a destination or source port. The destination and cource ports cannot be the source and destination port muticle setted to the destination port muticle setted to the setted to the setted to the setted t | Port Mirroring         Description: Fort mirroring is used to see in the function or source port. The destination port Network analyzers can be connected to the destination or to analyzer feation thats.         Notice the source port. Selecting multiple source port can affect the device performance.)         Optimizer or the destination or source port analyzer can affect the device performance.)         Optimizer or the destination or source performance.)         Optimizer or the destination or source performance.)         Optimizer or the destination or the destination or the destinated the destination or the destination or th |  |  |

Figure 3-21: Delete port mirroring group

|                                                   | Current User:admin                                                                                                    |                                     |                  |                      | e e       | b Log Ou |
|---------------------------------------------------|----------------------------------------------------------------------------------------------------|-------------------------------------|------------------|----------------------|-----------|----------|
| System Home                                       | Port Mirroring                                                                                                    |                                     |                  |                      |           |          |
| Quick Configuration                               | Descriptions: Port mitroring is used to send network traffic from multiple source ports to a destination port Network analyzer can be connected to the destination port to analyze network traffic.<br>Note: A port appreption group carried be set as a destination or source port. The destination and source port, carried be the same. Both a source and destination port must be selected for this feature to work correctly. |                                     |                  |                      |           |          |
| Basic Settings                                    | Choose the source port: (Selecting multiple source ports can affect the device p                                                                                                    | performance, (                      |                  |                      |           |          |
| Storm Control<br>Flow Control<br>Port Aggregation |                                                                                                    |                                     |                  |                      |           |          |
| Port Mirroring                                    | Coptional port. Prived port Selected port Aggregation port SI Mirroring Group                                                                                                    | Select all Select all others Cancel |                  |                      |           |          |
| Port Isolation                                    | Choose the destination porticinose only one port                                                                                                    |                                     |                  |                      |           |          |
| + VLAN Management                                 | $\begin{smallmatrix} 1 & 2 & 5 & 7 & 9 & 11 & 15 & 17 & 18 & 27 & 23 & 26 & 77 \\ \hline \hline \hline \hline \hline \hline \hline \hline \hline \hline \hline \hline \hline \hline \hline \hline \hline $                                                                                                    |                                     |                  |                      |           |          |
| + System Management                               | Cotional port Rived port Relected port                                                                                                    |                                     |                  |                      |           |          |
| + QoS                                             | Apply Refresh Mirroring Group Not Selected •                                                                                                    |                                     |                  |                      |           |          |
| + EEE                                             | Mirroring Port List                                                                                                    |                                     |                  |                      |           |          |
|                                                   | Mirroring Group                                                                                                    | Source Port                         | Destination Port |                      | Edit      |          |
|                                                   |                                                                                                    |                                     |                  | First Previous [1] N | ext Last1 | / 1Page  |
|                                                   |                                                                                                    |                                     |                  |                      |           |          |
|                                                   |                                                                                                    |                                     |                  |                      |           |          |

Figure 3-22: Deleted successfully port mirroring

Remove port mirroring configuration steps are as follows:

Step1:In the image you want to modify the operation of the group column, click ""; step2:In the panel, click Cancel the source port, destination port and then click Cancel;step3:In the panel, click Cancel the source port, destination port and then click Cancel;step4:Click "Apply"

## 3.6 PORT ISOLATION

#### 3.6.1 VIEW PROT ISOLATION

Click "Port Management" "Port Isolation" view of the switch:

|                                                                                                    | Current Userzadmin                                                                                                    |                                                                                                    | 🖒 Log Out                                                                               |
|----------------------------------------------------------------------------------------------------|----------------------------------------------------------------------------------------------------|----------------------------------------------------------------------------------------------------|-----------------------------------------------------------------------------------------|
| System Home                                                                                                    | Port isolation                                                                                                    |                                                                                                    |                                                                                         |
| Ouick Configuration  Port Management Basic Settings Stem Cottrol Fase Control Port Agrigation Port Speed Limit Port Speed Limit Port Speed Limit Port Speed Limit Port Speed Limit Port Speed Limit Port Speed Limit Port Speed Limit Port Speed Limit Port Speed Limit Port Speed Limit Port Speed Limit Port Speed Limit Port Speed Limit Port Speed Limit Port Speed Limit Port Port Port Port Port Port Port Port | Description: First, cloc the Edit (can for the port you want to values than the table beam. The port<br>Notice: You much doi: the Edit (can four the configure port bacadion<br>Select a port to configure<br>1 \$ 5 ? ? \$ 10 \$ 10 \$ 10 \$ 20 \$ 20 \$ 27 \$<br>2 \$ 4 \$ 6 \$ 10 \$ 10 \$ 11 \$ 10 \$ 20 \$ 20 \$ 20 \$ 20 | mage with on gray. Next, select the porto; you want to boline from the port selected. The looked port mages() | will be Blue. Finally, click 'Apply' The installed porton will now appear in the table. |
| + Fault / Safety                                                                                                    | Port List                                                                                                    |                                                                                                    |                                                                                         |
| + System Management                                                                                                    | Port                                                                                                    | isolated State                                                                                                | Edd                                                                                     |
| + QoS                                                                                                    | 1                                                                                                    | Doabled                                                                                                    | 2                                                                                       |
| + EEE                                                                                                    | 2                                                                                                    | Disabled                                                                                                    | 2                                                                                       |
|                                                                                                    | 1                                                                                                    | Disabled                                                                                                    | 2                                                                                       |
|                                                                                                    |                                                                                                    | Doubled                                                                                                    | 2                                                                                       |
|                                                                                                    | 5                                                                                                    | Disabled                                                                                                    | 2                                                                                       |
|                                                                                                    |                                                                                                    | Detailed                                                                                                    | 2                                                                                       |
|                                                                                                    | 7                                                                                                    | Dipatient                                                                                                    | 2                                                                                       |
|                                                                                                    | 4                                                                                                    | Disabled                                                                                                    | 2                                                                                       |
|                                                                                                    |                                                                                                    | Duabled                                                                                                    | 2                                                                                       |
|                                                                                                    | 10                                                                                                    | Disased                                                                                                    | 2                                                                                       |
|                                                                                                    |                                                                                                    |                                                                                                    | First Previous [1] [2] [3] Next Las(1 / 3Page                                           |

Figure 3-23: View the port isolation

## 3.6.2 CONFIGURE THE PROT ISOLATION

Select the port(s) you want to isolate from each other.Click the port isolation type button "ON",lat click "Apply".We can view the port you configure ok.

|                                   | Current Uner:admin                                                                                |                                                                                                    | 🔘 Log Os                                                                                |
|-----------------------------------|---------------------------------------------------------------------------------------------------|----------------------------------------------------------------------------------------------------|-----------------------------------------------------------------------------------------|
| System Home                       | Port Isolation                                                                                    |                                                                                                    |                                                                                         |
| Quick Configuration               | Description: First, thick the 'Edit con for the part row ward to popule from the taple below. The | port maps will ken pay have, seed the portion you wait to potent how the port selected. The solated port maps | to will be blue. Finally, citic 'Apply'. The solated ponts will new appear in the label |
| - Port Management                 | Notice: You must click the Tidit icon first to configure port location                            |                                                                                                    |                                                                                         |
| Basic Settings                    | Select a port to configure:                                                                       |                                                                                                    |                                                                                         |
| Storm Control                     | 1 1 5 1 9 1 0 5 7 9 2 2 2                                                                         |                                                                                                    |                                                                                         |
| Flow Control                      | 35555555555500                                                                                    |                                                                                                    |                                                                                         |
| Part Aggregation<br>Port Mimorina | 2 4 8 8 10 12 14 18 18 20 22 24 28 28                                                             |                                                                                                    |                                                                                         |
| Port Isolation                    | Cotonal port Fired port Selected port CApproprior port Select all Select                          | d others Cancer                                                                                               |                                                                                         |
| Pert Speed Limit                  | Cort Isolation Type: On •                                                                         |                                                                                                    |                                                                                         |
| + VLAN Management                 | Apply                                                                                             |                                                                                                    |                                                                                         |
| + Fault / Safety                  | Port Lat                                                                                          |                                                                                                    |                                                                                         |
| + System Management               | Port                                                                                              | Isolated State                                                                                                | Lot                                                                                     |
| + QoS                             | 1                                                                                                 | Daused                                                                                                    | 2                                                                                       |
| + EEE                             | 2                                                                                                 | Deated                                                                                                    |                                                                                         |
|                                   | 1                                                                                                 | Dealled                                                                                                    | 2                                                                                       |
|                                   | 4                                                                                                 | Diated                                                                                                    | 2                                                                                       |
|                                   |                                                                                                   | Divebied                                                                                                    | 2                                                                                       |
|                                   | 4                                                                                                 | Deatier                                                                                                    | 1                                                                                       |
|                                   |                                                                                                   | Dealerd                                                                                                    | 2                                                                                       |
|                                   |                                                                                                   | Disabled                                                                                                    | 2                                                                                       |
|                                   | 1 ·                                                                                               | Deated                                                                                                    | 2                                                                                       |
|                                   | -19                                                                                               | Duaties                                                                                                    | 4                                                                                       |
|                                   |                                                                                                   |                                                                                                    | First Previous [1] [2] [3] Nerd Lasts 13Page                                            |

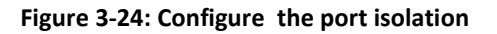

#### 3.6.3 EDIT THE PORT ISOLATION

Click"Edit", you can change the port isolation type then click the button "Apply".

|                                                            | Current Usecadmin                                                                                                    |                                                                                                    | 🔮 Log Out                                                                                   |
|------------------------------------------------------------|----------------------------------------------------------------------------------------------------|----------------------------------------------------------------------------------------------------|---------------------------------------------------------------------------------------------|
| System Home                                                | Port isolation                                                                                                    |                                                                                                    |                                                                                             |
| Quick Configuration<br>- Port Management<br>Basic Settings | Description: First, click the 'Edit' con for the port you want to isolate from the table below. The por<br>Notice: You must click the 'Edit' con first to configure port isolation<br>Select a port to configure:                                                                                                    | It image without gray. Next, select the port of you want to souge from the port selected. The violated port image | (d) will be busin 'Finally, Sick' Apply'. The isolated port(b) will now appear in the lable |
| Storm Control<br>Flow Control<br>Port Aggregation          | 1 3 3 7 9 11 10 15 17 10 21 22 25 27<br>CCCCCCCCCCCCCCCCC<br>5 5 5 5 10 12 14 16 16 20 22 14 18 28                                                                                                    |                                                                                                    |                                                                                             |
| Port Mirroring<br>Port Isolation<br>Port Speed Limit       | C Optional pont Select all Select all Select | amers Cancel                                                                                                    |                                                                                             |
| + Fault / Safaty                                           | Port List                                                                                                    |                                                                                                    |                                                                                             |
| + System Management                                        | Post                                                                                                    | isolated State                                                                                                    | Edit                                                                                        |
| + Oos                                                      | 1                                                                                                    | Delated                                                                                                    | 2                                                                                           |
| + EEE                                                      | 2                                                                                                    | Ensteles                                                                                                    | 1                                                                                           |
| There                                                      | 3                                                                                                    | Dinabled                                                                                                    | 2                                                                                           |
|                                                            | 4                                                                                                    | Disabled                                                                                                    | 2                                                                                           |
|                                                            | 5                                                                                                    | Disabled                                                                                                    | 2                                                                                           |
|                                                            | *                                                                                                    | Disazond                                                                                                    | 2                                                                                           |
|                                                            | 7                                                                                                    | Distabled                                                                                                    | 2                                                                                           |
|                                                            |                                                                                                    | Cinabled                                                                                                    | 2                                                                                           |
|                                                            | 9                                                                                                    | Disabled                                                                                                    | 2                                                                                           |
|                                                            | 10                                                                                                    | Dicabled                                                                                                    | 2                                                                                           |
|                                                            |                                                                                                    |                                                                                                    | Felt Previous [1] [2] [5] Next Las(1 / 3Page                                                |

Figure 3-25: Edit the port isolation

# 3.7 PORT SPEED LIMT

#### 3.7.1 VIEW PORT RATE LIMITING

Click "Port Management" "Port Speed Limit" switch to view the current port speed configured information:

|                                                            | Current Usercadmin                                                                                          |                                                         |                                                      |                                                              | 🖒 Log Out |  |
|------------------------------------------------------------|----------------------------------------------------------------------------------------------------|---------------------------------------------------------|------------------------------------------------------|--------------------------------------------------------------|-----------|--|
| System Home                                                | Port Speed Limit                                                                                            |                                                         |                                                      |                                                              |           |  |
| Quick Configuration<br>– Port Management<br>Basic Settinge | Description: Select the port(s) you want to confi<br>Notice: 1000K2op = 1Mbp3<br>Select a port to configure | pure. Click on individual ports or click and drig the m | icuse to select multiple ports                       |                                                              |           |  |
| Storm Control<br>Flow Control<br>Port Aggregation          |                                                                                                    |                                                         |                                                      |                                                              |           |  |
| Port Minoring<br>Root Isolation                            | Optional port Proed port Selected po                                                                        | rt 🛐 Appregation port Select all Select all other       | rs Cancel                                            |                                                              |           |  |
| Port Speed Limit<br>+ VLAN Management                      | Input Speed Limit:                                                                                          | Macmum.                                                 | The just side for the Minerum speed limit value, the | i ngrti end to the Maximum emit valuel. It's no speed limit. |           |  |
| + Fault / Safety                                           | Output Speed Limit:                                                                                         | Marànum                                                 | The left side for the Minimum speed limit value, the | right end to the Maximum limit velue, it's no speed limit.   |           |  |
| + System Management                                        | Tracked Lint Lis                                                                                            |                                                         |                                                      |                                                              |           |  |
| + QoS                                                      | Port                                                                                                    | Input Speed Limit                                       |                                                      | Output Speed Limit                                           | Edit      |  |
| + ===                                                      | 1                                                                                                    | MAX                                                     |                                                      | MAX                                                          | 2         |  |
|                                                            | 2                                                                                                    | MAX                                                     |                                                      | MAX                                                          | 2         |  |
|                                                            | 1                                                                                                    | MAX                                                     |                                                      | MAX                                                          | 2         |  |
|                                                            |                                                                                                    | MAX                                                     |                                                      | MAX                                                          | 2         |  |
|                                                            | 5                                                                                                    | MAX                                                     |                                                      | MAX                                                          | 1         |  |
|                                                            |                                                                                                    | MAX                                                     |                                                      | MAX                                                          | 2         |  |
|                                                            | 7                                                                                                    | MAX                                                     |                                                      | MAX                                                          | 3         |  |
|                                                            | 1                                                                                                    | MAX                                                     |                                                      | MAX                                                          | 2         |  |
|                                                            | 9                                                                                                    | 640X                                                    |                                                      | MAX                                                          | 2         |  |
|                                                            | 10                                                                                                    | MAX                                                     |                                                      | MAX                                                          | 2         |  |

Figure 3-26: View Rate Configuration information

In the port speed list which shows the current speed limit switch attribute configuration information:

Port: The number of the port;

Input limit: uplink port speed;

Output speed: port downstream rate;

## 3.7.2 CONFIGURE PORT ACCESS RATE

Select the panel to set the speed limit of the port, set the rate limit value by dragging the speed

| Bar.                                                                                                    |                                                                                                    |                                                                                |                                                                                                    |           |
|----------------------------------------------------------------------------------------------------|----------------------------------------------------------------------------------------------------|--------------------------------------------------------------------------------|----------------------------------------------------------------------------------------------------|-----------|
| and the second second second second second second second second second second second second second second secon                                                                                                    | Current Usercadmin                                                                                                    |                                                                                |                                                                                                    | 🔮 Log Cut |
| System Home                                                                                                    | Port Speed Limit                                                                                                    |                                                                                |                                                                                                    |           |
| System Home Quick Configuration Port Management Basic Settings Stam Control Port Aggregation Port Aggregation Port Speed Lim Port Speed Lim P | Description:: Send the politik you want to confi<br>Mexice: 100000pe = Mage:<br>Select a port to configure<br>1 0 0 7 0 11 0 0 7 0<br>2 4 6 0 10 12 0 10 0 0<br>Control configure<br>Control configure<br>Control configure<br>Control configure<br>Configure Speed Limit:<br>Configure Speed Limit:<br>Configure Speed Limi | pues Cick on nandouil pots or cick and drag the mouse to select multiple pots. | nt value, the right and to the Maximum limit value. If I no speed limit,<br>ni value, the right and to the Maximum limit value, if I no speed limit. |           |
| + Q05                                                                                                    | Port                                                                                                    | Input Speed Land                                                               | Output Speed Limit                                                                                                    | Edit      |
| + EEE                                                                                                    | 1                                                                                                    | MAX                                                                            | /M6X                                                                                                    | 7         |
|                                                                                                    | 2                                                                                                    | MAX                                                                            | MAX                                                                                                    | 1         |
|                                                                                                    | 3                                                                                                    | MAX                                                                            | MAX                                                                                                    | 7         |
|                                                                                                    | 4                                                                                                    | MAX                                                                            | MAX                                                                                                    | 2         |
|                                                                                                    | 8.                                                                                                    | 825.792Modu                                                                    | 869 920MbKin                                                                                                    | 1         |
|                                                                                                    | 8.                                                                                                    | MAX                                                                            | MAX                                                                                                    | 1         |
|                                                                                                    | 7                                                                                                    | MAX                                                                            | MAX                                                                                                    | 1         |
|                                                                                                    | . 6.                                                                                                    | MAX                                                                            | MAX                                                                                                    | 1         |
|                                                                                                    | 9                                                                                                    | MAX                                                                            | MAX                                                                                                    | 4         |
|                                                                                                    | 10                                                                                                    | MAX                                                                            | MAX                                                                                                    | 2         |

Figure 3-27 Configure port rate limiting entrance

| Port Speed Limit Lini |                   |                    |                                               |
|-----------------------|-------------------|--------------------|-----------------------------------------------|
| Port                  | Input Speed Limit | Output Speed Limit | East                                          |
| ,                     | MAX               | MAX                | 2                                             |
| 2                     | MAX               | MAX                | 2                                             |
| 3                     | MAX               | MAX.               | 2                                             |
| A.,                   | MAX               | МАХ                | 2                                             |
| 8                     | 825.7924lbit/s    | 689 920Mbitz       | 2                                             |
| 0                     | MAX               | MAX                | 1                                             |
| 7                     | 94X               | Max                | 2                                             |
| 8                     | MAX               | MAX                | 2                                             |
| 0                     | MAX               | ANAX               | 2                                             |
| 10                    | MAX               | MAX                | 2                                             |
|                       |                   |                    | First Previous [1] [2] [3] Next Lasts   3Fage |

#### Figure 3-28: Port entrance speed limit results

Entrance port rate limiting configuration steps are as follows:

Step1: Click on the right side of the port " Icon or select multiple icons;

step2:Set rate limiting strip port value;

step3:Click the lower right corner "Apply" button to complete the configuration.

## 3.7.3 REMOVE THE PORT SPEED LIMIT

Click the need to remove the limit on the right port icon " in the configuration area of the port rate value pull bar to the far right, "Apply" to complete the operation.

|                                                                                                    | Current User:admin                                                                                                    |                                                                                                    |                                                                                                    | 🙆 Log Dut                                     |
|----------------------------------------------------------------------------------------------------|----------------------------------------------------------------------------------------------------|----------------------------------------------------------------------------------------------------|----------------------------------------------------------------------------------------------------|-----------------------------------------------|
| Quick Configuration<br>- Port Management<br>Basic Setting<br>Stam Control<br>Pior Aggregation<br>Port Aggregation<br>Port Monoig<br>Port Isolation<br>Port Systel Limit<br>- VLAN Management<br>- Fault / Safery | Operative:         Select the poticity or well be<br>Notice:         10000ape = 1Mpcs           Select a port b configure         1         0         7         0         1         9         1         1         9         1         1         9         1         1         9         1         1         9         1         1         9         1         1         9         1         1         9         1         1         9         1         1         9         1         1         9         1         1         9         1         1         9         1         1         9         1         1         9         1         1         9         1         1         1         1         1         1         1         1         1         1         1         1         1         1         1         1         1         1         1         1         1         1         1         1         1         1         1         1         1         1         1         1         1         1         1         1         1         1         1         1         1         1         1         1         1         1 | configure. Click on individual ports or click and along the mou<br>7 the 21 23 25 27<br>1 2 2 2 2 2 4 2 2 20<br>et port ① Aggregation port Select all solence all others<br>et port ① Aggregation port Select all solence all others<br>et port ① Aggregation port Select all solence all others<br>et port ① Aggregation port Select all solence all others | ee is select multiple pole.<br>Easont<br>The kell sole for the Manmunt speed limit value, this right and to the Maximum limit value, it is no speed limit.<br>The kell sole for the Manmunt speed limit value, this right and to the Maximum limit value, it is no speed limit. |                                               |
| + System Management                                                                                                    | Port Speed Limit List                                                                                                    |                                                                                                    |                                                                                                    |                                               |
| + QoS                                                                                                    | Port                                                                                                    | input Speed Limit                                                                                                    | Output Speed Limit                                                                                                    | Edit                                          |
| + EEE                                                                                                    |                                                                                                    | MAX                                                                                                    | MAX                                                                                                    | 2                                             |
|                                                                                                    | 2                                                                                                    | MAX                                                                                                    | MAX                                                                                                    | 2                                             |
|                                                                                                    | 3                                                                                                    | MAX                                                                                                    | MAX                                                                                                    | 2                                             |
|                                                                                                    | A                                                                                                    | MAX                                                                                                    | MAX                                                                                                    | 1                                             |
|                                                                                                    | .5.                                                                                                    | 825 792Mol/10                                                                                                    | 585 920Mbhrs                                                                                                    | 2                                             |
|                                                                                                    | 6                                                                                                    | MAX                                                                                                    | MAX                                                                                                    | 2                                             |
|                                                                                                    | 7                                                                                                    | MAX                                                                                                    | мах                                                                                                    | 1                                             |
|                                                                                                    | 8                                                                                                    | MAX                                                                                                    | MAX                                                                                                    | 2                                             |
|                                                                                                    | 4                                                                                                    | MAX                                                                                                    | MAX                                                                                                    | 2                                             |
|                                                                                                    | 10                                                                                                    | MAX                                                                                                    | MAX                                                                                                    | 2                                             |
|                                                                                                    |                                                                                                    |                                                                                                    |                                                                                                    | First Previous (1) (2) (3) Next Lasts / 3Page |

#### Figure 3-29: Remove the port speed limit

Remove uplink port rate limiting steps are as follows:

Step1:Click on the right side of the port 2 icon; step2: In the area of the port rate configuration value rate strip pulled to the far right;step3: Click the "Apply" button to complete the configuration.

# **4 VLAN MANAGEMENT**

## 4.1 VLAN MANAGEMENT

## 4.1.1 CHECK VLAN CONFIGURATION INFORMATION

Click on the navigation bar "VLAN Management" "VLAN information "Vlan Management" to view the switch configured:

|                                      | Current Unercadinal                    |          |           |          |             |                             | 🕑 Log Out |
|--------------------------------------|----------------------------------------|----------|-----------|----------|-------------|-----------------------------|-----------|
| System Home<br>Quick Configuration   | VLAN Settings Port Mail                |          |           |          |             |                             |           |
| + Port Management                    | Motice. VLAN can only increase and its | en ance. |           |          |             |                             |           |
| - VLAN Management<br>VLAN Management |                                        | ANID     | VLAN Name | Tag Port | Unitag Prot | 54                          |           |
| Voice VLAN<br>Surveillance VLAN      | 🔾 New VLAN 🥥 Deleta VLAN               |          | 100       |          | 148         | First Freeman (1) Need Land | / tPage   |
| + Fault / Safety                     |                                        |          |           |          |             |                             |           |
| + System Management<br>+ QoS         |                                        |          |           |          |             |                             |           |
| + EEE                                |                                        |          |           |          |             |                             |           |
|                                      |                                        |          |           |          |             |                             |           |
|                                      |                                        |          |           |          |             |                             |           |
|                                      |                                        |          |           |          |             |                             |           |
|                                      |                                        |          |           |          |             |                             |           |
|                                      |                                        |          |           |          |             |                             |           |
|                                      |                                        |          |           |          |             |                             |           |

#### Figure 4-1: VLAN configuration information

In the VLAN list which shows the properties of the configuration information of the current switch VLAND:

1.VLAN ID: VLAN ID value is displayed;

2.VLAN Name: The name of the VLAN, the default VLAN ID to name;

3.VLAN IP address: Displays the switch's management IP;

4.Port: Displays the port VLAN that exist.

5.By default, all ports belong to VLAN 1.

## 4.1.2 ADDING A VLAN

Click "NEW VLAN" button, you can increase the VLAN configurations:

|                                                                                                    | Carrent User-admin      |                                                                                                    | 🖞 Log Out   |
|----------------------------------------------------------------------------------------------------|-------------------------|----------------------------------------------------------------------------------------------------|-------------|
| System Home<br>Quick Configuration<br>+ Port Management<br>- VLAN Management<br>VLAN Management<br>Vales VLAN<br>Surveilance VLAN<br>+ Fault / Safety<br>+ System Management<br>- QoS<br>+ EEE | VLAN Settings: PortMode | We VLAN         VLAN R0(5-4041):         VLAN R0(5-4041):         VLAN R0(5-4041):         Seitca ta Dgorto sodo So the VLAN         1 3 5 7 8 413 16 57 19 21 22 24 25 25         2 4 6 8 10 21 16 17 19 21 22 24 25 25         2 4 6 8 10 21 16 17 19 21 22 24 25 25         2 4 6 8 10 21 16 16 18 22 24 25 25         2 4 6 8 10 21 16 16 18 22 24 25 25         2 4 6 8 10 21 16 17 19 21 22 25 25         2 4 6 8 10 21 16 18 19 22 24 25 25         2 6 7 9 17 19 11 20 22 25 27 27         2 6 7 9 17 19 11 20 22 25 27 27         2 6 7 9 17 19 11 20 22 25 27 27         2 6 7 9 17 19 11 20 23 25 77         2 6 7 9 17 19 11 20 23 25 77         2 6 7 9 17 19 11 20 23 25 77         2 7 9 17 19 11 20 23 25 77         2 7 9 17 19 11 20 23 25 77         2 7 9 17 19 11 20 23 25 77         2 8 10 10 10 20 22 24 20 20         2 9 10 10 10 20 22 24 20 20         2 9 10 10 10 20 22 24 20 20         2 9 10 10 10 20 22 24 20 20         2 9 10 10 10 20 22 24 20 20         2 9 10 10 10 20 22 24 20 20         2 9 10 10 10 20 22 20 20 20         2 10 10 10 20 22 20 20 20         2 10 10 10 20 20 20 20 20 20 20 20 20         2 10 10 10 20 20 20 20 20 20 20 20 20 20 20 20 20 |             |
|                                                                                                    |                         |                                                                                                    | 74988. 6588 |

Figure 4-2: Adding a VLAN

Adding a VLAN, follow these steps:

Step1:Click "NEW vlan" connection;

step2:Value added VLAN ID of the page to fill in and select a tag or untag port to add to the VLAN: step3:Click the "Apply" button to complete the configuration.

## 4.1.3 REMOVE VLAN

#### 4.1.3.1 SINGLE VLAN DELETE

To delete the selected VLAN, click the "X" button to delete the selected VLAN, if the vlan have port please remove the port from the vlan fist.

|                     | Current             | User:admin                  |           |          |            | Ů                             |
|---------------------|---------------------|-----------------------------|-----------|----------|------------|-------------------------------|
| System Home         | VLAN Settings       | Port Mode                   |           |          |            |                               |
| Quick Configuration | VLAN                |                             |           |          |            |                               |
| + Port Management   | Notice: VLAN can or | ily increase one item once. |           |          |            |                               |
| - VLAN Management   |                     | VLAN ID                     | VLAN Name | Tag Port | Untag Port | Edit                          |
| VLAN Management     |                     | 1                           | default   |          | 1-4,6-28   | 2                             |
| Surveillance VLAN   | 2                   | 2                           | vlan2     |          | 5          | 2 ×                           |
|                     | 🔇 New VLAN 🤤        | Delete VLAN                 |           |          |            | First Previous [1] Next Last1 |

Figure 4-3: Delete a single VLAN

#### 4.1.3.2 DELETE MULTIPLE VLAN

First select the VLAN you want to be deleted before the "" checkbox, then click "Delete VLAN" button to delete the selected VLAN:,notice:if the vlan have port please remove the port from the vlan first else the system will be delete the vlan have no ports.

| ystem Home         | VLAN Settings       | Port Mode                   |           |          |            |                              |
|--------------------|---------------------|-----------------------------|-----------|----------|------------|------------------------------|
| uick Configuration | VLAN                |                             |           |          |            |                              |
| Port Management    | Notice: VLAN can or | ily increase one item once. |           |          |            |                              |
| VLAN Management    |                     | VLAN ID                     | VLAN Name | Tag Port | Untag Port | Edit                         |
| /LAN Management    |                     | 1                           | default   |          | 1-4,6-28   | 2                            |
| urveillance VLAN   |                     | 2                           | vlan2     |          | 5          | 2 8                          |
|                    | V                   | 3                           | vlan3     |          |            | 2 2                          |
|                    | 🗿 New VLAN 🧔        | Delete VLAN                 |           |          |            | First Previous [1] Next Last |

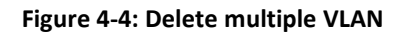

Delete multiple VLAN, follow these steps: Step1:Select you want to delete VLAN check box; setp2:Click on the bottom left "Delete VLAN" connection; step3:Confirm delete.

## 4.1.4 EDITING VLAN

#### 4.1.4.1 CHANGE PORT TO A VLAN

Click on the icon can be added to the selected port in the VLAN:

| VLAN Settings     | Port Mode                 |                                                                                                    |                     |                             |
|-------------------|---------------------------|----------------------------------------------------------------------------------------------------|---------------------|-----------------------------|
| VLAN              |                           |                                                                                                    |                     |                             |
| Nonzer VLAN can o | nly increase one dem once | Edit VLAN                                                                                                    |                     |                             |
|                   | VLAN ID                   | VLAN ID(1-4094): 3 *<br>VLAN name(1-31): V1an3<br>Select a tag port to add to the VLAN:                                                     | fag Port<br>:4,6:28 | Edit.                       |
| I Now VLAN        | E<br>Elefete VLAN         | 1 3 5 7 9 11 13 15 17 19 21 23 25 27<br>2 4 6 8 10 12 14 16 16 20 22 24 26 28                                                               | 5                   | First Previous [1] Next Las |
|                   |                           | Copional port 🔤 Fixed port 🚘 Selected port 🏠 Aggregation port 🚉 Trunk Port Select all others Cancel Select a untag port to add to the VLAN: |                     |                             |
| r                 |                           | 1 3 5 7 9 11 13 15 17 19 21 23 25 27<br>2 2 2 2 2 7<br>2 3 5 7 5 7<br>2 5 7 5 7 5 7 5 7 5 7 5 7 5 7 5 7 5 7 5                               |                     |                             |
|                   |                           | Optional port 🔄 Fixed port 🚰 Belected port 🛐 Aggregation port 🔄 Trunk Port. Select all Select all others Cancel     Apply Fixe              |                     |                             |

Figure 4-5: Change the port to the VLAN

Add the port to the VLAN, follow these steps:

Step1:Click" 2 "icon.

step2:Selected to join the ports in the port panel.

step3:Click the lower right corner "Apply" button to complete the configuration.

## 4.1.4.2 TO REMOVE THE PORT FROM A VLAN

Click on the icon, you can remove the port from this VLAN:

| VLAN ID(1~4094); 3                                                                                                    | ort               | Erfi                       |
|----------------------------------------------------------------------------------------------------|-------------------|----------------------------|
| VLAN name(1-31): vlan3                                                                                                    | 2.28              | 200                        |
| 1 3 5 7 9 11 13 15 17 19 21 23 25 27                                                                                                    |                   |                            |
|                                                                                                    |                   | 2                          |
| 2 4 6 8 10 12 14 16 18 20 22 24 26 28                                                                                                    |                   | First Frévious [1] Next La |
|                                                                                                    |                   |                            |
| Optional port 🚍 Fixed port 🚘 Selected port 🛐 Aggregation port 💭 Trunk Port Select all Select                                                  | all others Cancel |                            |
| ? Optional port 💼 Fixed port 💼 Selected port 抗 Aggregation port 🖳 Trunk Port Select all Select<br>Select a untag port to add to the VLAN:     | all others Cancel |                            |
| Coptional port 출 Fixed port 중 Selected port 1 Aggregation port 2 Trunk Port Select all Select<br>Select a untag port to add to the VLAN:      | all others Cancel |                            |
| Coptional port Carlot Pixed port Carlot Select all Select<br>Select a untag port to add to the VLAN:<br>그 그 그 그 그 그 그 그 그 그 그 그 그 그 그 그 그 그 그 | all others Cancel |                            |

Figure 4-6: To remove the port from the VLAN.

Procedure to remove the port from VLAN as follows:

Step1:Click on the icon " ?;

step2:Remove the port to the vlan on the port panel;

step3:Click on the lower right corner of the "Apply" button to complete the configuration;

## 4.1.5 VIEW PORT MODE

Click on the "Vlan Management" "port mode" view switches has been configured trunk port information:

Notice:

1.Access: This mode port can only belong to one VLAN, you can transmit packets of the VLAN, the default is VLAN 1, is generally used with the terminal directly connected;

2.Trunk: This mode port can belong to multiple VLAN, can transmit multiple VLAN packets, can only transmit data frames of tap type (Native VLAN to untag type transmission), generally used in conjunction with other switches in the network;

3.Hybrid: This mode port can belong to multiple VLAN, can transmit multiple VLAN packets, can transmit data frames both tag type and untag type;

4. When a trunk or hybrid port mode, it will only allow the default Native VLAN through with untag types of data frames.

| System Home                            | VLAN Settings Port Mode                                                                                                    |                                                                                                    |                                                                                                    |      |
|----------------------------------------|----------------------------------------------------------------------------------------------------|----------------------------------------------------------------------------------------------------|----------------------------------------------------------------------------------------------------|------|
| Quick Configuration                    |                                                                                                    |                                                                                                    |                                                                                                    |      |
| + Port Management<br>- VLAN Management | Note: 1 Access: This mode port can only belong to or<br>2. Trunk: This mode port can belong to multiple VLAN,<br>3. Hybrid: This mode port can belong to multiple VLAN<br>4. When the port is changed to Trunk mode, it will be re | a VLAN, you can transmit packets of the VLAN, the default is VLAN 1, is generally used with<br>can transmit multiple VLAN packets, can only transmit data frames of Tag type (Native VLA)<br>can transmit multiple VLAN packets, can transmit Tag or Untag packet frame<br>moved from the previous Untag vian. | th the terminal directly connected.<br>W to Untag type transmission ) , generally used in conjunction with other switches in the network. |      |
| VLAN Management                        | Select a port to configure                                                                                                    |                                                                                                    |                                                                                                    |      |
| Voice VLAN<br>Surveillance VLAN        | 1 3 5 7 9 11 13 15 17 19 2<br>2 2 2 2 2 2 2 2 2 2 2 2 2 2 2 2 2 2                                                                                                     |                                                                                                    |                                                                                                    |      |
| + Fault / Safety                       | Optional port Selected port CAgregation p Port Mode: Hybrid  Apply                                                                                                    | nt [] Trunk Port Selectall Selectall others Cancel                                                                                                    |                                                                                                    |      |
|                                        |                                                                                                    |                                                                                                    |                                                                                                    |      |
| + System Management                    | Port                                                                                                    | Port Mode                                                                                                    | Native VLAN                                                                                                    | Edit |
| + System Management                    | Port.                                                                                                    | Port Mode                                                                                                    | Native VLAN<br>1                                                                                                    | Edit |
| + System Management<br>+ QoS           | Port 1                                                                                                    | Port Mode<br>Access<br>Access                                                                                                    | Native VLAN<br>1<br>1                                                                                                    | Edit |
| + System Management<br>+ QoS           | Port 1 2 3                                                                                                    | Port Mode<br>Access<br>Access<br>Access                                                                                                    | Native VLAN<br>1<br>1<br>1                                                                                                    | Edit |
| + System Management<br>+ QoS           | Port 1 2 3 4                                                                                                    | Port Mode Access Access Access Access Access Access                                                                                                    | Native VLAN<br>1<br>1<br>1<br>1<br>1                                                                                                    | Edit |
| + System Management<br>+ QoS           | Port 1 2 3 4 5                                                                                                    | Port Mode Access Access Access Access Access Access Access Access                                                                                                    | Native VLAN<br>1<br>1<br>1<br>1<br>1<br>1<br>2                                                                                            | Edit |

Figure 4-7: View port mode information

Displayed in the port mode list is the property value of the port configuration of the current switch:

1.the port default mode is hybrid;

2. The native default is vlan 1;

## 4.1.6 CHANGE THE PORT MODE IS TRUNK

Select one or more ports you want to change the mode :

| VLAN Settings Port Mode                                                                                                    |                                                                                                    |                                                                                                    |      |
|----------------------------------------------------------------------------------------------------|----------------------------------------------------------------------------------------------------|----------------------------------------------------------------------------------------------------|------|
| Note: 1.Access: This mode port can only belong<br>2.Trunk: This mode port can belong to multiple VI<br>3.Hybrid: This mode port can belong to multiple V<br>4.When the port is changed to Trunk mode,it will                                                                                                    | to one VLAN, you can transmit packets of the VLAN, the default is VLAN 1, is generally used with the terminal d<br>LAN, can transmit multiple VLAN packets, can only transmit data frames of Tag type (Native VLAN to Unitag type<br>LAN, can transmit multiple VLAN packets, can transmit Tag or Unitag packet frame.<br>be removed from the previous Unitag vian. | rectly connected.<br>transmission $)$ , generally used in conjunction with other switches in the network |      |
| Select a port to configure           1         3         5         7         9         11         13         15         17         1           1         3         5         7         9         11         13         15         17         1           2         3         5         7         9         11         13         15         17         1           2         4         6         8         10         12         14         16         16         2           1         Optional port         Selected port         Aggregat           Port Mode:         Trunk         1         1         1         1         1         1         1         1         1         1         1         1         1         1         1         1         1         1         1         1         1         1         1         1         1         1         1         1         1         1         1         1         1         1         1         1         1         1         1         1         1         1         1         1         1         1         1         1         1 <td< th=""><th>9 21 23 25 27<br/>2 2 2 2 2 2 2 2<br/>0 22 24 25 28<br/>ton port 7 Trunk Port Select all Select all others Cancel<br/>Native VLAN: 1 (1-4094)</th><th></th><th></th></td<> | 9 21 23 25 27<br>2 2 2 2 2 2 2 2<br>0 22 24 25 28<br>ton port 7 Trunk Port Select all Select all others Cancel<br>Native VLAN: 1 (1-4094)                                                                                                    |                                                                                                    |      |
| Port                                                                                                    | Port Mode                                                                                                    | Native VLAN                                                                                              | Edit |
| 1                                                                                                    | Access                                                                                                    | (1)                                                                                                    | 2    |
| 2                                                                                                    | Access                                                                                                    | 1                                                                                                    | 1    |
| 3                                                                                                    | Access                                                                                                    | 4                                                                                                    |      |
| 4                                                                                                    | Access                                                                                                    | 1                                                                                                    | 2    |
| 5                                                                                                    | Access                                                                                                    | 2                                                                                                    | 2    |
| 6                                                                                                    | Access                                                                                                    | 1                                                                                                    | 2    |

#### Figure 4-8: Trunk

The steps to change the port mode as follows:

Step1:Select one or more ports to configure;

step2:Change the port mode from hybrid to trunk;

step3:Set this port native VLAN that you have created;

step4:Click the "Save", complete the change.

#### 4.1.7 CHANGE THE PORT MODE IS ACCESS

Select one or more ports you want to change the mode :

Notice: When you want to create a new vlan , the port mode is access can not be set up tag.

| VLAN Settings Port Mode                                                                                                    |                                                                                                    |                                                                                                    |      |
|----------------------------------------------------------------------------------------------------|----------------------------------------------------------------------------------------------------|----------------------------------------------------------------------------------------------------|------|
| Note: 1 Access: This mode port can only belong to<br>2. Trunk: This mode port can belong to multiple VLAN<br>3. Hybrid. This mode port can belong to multiple VLAI<br>4. When the port is changed to Trunk mode, it will be it | ne VLAN, you can transmit packets of the VLAN, the default is VLAN 1, is generally used v<br>I, can transmit multiple VLAN packets, can only transmit data frames of Tag type (Native VL<br>N, can transmit multiple VLAN packets, can transmit Tag or Untag packet frame<br>emoved from the previous Untag vian. | Ith the terminal directly connected.<br>W to Untag type transmission ) , generally used in conjunction with other switches in the network: |      |
| Select a port to configure                                                                                                    |                                                                                                    |                                                                                                    |      |
| 1 3 5 7 8 11 13 15 17 19<br>2 0 0 0 0 0 0 0 0 0 0 0 0 0 0 0 0 0 0 0                                                                                                    | 21 23 25 27<br>2 21                                                                                                    |                                                                                                    |      |
| C Optional port Selected port Aggregation                                                                                                    | port [] Trunk Port Select all Select all others Cancel                                                                                                    |                                                                                                    |      |
| Port Mode: Access                                                                                                    | Native VLAN: I (1-4094                                                                                                    |                                                                                                    |      |
| Port                                                                                                    | Port Mode                                                                                                    | Native VLAN                                                                                                    | Edit |
| 4                                                                                                    | Access                                                                                                    | t                                                                                                    |      |
| 2                                                                                                    | Access                                                                                                    | t                                                                                                    | 2    |
| 3                                                                                                    | Access                                                                                                    | 1                                                                                                    | 2    |
| 4                                                                                                    | Access                                                                                                    | 1                                                                                                    | 2    |

Figure 4-9: Change the port mode is access

## 4.2 VOICE VLAN

#### 4.2.1 VIEW THE VOICE VLAN CONFIGURATION

Click the "VLAN Management""Voice VLAN", you can view the voice vlan global information:

| System Home                                                  | Voice VLAN Global              | Voice VLAN Port             | Voice VLAN OUI | Voice device address |  |
|--------------------------------------------------------------|--------------------------------|-----------------------------|----------------|----------------------|--|
| Quick Configuration                                          | Voice VLAN Global              |                             |                |                      |  |
| + Port Management                                            | Note: Surveillance VLAN ID     | and Voice VLAN ID can not b | e the same.    |                      |  |
| <ul> <li>VLAN Management</li> <li>VLAN Management</li> </ul> | Voice VLAN<br>Voice VLAN ID(2- | State: OFF                  |                |                      |  |
| Voice VLAN<br>Surveillance VLAN                              | Voice VLAN                     | CoS: 5                      | ▼ min          |                      |  |
|                                                              | Apply                          | 5555). <u>120</u>           |                |                      |  |
|                                                              |                                |                             |                |                      |  |

#### Figure 4-10: View the voice vlan configuration

#### 4.2.2 ENABLE THE VOICE VLAN

Click the button " Turn ON, enable the voice vlan and input a exited vlan. Last click "Save" button. Voice VLAN ID and Surveillance VLAN ID can not be the same.

| System Home         | Voice VLAN Global          | Voice VLAN Port             | Voice VLAN OUI | Voice device address |
|---------------------|----------------------------|-----------------------------|----------------|----------------------|
| Quick Configuration | Voice VLAN Global          |                             |                |                      |
| Port Management     | Note: Surveillance VLAN ID | and Voice VLAN ID can not b | e the same.    |                      |
| VLAN Management     | Voice VLAN                 | State: ON                   |                |                      |
| Voice VLAN          | Voice VLAN ID(2-           | 1 CoS: 5                    | -              |                      |
| Surveillance VLAN   | Aging Time(1-6             | 5535): 720                  | min            |                      |
|                     | Арріу                      |                             |                |                      |
|                     |                            |                             |                |                      |

Figure 4-11: Enable the voice vlan

## 4.2.3 CONFIGURE THE VOICE VLAN PORT

Click the "VLAN Management""Voice VLAN""Voice vlan port "Configuration the voice vlan port you should select the port mode is trunk or hybrid, the port join in the voice vlan mode type can be untag or tag or manual.

| System Home                                                  | Voice VLAN Global Voice VLAN Port                                                                                                    | Voice VLAN OUI Voice device address                      |         |
|--------------------------------------------------------------|----------------------------------------------------------------------------------------------------|----------------------------------------------------------|---------|
| Quick Configuration                                          | Voice VLAN Port                                                                                                    |                                                          |         |
| + Port Management                                            | Note: The port must be in Layer 2 Hybrid or Trunk mod                                                                                                    | e and Access mode can only be configured in manual mode. |         |
| VLAN Management VLAN Management Voice VLAN Surveillance VLAN | Select a port to configure:           1         3         5         7         9         11         13         15         17         19         2           1         1         15         17         19         2         2         1         13         15         17         19         2           2         1         1         1         15         17         19         2         2         2         2         2         2         2         2         2         2         2         2         2         2         2         3         3         3         3         3         2         2         2         4         6         8         10         12         14         16         18         20         2         2         7         Optional port          To prove the set of the set of | Aggregation port Select all Select all others Cancel     |         |
| + Fault / Safety                                             |                                                                                                    |                                                          |         |
| + System Management                                          | voice port list                                                                                                    |                                                          |         |
| + QoS                                                        | Port                                                                                                    | State                                                    | Mode    |
|                                                              | 1                                                                                                    | Disabled                                                 | AutoTag |
|                                                              | 2                                                                                                    | Disabled                                                 | AutoTag |

Figure 4-12: Enable voice vlan on port

When you want to change port mode or state add to VLAN ,we can click "Edit" button, change the port state or mode ,when you complete configuration, click "Save".

| Voice VLAN Global Voice VLAN Port                      | Voice VLAN OUI Voice device address                    |           |      |
|--------------------------------------------------------|--------------------------------------------------------|-----------|------|
| Voice VLAN Port                                        |                                                        |           |      |
| Note: The port must be in Layer 2 Hybrid or Trunk mode | and Access mode can only be configured in manual mode. |           |      |
| Select a port to configure:                            |                                                        |           |      |
|                                                        | 23 25 27                                               |           |      |
|                                                        |                                                        |           |      |
| 2 4 6 8 10 12 14 16 18 20 22                           | 24 26 28                                               |           |      |
| C Optional port E Fixed port Selected port             | Aggregation port Select all Select all others Cancel   |           |      |
| State: Enabled                                         | Madai Autolistan                                       |           |      |
| Apply                                                  | mode, Autointag                                        |           |      |
|                                                        |                                                        |           |      |
| voice port list                                        |                                                        |           |      |
| Port                                                   | State                                                  | Mode      | Edit |
| 1                                                      | Disabled                                               | AutoTag   |      |
| 2                                                      | Disabled                                               | AutoUntag | 1    |
| 3                                                      | Disabled                                               | AutoTag   | 2    |
|                                                        |                                                        |           |      |

#### Figure 4-13: Edit port state or mode

#### 4.2.4 VOICE VLAN OUI TABLE

Click the "VLAN Management""Voice VLAN""Voice vlan OUI" we can view the default voice vlan oui table:

| Voice VLAN Global Voice VLAN Port Voice VLAN OUI        | Voice device address |             |                             |
|---------------------------------------------------------|----------------------|-------------|-----------------------------|
| Voice VLAN OUI                                          |                      |             |                             |
| OUI Address: 0000.0000.0000 Mask: 0000.0000 Description | B ohars Apply        |             |                             |
| Voice VLAN OUI List                                     |                      |             |                             |
| OUI Address                                             | Mask                 | Description | Edit                        |
| 00E0.BB00.0000                                          | FFFF.FF00.0000       | зсом        | Ø                           |
| 0003.6800.0000                                          | FFFF.FF00.0000       | Cisco       | Ø                           |
| 00E0.7500.0000                                          | FFFF.FF00.0000       | Veritel     | Ø                           |
| 00D0.1E00.0000                                          | FFF.FF00.0000        | Pingtel     | <u>@</u>                    |
| 0001.E300.0000                                          | FFFF.FF00.0000       | Siemens     | 0                           |
| 0060.B900.0000                                          | FFFF.FF00.0000       | NEC/Philips | Ø                           |
| 000F.E200.0000                                          | FFFF.FF00.0000       | Huawei-3COM | Ø                           |
| 0009.6E00.0000                                          | FFFF.FF00.0000       | Avaya       | Ø                           |
|                                                         |                      |             | First Previous [1] Next Las |

#### Figure 4-14: Voice vlan OUI table

Add the oui entry, enter valid address and mask, click "Save":

Notice:

- 1. The max entry is 16.;
- 2. The oui address valid only for unicast addresses;
- 3. The mask can be all F, but 0 cannot be in front of F.

| Voice VLAN OUI                                |                               |             |  |  |  |
|-----------------------------------------------|-------------------------------|-------------|--|--|--|
| OUI Address: 0234.02ef.0000 Mask: ffff.ff00.0 | 000 Description: switch Apply |             |  |  |  |
| Voice VLAN OUI List                           |                               |             |  |  |  |
| OUI Address                                   | Mask                          | Description |  |  |  |
| 00E0.BB00.0000                                | FFF.FF00.0000                 | 3COM        |  |  |  |
| 0003.6B00.0000                                | FFF,FF00.0000                 | Cisco       |  |  |  |
| 00E0.7500.0000                                | FFF.FF00.0000                 | Veritel     |  |  |  |
| 00D0.1E00.0000                                | FFFF.FF00.0000                | Pingtel     |  |  |  |
| 0001.E300.0000                                | FFF.FF00.0000                 | Siemens     |  |  |  |
| 0060.B900.0000                                | FFFF,FF00.0000                | NEC/Philips |  |  |  |
| t 000F.E200.0000                              | FFF.FF00.0000                 | Huawei-3COM |  |  |  |
| 0009.6E00.0000                                | FFFF.FF00.0000                | Avaya       |  |  |  |
|                                               |                               | First       |  |  |  |

Figure 4-15: Add Voice vlan OUI entry

## 4.2.5 VIEW THE VOICE VLAN DEVICE

When the device receives the oui entry from the port on which the voice VLAN is opened, the device is displayed in the list:

| Voice VLAN Global Voice VLAN Port Voice VLAN OUI | Voice device address |                                      |
|--------------------------------------------------|----------------------|--------------------------------------|
| Voice device address List                        |                      |                                      |
| Port                                             | Voice Device Address | Start Time                           |
|                                                  |                      | First Previous [1] Next Las(1 /1Page |
|                                                  |                      |                                      |
|                                                  |                      |                                      |
|                                                  |                      |                                      |

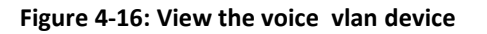

## **4.3 SURVEILLANCE VLAN**

## 4.3.1 VIEW THE SURVEILLANCE VLAN CONFIGURATION

Click on the navigation bar "VLAN Management" "surveillance VLAN" " surveillance VLAN" to view the switch configured:

Notice:Surveillance VLAN ID and Voice VLAN ID can not be the same
| System Home                                                              | Surveillance VLAN Port Surveillance VLAN                                                                                                  |                       |                                      |  |
|--------------------------------------------------------------------------|----------------------------------------------------------------------------------------------------|-----------------------|--------------------------------------|--|
| Quick Configuration                                                      | Surveillance VI AN                                                                                                    |                       |                                      |  |
| + Port Management                                                        | Notice: 1. Surveillance VLAN ID and Voice VLAN ID can not be the same                                                                     |                       |                                      |  |
| VLAN Management     VLAN Management     Voice VLAN     Surveillance VLAN | Surveillance VLAN: OFF<br>Surveillance VLAN ID: (2-4094)<br>Surveillance VLAN CoS: 5<br>Aging Time: 720 (1-65535 min)<br>Apply            |                       |                                      |  |
|                                                                          | MAC Settings and Surveillance Device                                                                                                    |                       |                                      |  |
| + Fault / Safety                                                         | Tip: 1. To add more device(s) for Auto Surveillance VLAN by user-defined configuration as bell 2. Maximum User-defined OUI is 16 entries. | ow.                   |                                      |  |
| + System Management                                                      | User-defined MAC Setting Auto Surveillance VLAN Summary                                                                                   |                       |                                      |  |
| + QoS                                                                    | Component Type: Video Management Server   MAC Address: (e.g. 0001 0203 0000)                                                              | Description:<br>Mask: | (1-8 chars)<br>(e.g. FFFF.FF00.0000) |  |
|                                                                          | Apply                                                                                                    |                       |                                      |  |

#### Figure 4-17: View the surveillance vlan device

### 4.3.2 CONFIGURE SURVEILLANCE VLAN

Click on the navigation bar "VLAN Management" "surveillance VLAN" " surveillance VLAN" to configure the switch surveillance VLAN .

| System Home                                                                      | Surveillance VLAN Port                                                                                                    | Surveillance VLAN                                                   |                       |                                      |             |
|----------------------------------------------------------------------------------|----------------------------------------------------------------------------------------------------|---------------------------------------------------------------------|-----------------------|--------------------------------------|-------------|
| Quick Configuration                                                              | Succeillance VI AN                                                                                                    |                                                                     |                       |                                      |             |
| + Port Management                                                                | Notice: 1. Surveillance VLAN ID and                                                                                          | /oice VLAN ID can not be the same                                   |                       |                                      |             |
| <ul> <li>VLAN Management</li> <li>VLAN Management</li> <li>Voice VLAN</li> </ul> | Surveillance VLAN: ON<br>Surveillance VLAN ID: 3<br>Surveillance VLAN CoS: 5                                                 | ( 2-4094 )                                                          |                       |                                      |             |
| Surveillance VLAN                                                                | Aging Time: 720                                                                                                    | ( 1-65535 min)                                                      |                       |                                      |             |
| + Fault / Safety                                                                 | Apply<br>MAC Settings and Surveillance Dev<br>Tip: 1. To add more device(s) for Auto<br>2. Maximum User-defined OUI is 16 en | ice<br>Surveillance VLAN by user-defined configuration as<br>tries. | below.                |                                      |             |
| + System Management                                                              | User-defined MAC Setting                                                                                                    | Auto Surveillance VLAN Summary                                      |                       |                                      |             |
| + QoS                                                                            | Component Type: Video<br>MAC Address:                                                                                        | Management Server • (e.g. 0001.0203.0000)                           | Description:<br>Mask: | (1-8 chars)<br>(e.g. FFFF,FF00,0000) |             |
|                                                                                  | Component Type                                                                                                    |                                                                     | Description           |                                      | MAC Address |

Figure 4-18: configure surveillance VLAN

To configure the surveillance VLAN steps as follows:

Step1:in the surveillance VLAN TEXT BOX ,click ON the "OFF" to "ON",

Step2:in the surveillance VLAN ID text box,enter the ID, such as 5;

step3:in the surveillance VLAN COS text box, choose 5(default is 5);

step 4:in the aging time text box, enter aging time , such as 500(default is 720min);

step 5:click on save;

### 4.3.3 MAC SETTINGS AND SURVEILLANCE DEVICE

Click on the navigation bar "VLAN Management" "surveillance VLAN" " surveillance VLAN" "MAC Settings and Surveillance Device" to configure the user-defined mac settings .

| System Home         | Surveillance VLAN Port Surveillance VLAN                                                                                                    |             |      |
|---------------------|----------------------------------------------------------------------------------------------------|-------------|------|
| System nome         |                                                                                                    |             |      |
| Quick Configuration | 1 Concentration of the second second s |             |      |
| + Port Management   | Surveillance VLAN Notice: 1. Surveillance VLAN ID and Voice VLAN ID can not be the same                                                                                                    |             |      |
| - VLAN Management   | Surveillance VLAN:                                                                                                    |             |      |
| VLAN Management     | Surveillance VLAN ID: 3 (2-4094)                                                                                                    |             |      |
| Voice VLAN          | Surveillance VLAN CoS: 5                                                                                                    |             |      |
| Surveillance VLAN   | Aging Time: 720 (1-65535 min)                                                                                                    |             |      |
|                     | Apply                                                                                                    |             |      |
|                     | MAC Settings and Surveillance Device                                                                                                    |             |      |
| + Fault / Safety    | Tip: 1. To add more device(s) for Auto Surveillance VLAN by user-defined configuration as below.<br>2. Maximum User-defined OUI is 16 entries.                                                                                                    |             |      |
| + System Management | User-defined MAC Setting Auto Surveillance VLAN Summary                                                                                                    |             |      |
| + QoS               | Component Type:         Video Management Server         ▼         Description:         svi tob/         (1-8 chars)           MAC Address:         00+0.4200.0000         (e.g. FFFF, FF00.0000)         Mask:         FFFF, FF00.0000         (e.g. FFFF, FF00.0000)                                                                                                    |             |      |
|                     | Apply Component Type Description                                                                                                    | MAC Address | Mask |

Figure 4-19: configure the user-defined mac settings

To configure the surveillance VLAN steps as follows:

Step1:in the component type EXT BOX, choose video management server ;

Step2:in the description text box ,enter guest;

step 3: in the mac address text box, enter mac address , such as 0402.0011.3120;

step4 : in the mask text box ,enter the mask ,such as FFFF.F000.000;

step 5:click on save;

#### 4.3.4 PROT SURVEILLANCE VLAN

Click on the navigation bar "VLAN Management" "surveillance VLAN" "Port Surveillance VLAN" to view the information:

|   | Surveillance VLAN Port Surveillance                                | VLAN                                                   |      |
|---|--------------------------------------------------------------------|--------------------------------------------------------|------|
| F | ort Surveillance VLAN                                              |                                                        |      |
| N | te: The port must be in Layer 2 Hybrid or Trunk mode               | and Access mode can only be configured in manual mode. |      |
| 1 | Select a port to configure:                                        |                                                        |      |
|   | 3 5 7 9 11 13 15 17 19 21<br>2 2 2 2 2 2 2 2 2 2 2 2 2 2 2 2 2 2 2 | 23 25 27<br>23 25 27<br>24 26 28                       |      |
| Ω | Optional port 📄 Fixed port 💼 Selected port 🛐                       | Aggregation port Select all Select all others Cancel   |      |
| A | Status: Do Not Modify •                                            | Mode: Do Not Modify                                    |      |
| F | ort Surveillance VLAN List                                         |                                                        |      |
| t | Port                                                               | Status                                                 | Mode |
|   | 1                                                                  | Disabled                                               | Auto |
|   | 2                                                                  | Disabled                                               | Auto |

Figure 4-20: view the port surveillance vlan information

# Configuration the port surveillance vlan ,set the port stats and mode :

| Surveillance VLAN Port Surveillance V                                                                                                    | 'LAN                                                                                                   |      |
|----------------------------------------------------------------------------------------------------|----------------------------------------------------------------------------------------------------|------|
| Port Surveillance VLAN                                                                                                    |                                                                                                    |      |
| Note: The port must be in Layer 2 Hybrid or Trunk mode<br>Select a port to configure:                                                                                                    | and Access mode can only be configured in manual mode.                                                 |      |
| 1       3       5       7       9       11       13       15       17       19       21         1       1       1       1       1       15       17       19       21         1       1       1       1       15       17       19       21       12       12       12       12       12       12       14       16       18       20       22       17       Optional port       Exceed port       17       4       14       16       18       20       22       14       16       18       20       22       16       16       16       16       16       16       16       16       16       16       16       16       16       16       16       16       16       16       16       16       16       16       16       16       16       16       16       16       16       16       16       16       16       16       16       16       16       16       16       16       16       16       16       16       16       16       16       16       16       16       16       16       16       16       16       16 | 23 25 27<br>24 25 28<br>24 25 28<br>oggregation port Select all Select all others Cancel<br>Mode: Auto |      |
| Port                                                                                                    | Status                                                                                                 | Mode |
| 1                                                                                                    | Disabled                                                                                               | Auto |
| 2                                                                                                    | Disabled                                                                                               | Auto |
| 3                                                                                                    | Disabled                                                                                               | Auto |
| 4                                                                                                    | Disabled                                                                                               | Auto |

Figure 4-21: configure the port surveillance vlan

# 5 FAULT / SAFETY

## **5.1 ATTACK PREVENTION**

## 5.1.1 ARP INSPECTION

## 5.1.1.1 VIEW ARP CONFIGURATION

Click the "Fault/Safety" "Attack Prevention" "ARP Inspection" to check the current switches has been configured for ARP information:

Figure 5-1: View port ARP configuration information

|                     |                           |                          |                                | 42                                   |                  |
|---------------------|---------------------------|--------------------------|--------------------------------|--------------------------------------|------------------|
| 40                  |                           |                          |                                |                                      |                  |
| System Home         | ARP Inspection            | Port Security            | DHCP Snooping                  | CPU Guard                            |                  |
| Quick Configuration | ARP Inspection            |                          |                                |                                      |                  |
| Port Management     | Description: To protect r | network resources the Af | RP Spoofing function will bloc | k illegal ARP messages and prevent A | RP flood attacks |

#### 5.1.1.2 ARP INSPECTION FUNCTION

In the ARP inspection configuration, select a or multiple ports set up the rate limit, trust status, Rate Packet Limit, Validate, Destination MAC Check, Source MAC Check, IP Check, Allow Zeros, then click the "Apply" button to complete the configuration prevent ARP deception.

| ARP Inspection                                                                            |                                                                                                    |                                                                |                                                                                                    |                             |
|-------------------------------------------------------------------------------------------|----------------------------------------------------------------------------------------------------|----------------------------------------------------------------|----------------------------------------------------------------------------------------------------|-----------------------------|
| escription: To protec<br>RP Inspection: This                                              | t network resources, the AR<br>feature can be used to prote                                                                                                    | P Spoofing function will blo<br>ct equipment from ARP atta     | ck illegal ARP messages and prevent ARP flo<br>acks.                                                                                          | ood attacks.                |
| After en                                                                                  | abling ARP Inspection, you                                                                                                    | can select trusted ports.                                      |                                                                                                    |                             |
| Select a                                                                                  | port to configure                                                                                                    |                                                                |                                                                                                    |                             |
| 1 3 5 7 9                                                                                 | 9 11 13 15 17 19                                                                                                    | 21 23 25 27                                                    |                                                                                                    |                             |
|                                                                                           | lagad                                                                                                    |                                                                |                                                                                                    |                             |
| 38888                                                                                     | 3월27월27                                                                                                    |                                                                |                                                                                                    |                             |
| 3 4 6 6 4                                                                                 | 0 40 44 46 40 00                                                                                                    | 22 24 26 29                                                    |                                                                                                    |                             |
| 2 4 6 8 1                                                                                 | 0 12 14 16 18 20                                                                                                    | 22 24 26 28                                                    |                                                                                                    |                             |
| 2 4 6 8 1                                                                                 | 0 12 14 16 18 20                                                                                                    | 22 24 26 28                                                    | lect all Select all others Cancel                                                                                                    |                             |
| 2 4 6 8 1                                                                                 | 0 12 14 16 18 20<br>ixed port 🚰 Selected port<br>Rate Limit: Disabled                                                                                            | 22 24 26 28<br>517 Aggregation port Sel                        | lect all Select all others Cancel                                                                                                    | (1-50 pps)                  |
| 2 4 6 8 1                                                                                 | 0 12 14 16 18 20<br>ixed port Selected port<br>Rate Limit: Disabled<br>Trust Status: Disabled                                                                    | 22 24 26 28                                                    | Rate Packet Limit:<br>Validate: @Dst-MAC @JP                                                                                                  | (1-50 pps)<br>ØSrc-MAC      |
| 2 4 6 8 1<br>Coptional port T F                                                           | 0 12 14 16 18 20<br>ixed port Selected port<br>Rate Limit: Disabled<br>Trust Status: Disabled<br>MAC Check: Disabled                                             | 22 24 26 28                                                    | Rate Packet Limit:<br>Validate: @Dst-MAC @IP<br>Source MAC Check: Disabled                                                                    | (1-50 pps)<br>Øsrc-MAC      |
| 2 4 6 8 1<br>Coptional port                                                               | 0 12 14 16 18 20<br>ixed port Selected port<br>Rate Limit: Disabled<br>Trust Status: Disabled<br>MAC Check: Disabled<br>IP Check: Disabled                       | 22 24 26 28                                                    | Rate Packet Limit:<br>Validate: @Dst-MAC @IP<br>Source MAC Check: Disabled<br>Allow Zeros: Disabled                                           | (1-50 pps)<br>Src-MAC<br>T  |
| 2 4 6 8 1<br>Coptional port T F<br>Destination                                            | 0 12 14 16 18 20<br>ixed port Selected port<br>Rate Limit: Disabled<br>Trust Status: Disabled<br>MAC Check: Disabled<br>IP Check: Disabled                       | 22 24 26 28                                                    | Rate Packet Limit:<br>Validate: @Dst-MAC @IP<br>Source MAC Check: Disabled<br>Allow Zeros: Disabled                                           | (1-50 pps)<br>Src-MAC       |
| 2 4 6 8 1<br>COptional port The F<br>Destination                                          | 0 12 14 16 18 20<br>ixed port Selected port<br>Rate Limit: Disabled<br>Trust Status: Disabled<br>MAC Check: Disabled<br>IP Check: Disabled                       | 22 24 26 28                                                    | Rate Packet Limit:<br>Validate: ©Dst-MAC ©IP<br>Source MAC Check: Disabled<br>Allow Zeros: Disabled                                           | (1-50 pps)<br>Øsrc-MAC<br>V |
| 2 4 6 8 1<br>C Optional port The F<br>Destination<br>Apply<br>State of the ARP table      | 0 12 14 16 18 20<br>ixed port Selected port<br>Rate Limit: Disabled<br>Trust Status: Disabled<br>MAC Check: Disabled<br>IP Check: Disabled                       | 22 24 26 28                                                    | ect all Select all others Cancel<br>Rate Packet Limit:<br>Validate: ©Dst-MAC ©IP<br>Source MAC Check: Disabled<br>Allow Zeros: Disabled       | (1-50 pps)<br>Øsrc-MAC<br>V |
| 2 4 6 8 1<br>Coptional port T F<br>Destination<br>Apply<br>State of the ARP table<br>Port | 0 12 14 16 18 20<br>ixed port Selected port<br>Rate Limit: Disabled<br>Trust Status: Disabled<br>MAC Check: Disabled<br>IP Check: Disabled<br>Ie<br>Trust Status | 22 24 26 28<br>51 Aggregation port Set<br>V<br>V<br>Rate (pps) | ect all Select all others Cancel Rate Packet Limit: Validate:  Dist-MAC  IP Source MAC Check: Disabled Allow Zeros: Disabled Source MAC Check | (1-50 pps)<br>Øsre-MAC<br>T |

Figure 5-2: ARP inspection configuration

| ARP inspec                        | tion Port Security                                                                   | DHCP Snooping C                                                 | PU Guard                                      |                       |          |             |      |
|-----------------------------------|--------------------------------------------------------------------------------------|-----------------------------------------------------------------|-----------------------------------------------|-----------------------|----------|-------------|------|
| ARP Inspectio                     | n                                                                                    |                                                                 |                                               |                       |          |             |      |
| Description: To<br>ARP Inspection | protect network resources, the ARP s<br>This feature can be used to protect          | Spoofing function will block illega equipment from ARP attacks. | I ARP messages and prevent ARP flood attacks. |                       |          |             |      |
| ON A                              | fter enabling ARP Inspection, you car                                                | n select trusted ports.                                         |                                               |                       |          |             |      |
| s                                 | elect a port to configure                                                            |                                                                 |                                               |                       |          |             |      |
|                                   | 7 9 11 13 15 17 19 5<br>1 1 1 13 15 17 19 5<br>1 1 1 1 1 1 1 1 1 1 1 1 1 1 1 1 1 1 1 | 21 23 25 27<br>2 2 2 2 2 2 2 2 2 2 2 2 2 2 2 2 2 2 2            |                                               |                       |          |             |      |
| C7 Optional port                  | Fixed port Selected port                                                             | 17 Aggregation port Select all                                  | Select all others Cancel                      |                       |          |             |      |
|                                   | Data Limite Facilitad                                                                |                                                                 |                                               |                       |          |             |      |
|                                   | Truet Status: Enabled                                                                | • Rate                                                          | Validate: Volt-MAC VIP Str-MAC                |                       |          |             |      |
| Desti                             | nation MAC Check: Enabled                                                            | <ul> <li>Source</li> </ul>                                      | MAC Check: Enabled                            |                       |          |             |      |
|                                   | IP Check: Enabled                                                                    | •                                                               | Allow Zeros: Enabled 🔹                        |                       |          |             |      |
| Apply                             |                                                                                      |                                                                 |                                               |                       |          |             |      |
| State of the AF                   | RP table                                                                             |                                                                 |                                               |                       |          |             |      |
| Port                              | Trust Status                                                                         | Rate (pps)                                                      | Source MAC Check                              | Destination MAC Check | IP Check | Allow Zeros | Edit |
| 1                                 | Untrusted                                                                            | None                                                            | Disabled                                      | Disabled              | Disabled | Disabled    | 2    |
| 2                                 | Untrusted                                                                            | None                                                            | Disabled                                      | Disabled              | Disabled | Disabled    | 1    |
| 3                                 | Trusted                                                                              | 50                                                              | Enabled                                       | Enabled               | Enabled  | Enabled     |      |
| 4                                 | Untrusted                                                                            | None                                                            | Disabled                                      | Disabled              | Disabled | Disabled    | 2    |
| 5                                 | Untrusted                                                                            | None                                                            | Disabled                                      | Disabled              | Disabled | Disabled    | 2    |
| 6                                 | Untrusted                                                                            | None                                                            | Disabled                                      | Disabled              | Disabled | Disabled    | ,    |

Figure 5-3: ARP inspection status table

### 5.1.1.3DISABLE ARP INSPECTION CHEAT FUNCTION

In the ARP inspection configuration table, click the button from on to off to disable the ARP inspection and then click the "OK" button to complete the configuration.

| ARP Inspection                                       | Port Security                                           | DHCP Snooping                                               | CPU Guard                          |                    |              |  |
|------------------------------------------------------|---------------------------------------------------------|-------------------------------------------------------------|------------------------------------|--------------------|--------------|--|
| ARP Inspection                                       |                                                         |                                                             |                                    |                    |              |  |
| Description: To protect r<br>ARP Inspection: This fe | network resources, the AR<br>ature can be used to prote | P Spoofing function will bloc<br>ct equipment from ARP atta | :k illegal ARP messages a<br>icks. | and prevent ARP fl | ood attacks. |  |
| ON Atter enab                                        | ling ARP Inspection, you                                | can select trusted ports.                                   |                                    |                    |              |  |
| Select a p                                           | ort to configure                                        |                                                             |                                    |                    |              |  |
|                                                      |                                                         |                                                             |                                    |                    |              |  |
|                                                      | 12 14 16 18 20                                          | 22 24 26 28                                                 |                                    |                    |              |  |
| 2 Optional port                                      | ed port                                                 | 51 Aggregation port Sel                                     | ect all Select all others          | Cancel             | -            |  |
|                                                      | Rate Limit: Enabled                                     | •                                                           | Rate Packet Limit: 50              |                    | (1-50 pps)   |  |
| Ir<br>Destination M                                  | ust status: Enabled                                     |                                                             | Source MAC Check: Er               | nabled             | · SIC-WAG    |  |
| Destination M                                        | AC Check: Enabled                                       |                                                             | Allow Zeros: Er                    | nabled             |              |  |
| Apply                                                | IP CHECK: Enabled                                       |                                                             | Allow Lorda, LI                    |                    |              |  |
| State of the ARP table                               |                                                         |                                                             |                                    |                    |              |  |
|                                                      |                                                         | A                                                           | -                                  |                    |              |  |

Figure 5-4: Disable ARP spoofing function

# 5.1.1.4TO MODIFY THE PORT ATTRIBUTE

| ARP Inspec                        | tion Port Security                                                                                             | DHCP Snooping                                                      | CPU Guard                                                                                                    |                       |          |             |      |
|-----------------------------------|----------------------------------------------------------------------------------------------------|--------------------------------------------------------------------|----------------------------------------------------------------------------------------------------|-----------------------|----------|-------------|------|
| ARP Inspectio                     | n                                                                                                    |                                                                    |                                                                                                    |                       |          |             |      |
| Description: To<br>ARP Inspection | protect network resources, the AR<br>This feature can be used to prote                                         | P Spooting function will block it<br>ct equipment from ARP attacks | legal ARP messages and prevent ARP flood attacks t                                                             |                       |          |             |      |
| ON A                              | der enabling ARP inspection, you o                                                                             | can select trusted ports.                                          |                                                                                                    |                       |          |             |      |
| s                                 | elect a port to configure                                                                                      |                                                                    |                                                                                                    |                       |          |             |      |
| 1 3 5                             | 7 9 11 13 15 17 19                                                                                             | 21 23 25 27                                                        |                                                                                                    |                       |          |             |      |
|                                   |                                                                                                    |                                                                    |                                                                                                    |                       |          |             |      |
| 2 4 6                             | 8 10 12 14 16 18 20                                                                                            | 22 24 28 28                                                        |                                                                                                    |                       |          |             |      |
| Coptional port                    | Fixed port P Selected port                                                                                     | T Appregation port Select                                          | all Select all others Cancel                                                                                   |                       |          |             |      |
|                                   | Rate Limit: Enabled                                                                                            | •                                                                  | Rate Packet Limit: 50 (1-50 pps)                                                                               |                       |          |             |      |
|                                   | Trust Status: Enabled                                                                                          | •                                                                  | Validate: Dist-MAC RIP Strc-MAC                                                                                |                       |          |             |      |
| Desti                             | nation MAC Check: Enabled                                                                                      | • So                                                               | urce MAC Check: Enabled Y                                                                                      |                       |          |             |      |
|                                   | IP Check: Enabled                                                                                              |                                                                    | Allow Zeros: Enabled *                                                                                         |                       |          |             |      |
| Apply                             |                                                                                                    |                                                                    |                                                                                                    |                       |          |             |      |
|                                   |                                                                                                    |                                                                    |                                                                                                    |                       |          |             |      |
| State of the Ai                   | RP table                                                                                                    |                                                                    |                                                                                                    |                       |          |             |      |
| Port                              | Trust Status                                                                                                   | Rate (pps)                                                         | Source MAC Check                                                                                               | Destination MAC Check | IP Check | Allow Zeros | Edit |
| 1                                 | Untrusted                                                                                                    | None                                                               | Disabled                                                                                                    | Disabled              | Disabled | Disubled.   | 2    |
| 2                                 | Untrusted                                                                                                    | None                                                               | Disabled                                                                                                    | Disabled              | Disabled | Disabled    | 1    |
| 3                                 | Trusted                                                                                                    | 50                                                                 | Enabled                                                                                                    | Enabled               | Enabled  | Enabled     | 2    |
|                                   | all and a second second second second second second second second second second second second second second se | 4000                                                               | and a second second second second second second second second second second second second second second second |                       |          |             | -    |

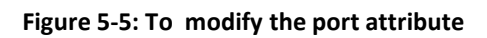

# 5.2 PATH DETECTION

# 5.2.1 PATH DETECTION

Click the "Fault/Safety" "path Detection" can view the ipv4 or ipv6 Path Detection configuration:

| System Home                               | Ping Detection Tracert Detection Cable Detection                                                                          |
|-------------------------------------------|----------------------------------------------------------------------------------------------------|
| Quick Configuration                       | Description: Use the ping function to determine whether the network connection is functional and whether the host is read |
| Port Management                           | Destination IP 192. 168. 1. 107 *                                                                                         |
| VLAN Management                           | Start Test                                                                                                    |
| - Fault / Safety                          | Test Results                                                                                                    |
| Attack Prevention                         | PING 192.168.1.107 (192.168.1.107): 56 data bytes                                                                         |
| Path Detection                            | 192 168.1.107 ping statistics<br>4 packets transmitted, 0 packets received, 100% packet loss                              |
| DDOS Protection                           |                                                                                                    |
| Loopback Detection                        |                                                                                                    |
| STP                                       |                                                                                                    |
| Access Control                            |                                                                                                    |
| IGMP                                      |                                                                                                    |
| MLD                                       |                                                                                                    |
| System Management                         |                                                                                                    |
| 1/2 / 4 / 4 / 4 / 4 / 4 / 4 / 4 / 4 / 4 / |                                                                                                    |

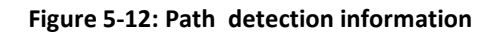

# 5.2.2 TRACERT DETECTION

Click the "Fault/Safety" "Tracert Detection" can view the ipv4 or ipv6 Tracert Detection" Tracert Detection configuration:

| System Home         | Ping Detection           | Tracert Detection               | Cable Detection                                                                                                    |
|---------------------|--------------------------|---------------------------------|----------------------------------------------------------------------------------------------------|
| Quick Configuration | Description:             |                                 |                                                                                                    |
| + Port Management   | Tracert detection can de | tect to the destination through | the gateway, the function is used to detect whether can reach the destination and t<br>a long time (2-3 minutes), please be patient |
| + VLAN Management   | Destination ID or doma   | in name and an and a second     | a long time (2-0 timoteo), please be patient.                                                                                       |
| - Fault / Safety    | Timeou                   | t (2-10s) 2                     |                                                                                                    |
| Attack Prevention   | Start Test               |                                 |                                                                                                    |
| Path Detection      | Test Results             |                                 |                                                                                                    |
| DDOS Protection     |                          |                                 |                                                                                                    |
| Loopback Detection  |                          |                                 |                                                                                                    |
| STP                 |                          |                                 |                                                                                                    |
| Access Control      |                          |                                 |                                                                                                    |
| IGMP                |                          |                                 |                                                                                                    |
| MLD                 |                          |                                 |                                                                                                    |
| + System Management |                          |                                 |                                                                                                    |
| 1.0.0               |                          |                                 |                                                                                                    |

#### Figure 5-13: Tracert detection information

#### 5.2.3 CABLE DETECTION

Click the "Fault/Safety" "path Detection" "Cable Detection" can view the Cable Detection configuration:

|                                        | Correct User admin                                                          |                          | 💩 Lugo                          |
|----------------------------------------|-----------------------------------------------------------------------------|--------------------------|---------------------------------|
| System Home                            | Ping Detection Tracert Detection Cable Detection                            |                          |                                 |
| Quick Configuration                    | Piease select the port to detect!                                           |                          |                                 |
| + Port Management<br>+ VLAN Management | $\begin{smallmatrix} 1 & 1 & 5 & 7 & 0 & 0 & 0 & 0 & 0 & 0 & 21 & 22 & 22 $ |                          |                                 |
| - Fault / Safety<br>Attack Prevention  | COptomal pon millions port millions pon Magnegation port Select a           | Belect all others Cancel |                                 |
| Path Detection<br>DOOS Protection      | Detect                                                                      |                          |                                 |
| Loopback Detection                     | Detect Result                                                               |                          |                                 |
| STP<br>Access Control<br>IGMP<br>MLD   | Put                                                                         | Test Result              | Cabler Fault (Instance (meters) |
| IEEE 802.1X<br>AAA<br>ERPS             |                                                                             |                          |                                 |
| + System Management                    |                                                                             |                          |                                 |
| + QoS                                  |                                                                             |                          |                                 |
| * 555                                  |                                                                             |                          |                                 |

Figure 5-14: Cable detection information

The cable detection only selected one port:

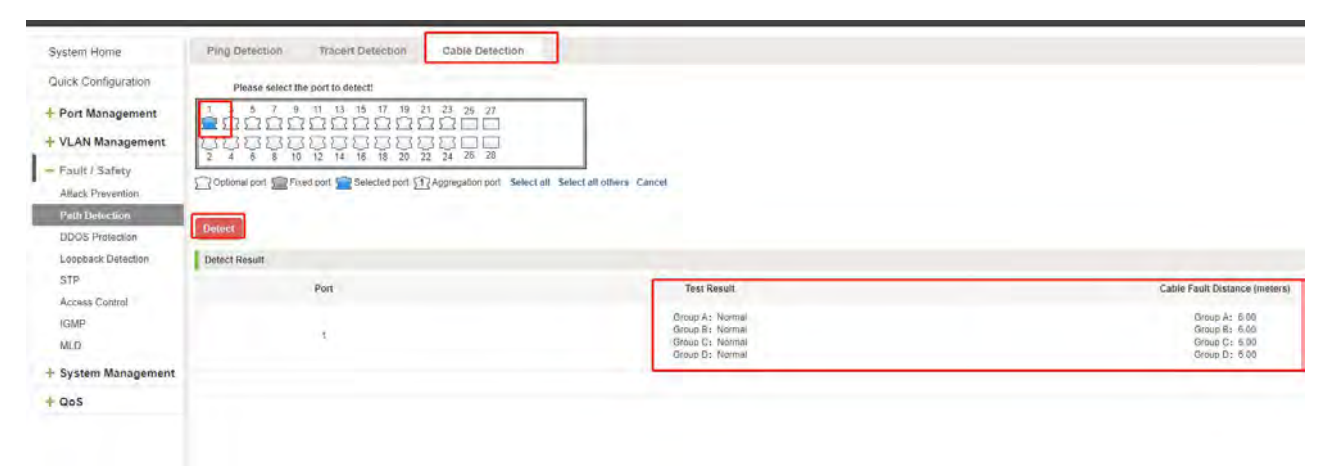

Figure 5-15: Port cable detection result

# 5.3 DDOS PROTECTION

Click the "Fault/Safety" "DDOS Protection" can view the ddos protection configuration:

|                     | Carrent Unioraidmin              |                     |                                   | Ö Levin |
|---------------------|----------------------------------|---------------------|-----------------------------------|---------|
| System Horse        | DDOS Protection                  |                     |                                   |         |
| Quck Configuration  | Do S Type Seattine Interd Attack | Prog Dealth Million | TCP Nuk fican                     |         |
| + Port Management   | CTCP Knowcan                     | Tron and the        | 10 TCP first fire Part Laws (6) # |         |
| + VLAN Management   | Apply                            |                     |                                   |         |
| - Fault / Safety    |                                  |                     |                                   |         |
| Attack Prevention   |                                  |                     |                                   |         |
| Path Detection      |                                  |                     |                                   |         |
| 1003 Protoclari     |                                  |                     |                                   |         |
| Loopback Detection  |                                  |                     |                                   |         |
| Access Control      |                                  |                     |                                   |         |
| (GARP               |                                  |                     |                                   |         |
| MLD.                |                                  |                     |                                   |         |
| WHEN BERLEY         |                                  |                     |                                   |         |
| A4A                 |                                  |                     |                                   |         |
| ERPS                |                                  |                     |                                   |         |
| + System Management |                                  |                     |                                   |         |
| + QoS               |                                  |                     |                                   |         |
| + 222.              |                                  |                     |                                   |         |
|                     |                                  |                     |                                   |         |

Figure 5-16: DDOS Protection information

Selected dos type to prevent multiple computers from sending attack packets.

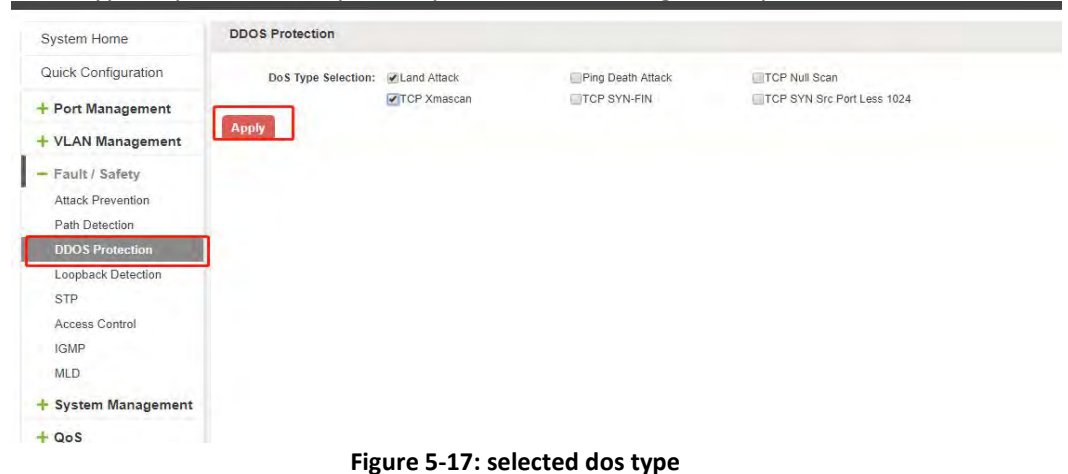

# 5.4 LOOPBACK DETECTION

Click the "Fault/Safety" "loop detection" can view the current loop detection configuration:

| System Home         | Loopback Detection                                            |                                       |  |
|---------------------|---------------------------------------------------------------|---------------------------------------|--|
| Quick Configuration | Loopback Detection:                                           |                                       |  |
| + Port Management   | Time Interval (1-32767): 10 sec                               |                                       |  |
| + VLAN Management   | Apply                                                         |                                       |  |
| - Fault / Safety    | Select a port to configure:                                   |                                       |  |
| Attack Prevention   |                                                               |                                       |  |
| Path Detection      |                                                               |                                       |  |
| DDOS Protection     | 2 4 6 8 10 12 14 16 18 20 22 24 26 28                         |                                       |  |
| Loopback Detection  | C Optional port 💼 Fixed port 💼 Selected port 🛐 Aggregation po | t Select all Select all others Cancel |  |
| STP                 |                                                               |                                       |  |
| Access Control      | State: Disabled *                                             |                                       |  |
| IGMP                | Арріу                                                         |                                       |  |
| MLD                 | Loopback Detection Port                                       |                                       |  |
| + System Management | Port                                                          | Loopback Detection State              |  |
| + QoS               | 1                                                             | Enabled                               |  |
|                     | 2                                                             | Enabled                               |  |
|                     | 3                                                             | Enabled                               |  |
|                     | 4                                                             | Enabled                               |  |
|                     | 5                                                             | Enabled                               |  |
|                     | 6                                                             | Enabled                               |  |

Figure 5-18: View loopback detection configuration information

# 5.4.1 ENABLE LOOPBACK DETECTION

Enable the loopback detection and configuration some parameters ,click "Save" button:

| Loopba<br>Time Inter                | ock Detection:             | ON                                  | sec                             |                       |                |          |       |  |
|-------------------------------------|----------------------------|-------------------------------------|---------------------------------|-----------------------|----------------|----------|-------|--|
|                                     | lect a port to co          | nfigure:<br>3 15 17 19<br>2 53 53 5 | 21 23 25                        | 27                    |                |          |       |  |
| ی کے کے آ<br>2 4 6<br>Optional port | ے کے کے کے کے<br>8 10 12 1 | ے کے کے کے لائے<br>4 16 18 20       | 22 24 26<br><u>1</u> Aggregatio | i 28<br>on port Selec | t all Select a | I others | ancel |  |
|                                     | State:                     | Disabled                            | •                               |                       |                |          |       |  |

Figure 5-19: enable loopback detection

### 5.4.2 CHOOSE THE PORT TO CONFIGURE

Selected one or more ports to change the loopback detection status:

| Loopback Detection                   | n                                      |                                                                                                    |                    |                      |  |
|--------------------------------------|----------------------------------------|----------------------------------------------------------------------------------------------------|--------------------|----------------------|--|
| Loopback Dete<br>Time Interval (1-3; | ction: ON                              | sec                                                                                                    |                    |                      |  |
| Select a po                          | ort to configure:                      |                                                                                                    |                    |                      |  |
| 1 3 5 7 9<br>2 4 6 8 10              | 11 13 15 17 1                          | 19     21     23     25     27       1     1     1     1     1       1     1     1     1     1       1     1     1     1     1       1     1     1     1     1       20     22     24     26     28 |                    |                      |  |
| Coptional port                       | d port 🚰 Selected po<br>State: Enabled | ort [1] Aggregation por                                                                                                    | t Select all Selec | t all others Cancel  |  |
| Apply<br>Loopback Detection P        | ort                                    |                                                                                                    |                    |                      |  |
| Port                                 |                                        |                                                                                                    | Loopi              | back Detection State |  |

Figure 5-20: configure ports parameter

Click "Edit" button, change the port status:

| Loopback Detection: OK                                                    |                                                                                            |                                                     |                              |
|---------------------------------------------------------------------------|--------------------------------------------------------------------------------------------|-----------------------------------------------------|------------------------------|
| Time interval (1-32707); 10                                               | 16.                                                                                        |                                                     |                              |
| Apply                                                                     |                                                                                            |                                                     |                              |
| Select a port to configure:                                               |                                                                                            |                                                     |                              |
|                                                                           |                                                                                            |                                                     |                              |
| Cotional port Reed port Selected port                                     | Appreciation port Select all Select all others Cancel                                      |                                                     |                              |
| C. Arrent C.                                                              |                                                                                            |                                                     |                              |
| State: Disabled •                                                         |                                                                                            |                                                     |                              |
| State:   Disabled •<br>Apply<br>Loopback Detection Port                   | 1                                                                                          |                                                     |                              |
| State: Disated •<br>Asphr<br>Logback Detection Port<br>t Port             | L oppback Detection State                                                                  | Result                                              | Edit                         |
| Angle<br>Loopback Extension Port<br>t Port<br>1                           | L oopback Detection State<br>Enabled                                                       | Raduit<br>Normal                                    | Edit                         |
| State: Decaded • State: Decaded • State: Decaded •                        | Loopsack Dateston State<br>Entend<br>Entend                                                | Result<br>Normal<br>Normal                          | Ed:                          |
| State: Decaded •  State: Decaded •  Coopose Detection Port  Port  1  2  3 | Loopbeex Datection State<br>Enabled<br>Enabled<br>Enabled                                  | Reduit<br>Normal<br>Normal<br>Normal                |                              |
| State: Decaded •                                                          | Loopback Detection State<br>Enabled<br>Enabled<br>Enabled<br>Enabled<br>Enabled            | Rasut<br>Normal<br>Normal<br>Normal<br>Normal       | 561<br>2<br>2<br>2<br>2      |
| State: Decaded •  State: Decaded •  Looptsot Detection Port               | Loopbeck Detection State<br>Enabled<br>Enabled<br>Enabled<br>Enabled<br>Enabled<br>Enabled | Result<br>Romai<br>Nomai<br>Nomai<br>Nomai<br>Nomai | 161<br>2<br>2<br>2<br>2<br>2 |

Figure 5-21: change the port configure

# 5.5 STP

#### 5.5.1 STP GLOBAL

### 5.5.1.1VIEW THE STP GLOBAL INFORMATION

Click the "Fault/Safety" "STP" you can view the configuration information of the STP Global:

|                                                                                                    | Carnell Useration                                                                                                    |                         |  |  | 🙁 Log Dar |
|----------------------------------------------------------------------------------------------------|----------------------------------------------------------------------------------------------------|-------------------------|--|--|-----------|
| System Home<br>Cucic Configuration<br>Port Management<br>VLAN Management<br>Pault / Safety<br>Attack Prevention<br>Pail: Desction<br>DDOS Protection<br>Loopback Delection<br>STP<br>Parts Prevention | STP Global STP Port Settings Scanning Tree Status Set Spanning Tree Status Spanning Tree Mode Set Spanning Tree Mode Set Status Status | Asely<br>Asely          |  |  |           |
| Access Cattor<br>Kollip<br>MLD<br>EEEE 602 TX<br>AAA<br>ERPS<br>System Management<br>CoS<br>+ EEE                                                                                                    | Root Didge<br>Root Cort<br>Root Maximum Age ()6-401<br>Root Farmer Debty ()-321<br>Hittlo Time ()-122<br>Root Faint                                                                                                    | Asphy<br>Arphy<br>Asphy |  |  |           |

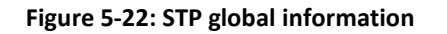

### 5.5.1.2ENABLE THE STP GLOBAL INFORMATION

Enable stp global and set up the stp mode and stp traps .You can view the root bridge information on the page .Notice:LLDP PDU flooding enable prevents executing mstp enable.

|                       | Current Userselfmet                           |           |  |  | O Lag Da |
|-----------------------|-----------------------------------------------|-----------|--|--|----------|
| System Home           | STP Global STP Fort Setting                   |           |  |  |          |
| Quick Configuration   | Spanning Tree Status Set                      |           |  |  |          |
| + Port Management     | Spanning Tree State                           | Apply     |  |  |          |
| + VLAN Management     | opdu Set                                      |           |  |  |          |
| - Fault / Safety      | bodu Set Floodin                              | g • Apply |  |  |          |
| Attack Prevention     | Spanning Tree Mode Set                        |           |  |  |          |
| DDOS Protection       | Spanning Tree Mode RSTP                       | Apply     |  |  |          |
| Loopback Delection    | STP Traps Set                                 |           |  |  |          |
| STP<br>Access Control | STP New Root Trap<br>STP Topology Charge Trap | 8         |  |  |          |
| IGMP                  | Apply                                         |           |  |  |          |
| MLD                   | Root Bridge Information                       |           |  |  |          |
| AAA                   | Root Bridge<br>Root Cost                      |           |  |  |          |
| ERPS                  | Root Maximum Age 20                           | Apply     |  |  |          |
| + System Management   | Root Forward Delay 16 44                      | 30) Apply |  |  |          |
| + QoS                 | Root Port                                     | Apply     |  |  |          |
| + EEE                 |                                               |           |  |  |          |

Figure 5-23: Change STP global status

### 5.5.1.3STP PORT SETTINGS

Select a port to configure the status eg:network、disable、edge

|                                                                             | c                  | amint User admin                                               |                                                                 |                                                      |                      |            |            |               |                                       | 😧 Log Cul |
|-----------------------------------------------------------------------------|--------------------|----------------------------------------------------------------|-----------------------------------------------------------------|------------------------------------------------------|----------------------|------------|------------|---------------|---------------------------------------|-----------|
| System Home                                                                 | STP Global         | STP Port Sattings                                              |                                                                 |                                                      |                      |            |            |               |                                       |           |
| Quick Configuration                                                         | STP Port Set       | tings                                                          |                                                                 |                                                      |                      |            |            |               |                                       |           |
| + Port Management                                                           |                    | Select a port to configure:                                    |                                                                 |                                                      |                      |            |            |               |                                       |           |
| + VLAN Management<br>- Fault / Safety<br>Attack Prevention<br>Data Decement |                    | 7 8 11 12 15 17<br>2 2 2 2 2 2 2 2 2 2 2 2 2 2 2 2 2 2 2       | 19 21 23 25 27<br>2 2 2 2 2 2 2<br>2 2 2 2 2 2 2 2 2<br>2 2 2 2 | ect all Select all others. Cance                     | 4                    |            |            |               |                                       |           |
| DDOS Protection<br>Loopback Defection<br>S112                               |                    | port State: Enabled<br>BPDU Geard: Disabled<br>Port Fast; Edge |                                                                 | BPOU Filter: D<br>Root Guard: D<br>Port Priority: 12 | sabled •<br>sabled • |            |            |               |                                       |           |
| Access Control<br>IGMP<br>MLD                                               | Apply<br>Port List |                                                                | -                                                               |                                                      |                      |            |            |               |                                       |           |
| IEEE 802.1X                                                                 | Post               | PORSPANN                                                       | State                                                           | BPDU Hiter                                           | Broo Gaaro           | NOST GUARD | port state | Port Priority | HORP                                  | EGE       |
| ERPS                                                                        |                    | Disabled                                                       | Link dram                                                       | Disabled                                             | Distort              | Chester    | erabiet    | 128           | disabled.                             | -         |
| + System Management                                                         |                    | Edu                                                            | Link down                                                       | Disations                                            | Deatored             | Deatord    | analian    | 128           | disased                               | 1         |
| + QoS                                                                       | 4                  | Disatled                                                       | Link down                                                       | Disatived                                            | Deated               | Deated     | enabled    | 128           | quatied                               |           |
| + EEE                                                                       | 5                  | Disabled                                                       | Link down                                                       | Disabled                                             | Disabled             | Deated     | enabled    | 128           | deatiled                              | -         |
|                                                                             |                    | Disabled                                                       | Line down                                                       | Disabled                                             | Disabled             | Disabled   | boldene    | 128           | disatiled                             | -         |
|                                                                             | 7                  | Deatted                                                        | Link down                                                       | Disabled                                             | Disabled             | Disabled   | anabled    | 128           | disated                               | 1         |
|                                                                             |                    | Dealered                                                       | Link down                                                       | Disabled                                             | Disabled             | Oxabled    | enabled    | 128           | dexted                                | 1         |
|                                                                             | 9.                 | Disabled                                                       | Link down                                                       | Disabled                                             | Ditabled             | Disabled   | enabled    | 128           | deated                                | 2         |
|                                                                             | -10                | Disabled                                                       | Link down                                                       | Disabled                                             | Doutsied             | Deabled    | enanet     | 128           | deabled                               | 1         |
|                                                                             |                    |                                                                |                                                                 |                                                      |                      |            |            |               | First Previous (\$102) [2] Next Latts | / SPage   |

Figure 5-24: STP Port settings

### 5.6 ACCESS CONTROL

### 5.6.1 ACL ACCESS CONTROL LIST

### 5.6.1.1VIEW ACCESS CONTROL LIST

Click the "Fault/Safety" "Access Control" you can view the configuration information of the access control list:

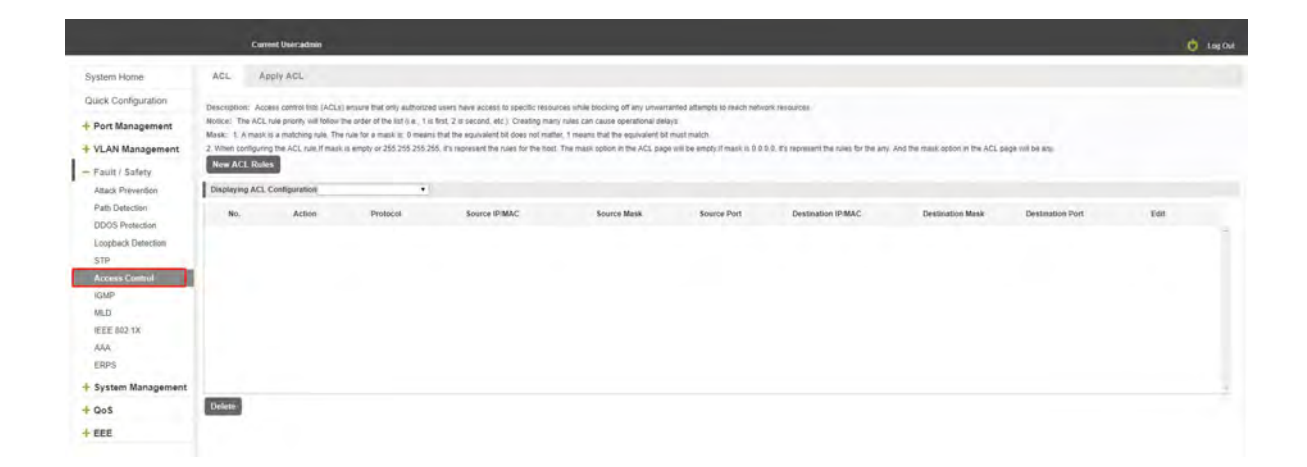

Figure 5-25: Access control list

#### 5.6.1.2INCREASED ACCESS RULES

#### 1. Increase the standard IP access rules

Click "ACL rules New", in the pop-up dialog box, select "standard IPV4 ACL Configuration", in the list of ID:0, ID:0 ACE, rules to allow. IP address is: any source IP address. Click "Apply" to complete the new rules:

|                                                                                                    | Current Useradmin                                                                                                    |                                                                                                    | 🖞 Log Out           |
|----------------------------------------------------------------------------------------------------|----------------------------------------------------------------------------------------------------|----------------------------------------------------------------------------------------------------|---------------------|
| System Home:<br>Quick Configuration<br>Port Management<br>VLAN Management<br>VLAN Management<br>Part / Safety<br>Matck Prevention<br>DoOS Protection<br>DoOS Protection<br>DoOS Protection<br>DoOS Protection<br>StP<br>Receiption<br>MLD<br>IEEE 802.1X<br>AA<br>ERPS<br>System Management | ACL Apply ACL The same series and the CL model in the same state takes are a processing of the CL model in the same state of the same state of the same stat | Nex ACL Rules<br>Select Condgusteen Type: Configuration standard IP ACL •<br>List O Select Condgusteen standard IP ACL •<br>List O Select O Select O Sele | er fu ki jamen in n |
| + QoS<br>+ EEE                                                                                                    |                                                                                                    |                                                                                                    |                     |

Figure 5-:26 Configuration standard IP access control list

#### 2. Increase the extended IP access rule

Click "ACL rules New", in the pop-up dialog box, select "Expand IPV4 ACL Configuration", in the list of ACE, ID:0 ID:10, rules for "Permit"". Agreement: TCP, source IP address: any source IP address; purpose IP address: any destination IP address, click "Apply" to complete the new:

| System Home                                                                                            | ACL Apply ACL                                                                                                    |                                                                             |                                                                                                    |                        |
|----------------------------------------------------------------------------------------------------|----------------------------------------------------------------------------------------------------|-----------------------------------------------------------------------------|----------------------------------------------------------------------------------------------------|------------------------|
| Guick Configuration<br>+ Port Management<br>+ VLAN Management                                          | $\label{eq:started} \begin{split} & D(x) (1-x) (1-x) $ | New ACL Rules                                                               | a and a second beau                                                                                                    | trank and the          |
| - Fault / Safety<br>Attack Prevention                                                                  | Description (c), On an and the second second s                                                                                                    | Select Configuration Type                                                   | Configuration Expand IP ACL • Expand IP ACL 10 •                                                                                                    |                        |
| Pain Detection<br>DOOS Protection<br>STP<br>Access Control<br>ISMP<br>MLD<br>EEE 052 1X<br>AAA<br>ERPS |                                                                                                    | ACE ID:<br>Rules<br>Protocol<br>Source IP Address<br>Destination IP Address | JACE 9         •           Permit         •           #*         •           #*/Any Source IP address         •           #*/Any Source IP address         •           #*/Any Source IP address         •           #*/Any Source IP address         •           #*/Any Source IP address         •           #*/Any Source IP address         •           @*/Bondy the P address         • | o that the manual fact |
| QoS<br>EEE                                                                                             | 2mm                                                                                                    | Apply                                                                       |                                                                                                    |                        |

#### 3. Increasing expand MAC access rules:

Click"New ACL rules", select "Configuration Expand MAC ACL" in the pop-up window, in list ID: 20, ACE ID: 0, Rules "Deny", Source MAC address: 0088.9999.999A

Destination MAC address is the random MAC。 MAC protocol type: 0x0086。 After After the configuration is complete, click "Apply":

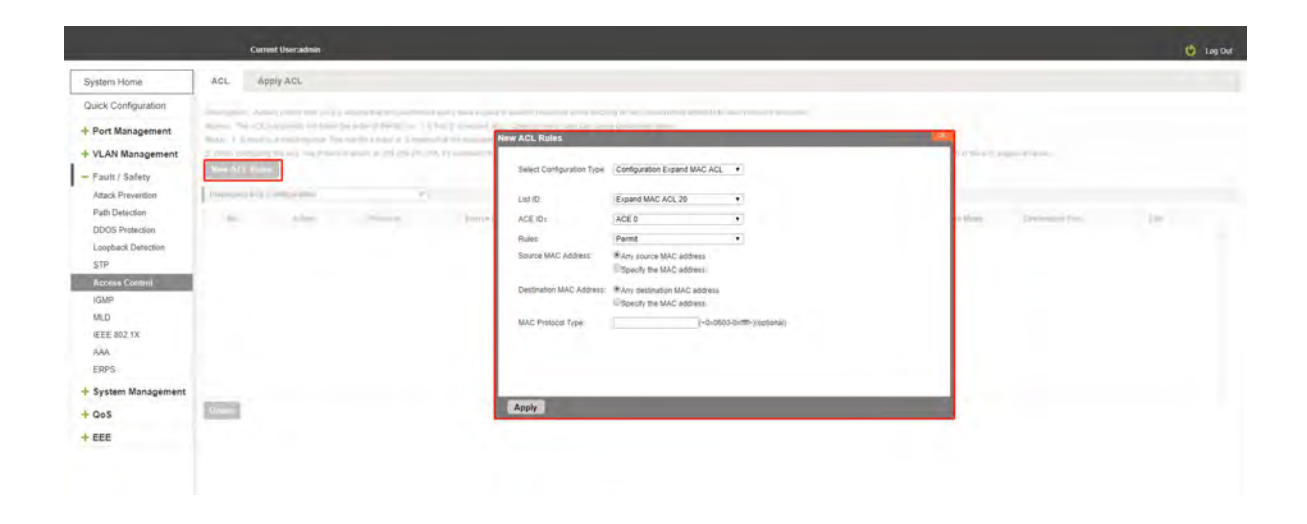

Figure 5-28: Configuration extended MAC access control list

Configuration instructions:

ACE ID is an optional rule. Do not fill: the default is 0;

The extended IP protocol access control list, type: TCP, UDP, IP

#### 5.6.1.3MODIFY CONFIGURATION

Rules for modifying port applications

Select the rules to be replaced, click "", enter the modified ACL rules page, the rules are: "Deny", click "Apply":

|                     | Corrent Usercadmen                                                                                              |                                                          | 0                                |
|---------------------|----------------------------------------------------------------------------------------------------|----------------------------------------------------------|----------------------------------|
| lystem Home         | ACL Apply ACL                                                                                                   |                                                          |                                  |
| luick Configuration | the day include the bar, and big is been as a part of the                                                       | and the second of the second second second second second |                                  |
| Port Management     | New ACL Ru                                                                                                    | 65 ·                                                     |                                  |
| VLAN Management     | 1. Diversity of the ACL (set ) was in every 20, 20, 20, 20, 20, 20, and be-                                     |                                                          | APPAL CONTRACTOR                 |
| Fault / Safety      | Seed to                                                                                                    | Ingulation Type Computation transard in ACL              |                                  |
| Attack Prevention   | Desperyment ACC Configuration . Let ID                                                                          | Standard IP ACL 0                                        |                                  |
| Path Detection      | Ann Arran Press Accide                                                                                          | ACE 0 •                                                  | on Anna - Hantramon Avert - Kany |
| 2005 Protection     | Rules                                                                                                    | (Deny •)                                                 |                                  |
| STP                 | IP Address                                                                                                    | # Any source IP address                                  |                                  |
| Access Control      |                                                                                                    | Specily the IP address                                   |                                  |
| GMP                 |                                                                                                    |                                                          |                                  |
| ALD                 |                                                                                                    |                                                          |                                  |
| EEE 802.1X          |                                                                                                    |                                                          |                                  |
| AA.                 |                                                                                                    |                                                          |                                  |
| HP-3                |                                                                                                    |                                                          |                                  |
| system Management   | and a                                                                                                    |                                                          |                                  |
| 205                 | The second second second second second second second second second second second second second second second se |                                                          |                                  |
| EE                  |                                                                                                    |                                                          |                                  |
|                     |                                                                                                    |                                                          |                                  |

Figure 5-29: To modify the ACL rule

# Configuration instructions

The modified extended MAC and extended IP for the same operation.

### 5.6.1.4DELETE RULE

To delete the rule, click "X" to delete the current list of ACE under a ACL rule:

|                                                                                                    | Curr                                                                                                  | rent User:admin                                                                                                    |                                                                                                    |                                                                                                    |                                                                                                    |                                                                                            |                                                          |                                    |                  | 🕑 Leg Out |
|----------------------------------------------------------------------------------------------------|----------------------------------------------------------------------------------------------------|----------------------------------------------------------------------------------------------------|----------------------------------------------------------------------------------------------------|----------------------------------------------------------------------------------------------------|----------------------------------------------------------------------------------------------------|--------------------------------------------------------------------------------------------|----------------------------------------------------------|------------------------------------|------------------|-----------|
| System Home<br>Quick Configuration<br>+ Port Management<br>+ VLAN Management<br>- Fault / Safety                     | ACL A<br>Description: Acc<br>Notice: The ACL<br>Mask; 1. A mask<br>2. Wrten configure<br>New ACL Rule | pply ACL<br>cess control lists (ACLs<br>rule priority will follow<br>is a matching rule Thin<br>ing the ACL rule.)If mask | ) ensure that only authorized<br>the order of the list (i.e., 1 is<br>in rule for a maps at 0 means<br>(is empty or 255,255,255,25 | Lusers have access to specific resol<br>tent, 2 is second, etc.). Créating ma<br>mait the equivalent bit does not mai<br>8. It's represent the rules for the hos | urces while blocking off any unwar<br>ny rues can cause operational der<br>ter, 1 means that the equivalent bit<br>rt. The mask option in the ACL pag | anted attempts to reach netwarks<br>ays<br>insust matich<br>is wit be amply if mask is 0.0 | ork resources<br>0.0. Its represent the rules for the am | . And the mask option in the ACL I | cape will be any |           |
| Attack Prevention<br>Path Defection<br>DOOS Protection<br>Loopback Detection<br>STP<br>Access Control<br>IGMP<br>MLD | Displaying ACL<br>No.<br>0                                                                            | Configuration Stands<br>Action<br>Dany                                                                                    | erd IP ACL®                                                                                                    | Source IP-MAC<br>any                                                                                                    | Source Mask                                                                                                    | Source Port                                                                                | Destination IPIMAC<br>any                                | Destination Mask                   | Destination Port | Edt<br>2  |
| IEEE 802 1X<br>AAA<br>ERPS<br>System Management<br>QoS<br>EEE                                                        | Delete                                                                                                |                                                                                                    |                                                                                                    |                                                                                                    |                                                                                                    |                                                                                            |                                                          |                                    |                  |           |

#### Figure 5-30: Delete rules

Remove all of the ACE rule table under a ACL, click "Delete":

|                                                                                                    | Cur                                                                                                    | rent User admin                                                                                                    |                                                                                                    |                                                                                                    |                                                                                                    |                                                                                        |                                                          |                                  |                   |     | 🖞 Log Qie |
|----------------------------------------------------------------------------------------------------|----------------------------------------------------------------------------------------------------|----------------------------------------------------------------------------------------------------|----------------------------------------------------------------------------------------------------|----------------------------------------------------------------------------------------------------|----------------------------------------------------------------------------------------------------|----------------------------------------------------------------------------------------|----------------------------------------------------------|----------------------------------|-------------------|-----|-----------|
| System Home<br>Quick Configuration<br>+ Port Management<br>+ VLAN Management<br>- Fault / Safety<br>Attack Prevention                              | ACL A<br>Description: Act<br>Notice: The ACL<br>Mask: 1 A mask<br>2 When configure<br>New ACL Rold<br>Displaying ACL | opply ACL<br>orest control lists (ACLs<br>rule priority will follow<br>is a matching rule. The<br>ng the ACL rule if mass<br>the<br>Configuration Stand | ensure that only authorize<br>the order of the lat 0.4, 1 la<br>rule for a mask is. 9 mean<br>III empty or 255,255,255,25<br>ed IP ACL0 | Swam have access to specific reso-<br>ting 2 is elected, etc.) (Creating ma-<br>that the equivalent bit does not mat<br>6, it's represent the rules for the hod | nces white blocking off any lanver<br>y rules can cause operational dea<br>ler. 1 means that the equivalent bit<br>. The mask option in the ACL page | anted altempts to reach netw<br>ryst<br>must maket.<br>a will be empty if mesk is 0.01 | orit resources<br>0.0.25 represent the rules for the any | And the mask option in the ACL p | saga suit be any. |     |           |
| Path Detection<br>DIDDS Protection<br>Logback Detection<br>STP<br>Access Comptil<br>10MP<br>MLD<br>IEEE 802 1X<br>AAA<br>ERPS<br>Statem Management | No.<br>0                                                                                                    | Action<br>dury                                                                                                    | Protocol                                                                                                    | Source IPMAC                                                                                                    | Source Mass                                                                                                    | Source Pirt                                                                            | Destination (PMAC<br>any                                 | Destination Mask                 | Destination Port  | Eat |           |
| + QoS<br>+ EEE                                                                                                    | Delete                                                                                                    |                                                                                                    |                                                                                                    |                                                                                                    |                                                                                                    |                                                                                        |                                                          |                                  |                   |     |           |

Figure 5-31: Delete ACL rules

Configuration instructions:

Delete - after the success of the kneeling in port configuration table deleted together.

#### 5.6.2 APPLICATION ACL

#### 5.6.2.1VIEW APPLICATION ACL

The configuration information and click on the "Fault/Safety" "Access Control" "Apply ACL" can view access control using ACL:

|                                                         | Current Unicadimin                                                 |                                                      |      | 👶 Log Out                             |
|---------------------------------------------------------|--------------------------------------------------------------------|------------------------------------------------------|------|---------------------------------------|
| System Home                                             | ACL Apply ACL                                                      |                                                      |      |                                       |
| Quick Configuration                                     | Description: The table below shows the ACLs that                   | are applied to the switch ports                      |      |                                       |
| + Port Management                                       | Notice: ACLs cannot be applied to ports on the pa                  | el that are gray.                                    |      |                                       |
| + VLAN Management                                       | ACL Rules Application                                              |                                                      |      |                                       |
| - Fault / Safety<br>Attack Prevention                   | Please select the ACL list: Standar<br>Select a port to configure: | # ACLD +                                             |      |                                       |
| Path Detection<br>DDOS Protection<br>Loopback Detection |                                                                    |                                                      |      |                                       |
| Access Control                                          | Cotional port. Privad port Pelected port                           | Apgregation port Select all Select all others Cancel |      |                                       |
| IGMP                                                    |                                                                    |                                                      |      |                                       |
| MLD                                                     | Apply                                                              |                                                      |      |                                       |
| AAA                                                     | ACI.                                                               |                                                      |      |                                       |
| ERPS                                                    |                                                                    | ACL.                                                 | Porr | Edit                                  |
| 🕂 System Management                                     |                                                                    | Standard IP ACL0                                     |      | ×                                     |
| + QoS                                                   |                                                                    |                                                      |      | First Previous [1] Next Lasts. (IPage |
| + EEE                                                   |                                                                    |                                                      |      |                                       |

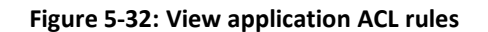

### 5.6.2.2INCREASED APPLICATION ACL

Select the rules that need to be applied, then select the port of application, click "Apply" to complete the configuration:

|                     | Current Useradmin                                                                              |      | 😃 Log Cult                            |
|---------------------|------------------------------------------------------------------------------------------------|------|---------------------------------------|
| System Home         | ACL Apply ACL                                                                                  |      |                                       |
| Quick Configuration | Description: The table below shows the ACLs that are applied to the switch ports               |      |                                       |
| + Port Management   | Notice: ACLs cannot be applied to ports on the panel that are gray.                            |      |                                       |
| + VLAN Management   | ACL Rules Application                                                                          |      |                                       |
| - Fault / Safety    | Please select the ACL list Standard IP ACL0 •                                                  |      |                                       |
| Attack Prevention   | Select a port to configure:                                                                    |      |                                       |
| Path Detection      |                                                                                                |      |                                       |
| Loopback Detection  |                                                                                                |      |                                       |
| STP                 | 2 4 6 8 10 12 14 16 18 20 22 24 26 28                                                          |      |                                       |
| Access Control      | Contonia port Privad port Selected port MAggregation port Select all Select all others. Cancel |      |                                       |
| MLD                 |                                                                                                |      |                                       |
| IEEE 802 1X         | 1000                                                                                           |      |                                       |
| AAA                 | ACL                                                                                            |      |                                       |
| ERPS                | ACL                                                                                            | Port | Ees                                   |
| + System Management | Standard IP ACLD                                                                               |      | ×                                     |
| + QoS               |                                                                                                |      | First Previous [1] Next Lasta / 1Page |
| + EEE               |                                                                                                |      |                                       |

Figure 5-33: Add applications ACL

### 5.6.2.3DELETE APPLICATION ACL

Click to delete the application rule on the right side, cancel the application of the rules in the port:

|                                                                                                    | Carrent Useradmin                                                                                                    |                  |      | 🖒 Leg Cu                              |
|----------------------------------------------------------------------------------------------------|----------------------------------------------------------------------------------------------------|------------------|------|---------------------------------------|
| System Home                                                                                                    | ACL Apply ACL                                                                                                    |                  |      |                                       |
| Quick Configuration                                                                                                    | Description: The lable below shows the ACLs that are applied to the                                                                                                    | e switch pórta.  |      |                                       |
| + Port Management                                                                                                    | Notice: ACLs cannot be applied to ports on the panel that are gray                                                                                                    |                  |      |                                       |
| + VLAN Management                                                                                                    | ACL Rules Application                                                                                                    |                  |      |                                       |
| Fault / Safety     Attack Prevention     Path Detection     DD05 Protection     Loopback Detection     STP     Anome Control | Please select the ACL list; Standard IP ACLS<br>Select a port to configure<br>1 3 5 7 8 11 0 15 17 19 71 0 25<br>2 6 6 8 10 10 14 15 10 22 2 2 2<br>2 6 6 8 10 10 14 15 10 22 2 2 2<br>2 6 6 8 10 10 14 15 10 22 2 2 2<br>2 6 7 10 10 14 15 10 20 2 2 2 2<br>2 6 7 10 10 14 15 10 20 2 2 2 2<br>2 7 10 10 10 14 15 10 20 2 2 2 2<br>2 7 10 10 10 14 15 10 20 2 2 2 2<br>2 7 10 10 10 14 15 10 20 2 2 2 2<br>2 7 10 10 10 14 15 10 10 2 2 2 2<br>2 7 10 10 10 14 15 10 10 2 2 2 2<br>2 7 10 10 10 10 10 10 10 10 10 10 10 10 10 | 27               |      |                                       |
| IGMP                                                                                                    |                                                                                                    |                  |      |                                       |
| MLD<br>IEEE 602.1X                                                                                                    | Apply                                                                                                    |                  |      |                                       |
| AAA                                                                                                    | ACL                                                                                                    |                  |      |                                       |
| ERPS                                                                                                    |                                                                                                    | ACL              | Port | East                                  |
| + System Management                                                                                                    |                                                                                                    | Standard IP ACL0 | 54   | ×                                     |
| + QoS                                                                                                    |                                                                                                    |                  |      | First Previous [1] Next Lasta / IPage |
| + EEE                                                                                                    |                                                                                                    |                  |      |                                       |

Figure 5-34: Delete application ACL

## 5.7 IGMP

### 5.7.1 VIEW IGMP CONFIGURATION

Click the "Fault/Safety" "IGMP " to check the current switch configured multicast monitoring information:

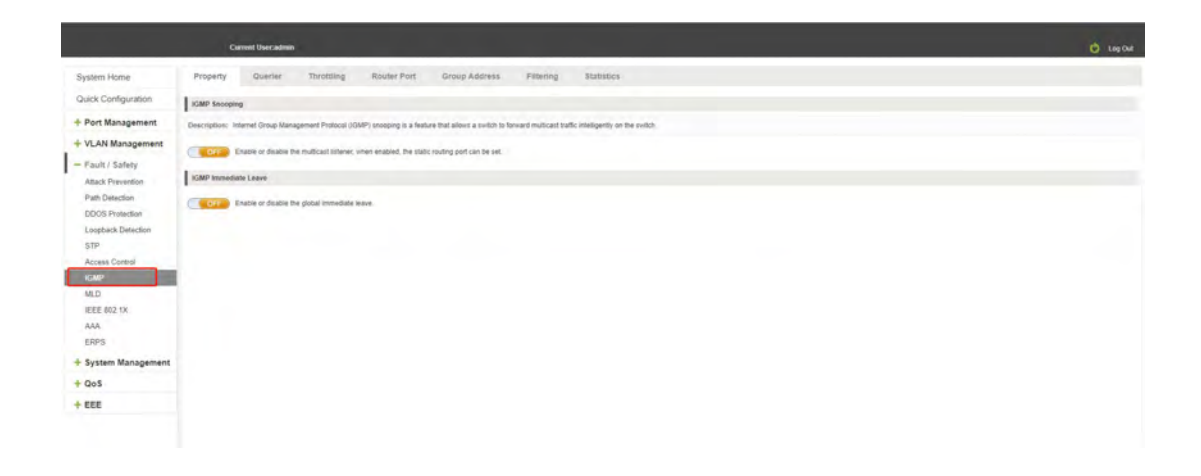

Figure 5-35: View Snooping IGMP configuration information

### 5.7.2 ACTIVE MULTICAST LISTENER FUNCTION

Click the "Fault/Safety" "IGMP Snooping", click "Off" button to activate the multicast monitoring function and you can choose the IGMP version :

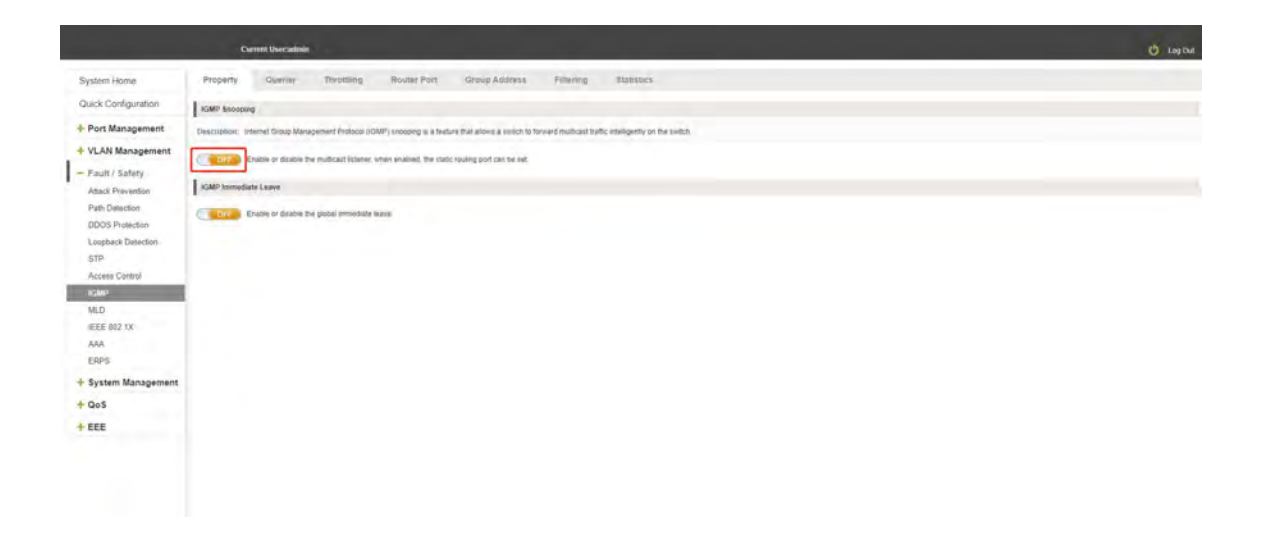

Figure 5-36: Open multicast listener configuration

The default multicast listener (IGMP Snooping) did not open;

The default on multicast listener (IGMP Snooping), all VLAN are open;

The default version of V3 - IGMP.

### 5.7.3 VIEW AND CONFIGURE ROUTER PORT

Dynamic routing ports can not be removed manually, only static routing ports can be removed manually. Dynamic routing ports will be removed through aging.

|                                                    | Current User-admin                                                         | Change -                                                                             |                                                                    |                                               |                                                                                                    | 😆 Lago                                  |
|----------------------------------------------------|----------------------------------------------------------------------------|--------------------------------------------------------------------------------------|--------------------------------------------------------------------|-----------------------------------------------|----------------------------------------------------------------------------------------------------|-----------------------------------------|
| System Home                                        | Property Quester                                                           | Throttling Router Por                                                                | 1 Group Address                                                    | Filtering Statistics                          |                                                                                                    |                                         |
| Quick Configuration     Port Management            | Amires: 1, The default multicast mo<br>2. Dynamic routing ports can not be | ontor is not a static rouling port, if rep<br>interved manually, only static routing | and, a static routing port can be<br>ports can be removed manually | set.<br>Dynamic routing ports will be removed | Through Jigms.                                                                                                    |                                         |
| - WAN Management                                   | Select a port to con                                                       | nfigure                                                                              |                                                                    |                                               |                                                                                                    |                                         |
| VLAN Management<br>Voice VLAN<br>Sorveillance VLAN |                                                                            |                                                                                      |                                                                    |                                               |                                                                                                    |                                         |
| - Fault / Safety                                   | Optional port                                                              | belected part (1) Apprepation port                                                   | Select all Select all others                                       | Cancel                                        |                                                                                                    |                                         |
| Attack Prevention                                  | VLAN: T                                                                    |                                                                                      |                                                                    |                                               |                                                                                                    |                                         |
| Path Delection<br>DDOS Protection                  | Add Routing Port                                                           |                                                                                      |                                                                    |                                               |                                                                                                    |                                         |
| Loopback Detection                                 | Multicest Member Port                                                      |                                                                                      |                                                                    |                                               | and the second second se |                                         |
| STP                                                |                                                                            | VLAN                                                                                 |                                                                    | Port                                          | Status                                                                                                    |                                         |
| Access Control                                     |                                                                            | ÷                                                                                    |                                                                    | 5                                             | State:                                                                                                    | ×                                       |
| MD                                                 |                                                                            | 1                                                                                    |                                                                    | 6                                             | Static                                                                                                    | ×                                       |
| IEEE 802 1X                                        |                                                                            |                                                                                      |                                                                    |                                               |                                                                                                    | First Pressure [1] Neid Lints (.) Prope |
| AAA                                                |                                                                            |                                                                                      |                                                                    |                                               |                                                                                                    |                                         |
| ERPS                                               |                                                                            |                                                                                      |                                                                    |                                               |                                                                                                    |                                         |
| + System Management                                |                                                                            |                                                                                      |                                                                    |                                               |                                                                                                    |                                         |
| - QoS                                              |                                                                            |                                                                                      |                                                                    |                                               |                                                                                                    |                                         |
| and the second second                              |                                                                            |                                                                                      |                                                                    |                                               |                                                                                                    |                                         |
| Priority Schedule                                  |                                                                            |                                                                                      |                                                                    |                                               |                                                                                                    |                                         |
| - EEE                                              |                                                                            |                                                                                      |                                                                    |                                               |                                                                                                    |                                         |

Figure 5-37: configure router port

### 5.7.4 GROUP ADDRESS

In this page you can configuration static group address and view the dynamic groups, Statically configured multicast groups can not be deleted, Dynamic multicast groups can be deleted:

|                                                    | Current Useradinia                       |                                                     |         |             | 🧿 Leg Cui                             |
|----------------------------------------------------|------------------------------------------|-----------------------------------------------------|---------|-------------|---------------------------------------|
| System Home                                        | Property Quarter Throttling              | Rouver Port Group Address Fillering 553             | 5%50#   |             |                                       |
| Quick Configuration                                | IGMP Static Group Setting                |                                                     |         |             |                                       |
| + Port Management                                  | Select a port to configure               |                                                     |         |             |                                       |
| - VLAN Management<br>VLAN Management<br>Voice VLAN |                                          | 23 25 27<br>                                        |         |             |                                       |
| Surveillance VLAN                                  | Optional port m Fixed port Selected port | ogregation port Select all Select all others Cancel |         |             |                                       |
| - Fault / Safety                                   | VLAN: 1                                  | Group Address: 239.0.2.1                            |         |             |                                       |
| Atlack Prevention                                  | Apply                                    | -                                                   | -       |             |                                       |
| Path Detection                                     | VLAN                                     | Group Address                                       | Type    | Member Port | Deinte                                |
| DDOS Protection                                    | 1                                        | 239.0.2.1                                           | These   | 5           | ×                                     |
| STP-                                               |                                          |                                                     |         |             | First Previous [1] Next Lasta / 1Page |
| Access Central                                     | KGMP Dynamic Group Table                 |                                                     |         |             |                                       |
| KANP                                               | VLAN                                     | Group Addrese                                       | Type    |             | Member Port                           |
| MLD<br>IFFE 802.1X                                 | -1                                       | 239 238 238 238                                     | Dynamic |             | -4                                    |
| AAA                                                | 3                                        | 239 255 255 250                                     | Dyname  |             | 1                                     |
| ERPS                                               | Clear All Dynamic Groups                 |                                                     |         |             | First Previous (1) Next Lasts / tPage |
| + System Management                                |                                          |                                                     |         |             |                                       |
| + QoS                                              |                                          |                                                     |         |             |                                       |
| - 666                                              |                                          |                                                     |         |             |                                       |
| TET                                                |                                          |                                                     |         |             |                                       |

#### Figure 5-38: Group address

### 5.7.5 FILTERING PROFILE

On the IGMP filter page, you can set up a section of multicast that is allowed or denied. And the application rules on the corresponding ports. You can also edit or delete rules by clicking the Edit button or the delete button:

Notice: If the rule has been applied to the port, if you want to delete the rule, you need to remove the rule from the port before you do so, otherwise you won't be able to delete it successfully:

|                                       | Current Useradenin                                               |                                                      |             |        | 🗘 Les Out                             |
|---------------------------------------|------------------------------------------------------------------|------------------------------------------------------|-------------|--------|---------------------------------------|
| System Home                           | Property Opener Throthing                                        | Router Port Group Address Fatering Statistics        |             |        |                                       |
| Quick Configuration                   | Filtering Profile Setting                                        |                                                      |             |        |                                       |
| + Port Management                     | Profile ID: 11-<br>End Address:                                  | 28) Start Address:<br>Action: Permit +               |             |        |                                       |
| VLAN Management<br>Voice VLAN         | Apply<br>Profile ID                                              | Start Address                                        | End Address | Action | Est                                   |
| Surveillance VLAN                     |                                                                  | 228.0.0.1                                            | 239.0.2.1   | Partit | 2 X                                   |
| - Fault / Safety<br>Attack Prevention | 2                                                                | 238.1.1.1                                            | 239 12.1    | Parent | First Previous (1) Next Lasta / 19ape |
| Path Detection                        | Filtering Banding Setting                                        |                                                      |             |        |                                       |
| Loopback Datection                    | Select a port to configure                                       |                                                      |             |        |                                       |
| STP<br>Access Central<br>Refere       |                                                                  | 2 25 27<br>2 3 4 5 5 5 5 5 5 5 5 5 5 5 5 5 5 5 5 5 5 |             |        |                                       |
| MLD<br>REEE 602 1X<br>AAA             | Coplicant port Prived port Selected port App<br>Profile ID: None | regation port Select all Select all others Cancel    |             |        |                                       |
| ERPS.                                 | Apply                                                            |                                                      |             |        |                                       |
| + System Management                   |                                                                  | ort.                                                 | Profile ID  |        | ER                                    |
| + QoS                                 |                                                                  | 1                                                    | None        |        | 2                                     |
| - EEE                                 |                                                                  | 2                                                    | None        |        | 2                                     |
| EEE                                   |                                                                  | à                                                    | None        |        | 2                                     |

Figure 5-39: Configure filtering profile

When the above set rules are bound on the port, the port receives the multicast in the rule and processes it according to the corresponding action:

|                     | Carrent User:admin                                                   |                          |             |        | C Leg Dat                             |
|---------------------|----------------------------------------------------------------------|--------------------------|-------------|--------|---------------------------------------|
| Voice VLAN          | Profile ID                                                           | Start Address            | End Address | Action | Eat                                   |
| Surveillance VLAN   | τ.                                                                   | 239.0.0.1                | 239.0.2.1   | Permit | 2 ×                                   |
| - Fault / Safety    | ĩ                                                                    | 239.1.1.1                | 239.1.2.1   | Perind | ×                                     |
| Attack Prevention   |                                                                      |                          |             |        | First Previous [1] Next Lasts / 1Page |
| Path Detection      | Filtering Binding Setting                                            |                          |             |        |                                       |
| Loophark Detection  | Select a port to configure                                           |                          |             |        |                                       |
| STP                 | 1 1 5 7 9 11 13 15 17 19 21 23 25 27                                 |                          |             |        |                                       |
| Access Control      |                                                                      |                          |             |        |                                       |
| REMIP.              | 2 4 5 8 10 12 14 16 18 20 22 24 25 28                                |                          |             |        |                                       |
| MLD                 | Optional port m Finad port Selected port Apprepation port Select all | Select all others Cancel |             |        |                                       |
| UEEE 802 1X         | Profile ID: None •                                                   |                          |             |        |                                       |
| ERPS                | Apply                                                                |                          |             |        |                                       |
| + System Mananement | Pot                                                                  |                          | Protie ID   |        | Edit                                  |
| + 0+5               | 1                                                                    |                          | None        |        |                                       |
| 1 405               | 2                                                                    |                          | None        |        |                                       |
| - EEE               |                                                                      |                          | Biona       |        | 1                                     |
| EEE                 |                                                                      |                          | Trans.      |        | 2                                     |
|                     |                                                                      |                          | Tubrit.     |        | 2                                     |
|                     |                                                                      |                          | 1           |        | 2                                     |
|                     |                                                                      |                          | None        |        | ~                                     |
|                     | 7                                                                    |                          | 2           |        | 2                                     |
|                     | 8                                                                    |                          | None        |        | 2                                     |
|                     |                                                                      |                          | tione       |        | 2                                     |
|                     | 50                                                                   |                          | filone      |        | 9                                     |

Figure 5-40: Filtering binding

### 5.7.6 IGMP STATISTICS

On the IGMP statistics page, you can look at the changes in the number of messages received by the current device in the IGMP type:

|                     | Current        | Useradmin              |             |               |           |            |           |                    |                 |    | 🍪 Log Out |
|---------------------|----------------|------------------------|-------------|---------------|-----------|------------|-----------|--------------------|-----------------|----|-----------|
| System Home         | Property G     | Querrer Throttling     | Router Port | Group Address | Filtering | Statistics |           |                    |                 |    |           |
| Quick Configuration |                |                        | Receive P   | icket         |           |            |           |                    | Transmit Packet |    |           |
| + Port Management   |                | Total                  |             | 15            |           |            |           | Lezve              |                 |    |           |
| - VLAN Management   |                | Valid                  |             | 15            |           |            |           | Report             |                 | 0  |           |
| VLAN Management     |                | Invalid                |             | 0             |           |            | Ge        | eneral Query       |                 |    |           |
| Voice VLAN          |                | Other                  |             |               |           |            | Speck     | al Group Query     |                 | -0 |           |
| Surveillance VLAN   |                | Leave                  |             | 0             |           |            | Source-so | pecial Group Query |                 |    |           |
| - Fault / Safety    |                | Report                 |             | 10            |           |            |           |                    |                 |    |           |
| Attack Prevention   |                | General Query          |             | 5             |           |            |           |                    |                 |    |           |
| DDOS Protection     |                | Special Group Quer     | 0           | 4             |           |            |           |                    |                 |    |           |
| Loopback Detection  |                | Source-special Group G | uny         | .0            |           |            |           |                    |                 |    |           |
| STP                 | Clear D Refres | h                      |             |               |           |            |           |                    |                 |    |           |
| Access Control      |                |                        |             |               |           |            |           |                    |                 |    |           |
| KGMP<br>MLD         |                |                        |             |               |           |            |           |                    |                 |    |           |
| IEEE 802.1X         |                |                        |             |               |           |            |           |                    |                 |    |           |
| AAA                 |                |                        |             |               |           |            |           |                    |                 |    |           |
| ERPS                |                |                        |             |               |           |            |           |                    |                 |    |           |
| + System Management |                |                        |             |               |           |            |           |                    |                 |    |           |
| + QoS               |                |                        |             |               |           |            |           |                    |                 |    |           |
| - EEE               |                |                        |             |               |           |            |           |                    |                 |    |           |
| EEE                 |                |                        |             |               |           |            |           |                    |                 |    |           |

Figure 5-41: IGMP Statistics

# 5.7.7 DISABLE MULTICAST LISTENER FUNCTION

Click the "Fault/Safety" "IGMP ", click "ON" button to disable multicast monitoring function:

|                                                                                                    | Çamet(bershm                                                                                                    | C LADOA   |
|----------------------------------------------------------------------------------------------------|----------------------------------------------------------------------------------------------------|-----------|
| System Herne<br>Calck Configuration<br>+ Port Management<br>VAM Management<br>VAA Management<br>VAA Management<br>VAA Management<br>VAA Strikt<br>- Fault 3 Safety<br>- Fault 3 Safety<br>- Fault 3 | Versitie           Property         Currier         Thordbling         Route Front         Straig Address         Filtering         Eastatus           Configure         Thordbling         Route Front         Straig Address         Filtering         Eastatus           Configure         Thordbling to Route Front         Straig Address         Filtering         Eastatus           Configure         Thordbling to Route Front Address         Filtering to Route Front Address         Filtering           Configure         Thordbling to Route Front Address         Filtering to Route Front Address         Filtering           Configure         Configure         Filtering         Filtering         Filtering           Configure         Configure         Filtering         Filtering         Filtering | C Log Cal |
| ERPS<br>+ System Management<br>+ QoS<br>= EEE<br>EEE                                                                                                    |                                                                                                    |           |

Figure 5-42: Closed multicast listener function operation

### 5.8 MLD

### 5.8.1 VIEW MLD CONFIGURATION

Click the "Fault/Safety" "MLD" to check the current switch configured multicast monitoring information:

|                                                                                                    | Current User advan                                                                                                    | 👶 Lag Gu |
|----------------------------------------------------------------------------------------------------|----------------------------------------------------------------------------------------------------|----------|
| System Home<br>Quick Configuration<br>+ Port Management<br>VLAN Management<br>VLAN Management<br>VLAN Management<br>VLAN Survillance VLAN<br>Survillance VLAN<br>Survillance VLAN<br>Survillance VLAN<br>Path Desction<br>DOOS Protection<br>Loopback Detection<br>STP<br>Access Centrol<br>IOM<br>EEE 502.1X<br>AAA<br>EISPS<br>+ System Management<br>+ QoS<br>= FE | Property:       The optiming:       Routine Priorit:       Optiming:       Statistics:         MCD Second       The optimize:       Statistics:       Statistics:         Description:       Multicast Lucioner Discover (MLD) incopeng is a faelure that above is similar to forward multicast traffic reiningently on the section;         Correl:       Thakle is classifier the multicast lateries; when evalued, the latet routing port can be set. | C Legos  |

Figure 5-43: View MLD configuration information

### 5.8.2 ACTIVE MULTICAST LISTENER FUNCTION

Click the "Fault/Safety" "MLD", click "Off" button to activate the multicast monitoring function:

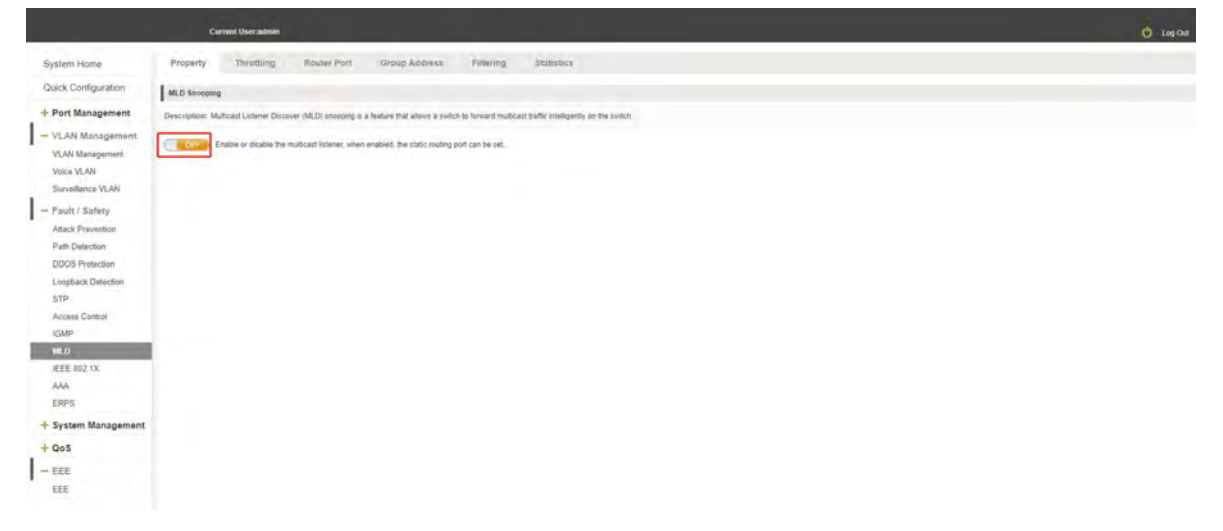

Figure 5-44: Open multicast listener configuration

The default multicast listener (MLD) did not open;

The default on multicast listener (MLD), all VLAN are open;

The default version of V1 - MLD.

#### 5.8.3 VIEW AND CONFIGURE ROUTER PORT

Dynamic routing ports can not be removed manually, only static routing ports can be removed manually. Dynamic routing ports will be removed through aging.

|                                                                                                    | Current Usercadmin                                                                                                    |                                                                                                    |                                                             |                  | Ö Log Out                |
|----------------------------------------------------------------------------------------------------|----------------------------------------------------------------------------------------------------|----------------------------------------------------------------------------------------------------|-------------------------------------------------------------|------------------|--------------------------|
| System Home<br>Quick Configuration<br>+ Port Management<br>- VLAN Management<br>VLAN Management<br>Volor VLAN<br>Scientificere VLAN | Property         Thirotiling         Router Port           Koto:         1. The order maldreat months is not a data too         2. Order of the monored in           Select a post to configure         4.00         7.00         9.00           Select a post to configure         4.00         7.00         9.00         9.00           2.0         6.00         7.00         9.00         9.00         9.00         9.00           2.0         6.00         9.00         9.00         9.00         9.00         9.00         9.00         9.00         9.00         9.00         9.00         9.00         9.00         9.00         9.00         9.00         9.00         9.00         9.00         9.00         9.00         9.00         9.00         9.00         9.00         9.00         9.00         9.00         9.00         9.00         9.00         9.00         9.00         9.00         9.00         9.00         9.00         9.00         9.00         9.00         9.00         9.00         9.00         9.00         9.00         9.00         9.00         9.00         9.00         9.00         9.00         9.00         9.00         9.00         9.00         9.00         9.00         9.00         9.00 <td< th=""><th>Oroup Address Pillering     Ing port if required, a static round port can be set     roundle, only static roundle point can be serviced in a     29 27     29 27     29 28</th><th>Blatistics<br/>:<br/>multy Dynamic routing parts will be rand</th><th>wé though liging</th><th></th></td<> | Oroup Address Pillering     Ing port if required, a static round port can be set     roundle, only static roundle point can be serviced in a     29 27     29 27     29 28 | Blatistics<br>:<br>multy Dynamic routing parts will be rand | wé though liging |                          |
| Pault / Safety     Attack Prevention     Path Detection     DOCS Protection                                                         | Coptonal por Chied por Selected por CA<br>VLAN: 2<br>Add Reading Port                                                                                                    | greption port. Select all others. Ca                                                                                                    | ncel                                                        |                  |                          |
| Loopback Detection                                                                                                    | Multicast Member Port                                                                                                    |                                                                                                    |                                                             |                  |                          |
| STP                                                                                                    | VLAN                                                                                                    |                                                                                                    | Port                                                        | Status           |                          |
| Access Control                                                                                                    | A                                                                                                    |                                                                                                    | 5.23                                                        | State:           | ×                        |
| MLD<br>EEE 502.1X<br>AAA<br>ERPS                                                                                                    |                                                                                                    |                                                                                                    |                                                             |                  | First Powerung Next Lang |
| + System Management                                                                                                    |                                                                                                    |                                                                                                    |                                                             |                  |                          |
| + QoS                                                                                                    |                                                                                                    |                                                                                                    |                                                             |                  |                          |
| - EEE                                                                                                    |                                                                                                    |                                                                                                    |                                                             |                  |                          |
| EEE                                                                                                    |                                                                                                    |                                                                                                    |                                                             |                  |                          |

Figure 5-45: configure router port

### 5.8.4 GROUP ADDRESS

In this page you can configuration static group address and view the dynamic groups, Statically configured multicast groups can not be deleted, Dynamic multicast groups can be deleted:

|                                                                                            | Current Useranimin                                                                                                    |                                                                           |       |             | 🚺 Lag Out                                |
|--------------------------------------------------------------------------------------------|----------------------------------------------------------------------------------------------------|---------------------------------------------------------------------------|-------|-------------|------------------------------------------|
| System Home<br>Quick Configuration                                                         | Property Throttling Router Port                                                                                                    | Droup Address Fintering Statistics                                        |       |             |                                          |
| Port Management     VLAN Management     VLAN Management     VLAN Management     Value VLAN | Select a port to configure           1         3         7         9         11         15         17         18         21           1         3         7         9         10         15         17         18         21           1         2         2         10         10         10         10         12         12         12         12         12         12         12         12         12         12         12         12         12         12         12         12         12         12         12         12         12         12         12         12         12         12         12         12         12         12         12         12         12         12         14         15         15         12         12         12         14         15         12         12         12         12         12         14         15         12         12         12         12         12         14         15         12         12         12         14         15         12         12         14         15         12         12         12         12         14         15         12 | 2 2 2 2<br>2                                                              |       |             |                                          |
| Surveillance VLAN     Fault / Safety     Attack Prevention                                 | Collonal port Prived sort Selected port 1                                                                                                    | gprepalemport Select all Select all others Cancel Group Address: 2729: 18 |       |             |                                          |
| Path Detection<br>DDOS Protection                                                          | VLAN                                                                                                    | Group Address                                                             | Type  | Member Port | Deteta                                   |
| Loopback Detection<br>STP                                                                  | -                                                                                                    | FFN 53                                                                    | State | 5           | First Previous [1] Next Lasts / 19 age   |
| IGMP                                                                                       | MLD Dynamic Group Table                                                                                                    |                                                                           |       |             | -                                        |
| MED<br>IEEE 602 1X<br>AAA                                                                  | Clear All Dynamic Groups                                                                                                    | Little Address                                                            | 1304  |             | Pini Previous (1) Hent Las() // Previous |
| ERPS<br>+ System Management                                                                |                                                                                                    |                                                                           |       |             |                                          |
| + QoS                                                                                      |                                                                                                    |                                                                           |       |             |                                          |

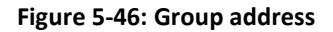

#### 5.8.5 FILTERING PROFILE

On the MLD filter page, you can set up a section of multicast that is allowed or denied. And the application rules on the corresponding ports, You can also edit or delete rules by clicking the Edit button or the delete button:

Notice: If the rule has been applied to the port, if you want to delete the rule, you need to remove the rule from the port before you do so, otherwise you won't be able to delete it successfully

|                                                           | Current Useradmin                                                                                                    |                                                     |             |        | 🙆 Log Dal                            |
|-----------------------------------------------------------|----------------------------------------------------------------------------------------------------|-----------------------------------------------------|-------------|--------|--------------------------------------|
| System Home<br>Quick Configuration                        | Property Throttling Rouler Port                                                                                                    | Group Address Filtering Statistics                  |             |        |                                      |
| + Port Management<br>- VLAN Management<br>VLAN Management | Profile ID: (1-                                                                                                    | 128) Start Address: Action: Permit                  |             |        |                                      |
| Voice VLAN                                                | Profile ID                                                                                                    | Start Address                                       | End Address | Action | Eate                                 |
| Surveillance VLAN                                         | 4                                                                                                    | FF50:39                                             | FF50:AA     | Permit | 2 ×                                  |
| - Fault / Safety                                          | 3                                                                                                    | FF30:20                                             | FF30:50     | Deny   | 2 ×                                  |
| Attack Prevention                                         |                                                                                                    |                                                     |             |        | First Previous [1] Next Lasts / Page |
| Path Detection<br>DDOS Protection                         | Fillering Binding Setting                                                                                                    |                                                     |             |        |                                      |
| Loopback Detection                                        | Select a port to configure                                                                                                    |                                                     |             |        |                                      |
| STP<br>Access Control<br>IGMP                             | 1         3         5         7         9         11         15         17         19         21         21           1         1         5         7         9         11         15         17         19         21         21           1         1         1         15         17         19         21         1           1         1         1         10         10         10         10         10         10         10         10         10         10         10         10         10         10         10         10         10         10         10         10         10         10         10         10         10         10         10         10         10         10         10         10         10         10         10         10         10         10         10         10         10         10         10         10         10         10         10         10         10         10         10         10         10         10         10         10         10         10         10         10         10         10         10         10         10         10         10< | <sup>10</sup> 25 27<br>2                            |             |        |                                      |
| MLD                                                       | Coplianal port Prived part Prived part Relected port                                                                                                    | pregation port Select all Select all others. Cancel |             |        |                                      |
| IEEE 802.1X                                               | Profile ID: None •                                                                                                    |                                                     |             |        |                                      |
| ERPS                                                      | Apply                                                                                                    |                                                     |             |        |                                      |
| + System Management                                       |                                                                                                    | Port                                                | Profile (D  |        | Eat                                  |
| + QoS                                                     |                                                                                                    | ÷                                                   | None        |        | 2                                    |
| - EEE                                                     |                                                                                                    | 2                                                   | None        |        | 2                                    |
| EEE                                                       |                                                                                                    | à                                                   | None        |        | 2                                    |

Figure 5-47: Configure filtering profile

When the above set rules are bound on the port, the port receives the multicast in the rule and processes it according to the corresponding action:

|                               | Current Usecadmin                              |                                                      |             |        | 🧿 Leg Dia                             |
|-------------------------------|------------------------------------------------|------------------------------------------------------|-------------|--------|---------------------------------------|
| Voice VLAN                    | Profile ID                                     | Start Address                                        | End Address | Action | Edit                                  |
| Surveillance VLAN             |                                                | FF50-99                                              | FF30:AA     | Permit | 2 ×                                   |
| - Fault / Safety              | 2                                              | 1F30-20                                              | FE30.50     | Demy   | ×                                     |
| Attack Prevention             |                                                |                                                      |             |        | First Prevenue [1] Next Lasta / IPage |
| Path Detection                | Filtering Binding Setting                      |                                                      |             |        |                                       |
| Loopback Detection            | Select a port to configure                     |                                                      |             |        |                                       |
| STP<br>Access Control<br>IGMP |                                                | 22 25 27<br>2                                        |             |        |                                       |
| MLD<br>IEEE 802.1X            | Costional port Privet port Presented port 2004 | agregation port Select all Select all others. Cancel |             |        |                                       |
| ERPS                          | Apply                                          |                                                      |             |        |                                       |
| + System Management           |                                                | Port                                                 | Profile ID  |        | Edit                                  |
| + QoS                         |                                                | F                                                    | None        |        | 2                                     |
| - EEE                         |                                                | 2                                                    | None        |        | 4                                     |
| EEE                           |                                                | 3                                                    | None        |        | 2                                     |
|                               |                                                | 4                                                    | Néně        |        | 2                                     |
|                               |                                                | 5                                                    | 4           |        | 2                                     |
|                               |                                                | 8                                                    | None        |        | 2                                     |
|                               |                                                | 2                                                    | None        |        | 1                                     |
|                               |                                                | 8                                                    | tione       |        | 1                                     |

Figure 5-48: Filtering binding

#### 5.8.6 MLD STATISTICS

On the MLD statistics page, you can look at the changes in the number of messages received by the current device in the MLD type:

|                                    | Current U       | her-þðmin                  |                                 |           |            |  |                            |                 |   | 🙆 Lag Que |
|------------------------------------|-----------------|----------------------------|---------------------------------|-----------|------------|--|----------------------------|-----------------|---|-----------|
| System Home<br>Quick Configuration | Property Th     | protiting Router Port      | Group Address<br>Receive Packet | Filtering | Statistics |  |                            | Transmit Packet |   |           |
| + Port Management                  |                 | Total                      |                                 | ф.        |            |  | Leave                      |                 | 0 |           |
| - VLAN Management                  |                 | Valid                      |                                 | 0         |            |  | Report                     |                 | 0 |           |
| VLAN Management                    |                 | invalid                    |                                 | 0         |            |  | General Query              |                 | 0 |           |
| Voice VLAN                         |                 | Other                      |                                 | 0         |            |  | Special Group Query        |                 | 0 |           |
| Surveillance VLAN                  |                 | Leave                      |                                 | 0         |            |  | Source-special Group Query |                 | 0 |           |
| - Fault / Safety                   |                 | Report                     |                                 | 0         |            |  |                            |                 |   |           |
| Attack Prevention                  |                 | General Query              |                                 |           |            |  |                            |                 |   |           |
| Path Detection                     |                 | Special Group Query        |                                 |           |            |  |                            |                 |   |           |
| Loopback Detection                 |                 | Source-special Group Query |                                 | 0         |            |  |                            |                 |   |           |
| STP                                | Clear D Refresh |                            |                                 |           |            |  |                            |                 |   |           |
| Access Control                     |                 |                            |                                 |           |            |  |                            |                 |   |           |
| IGMP                               |                 |                            |                                 |           |            |  |                            |                 |   |           |
| NE.O                               |                 |                            |                                 |           |            |  |                            |                 |   |           |
| AAA                                |                 |                            |                                 |           |            |  |                            |                 |   |           |
| ERPS                               |                 |                            |                                 |           |            |  |                            |                 |   |           |
| + System Management                |                 |                            |                                 |           |            |  |                            |                 |   |           |
| + QoS                              |                 |                            |                                 |           |            |  |                            |                 |   |           |
|                                    |                 |                            |                                 |           |            |  |                            |                 |   |           |
|                                    |                 |                            |                                 |           |            |  |                            |                 |   |           |
| ECE                                |                 |                            |                                 |           |            |  |                            |                 |   |           |

Figure 5-49: MLD Statistics

### 5.8.7 DISABLE MULTICAST LISTENER FUNCTION

Click the "Fault/Safety" "MLD", click "ON" button to disable multicast monitoring function:

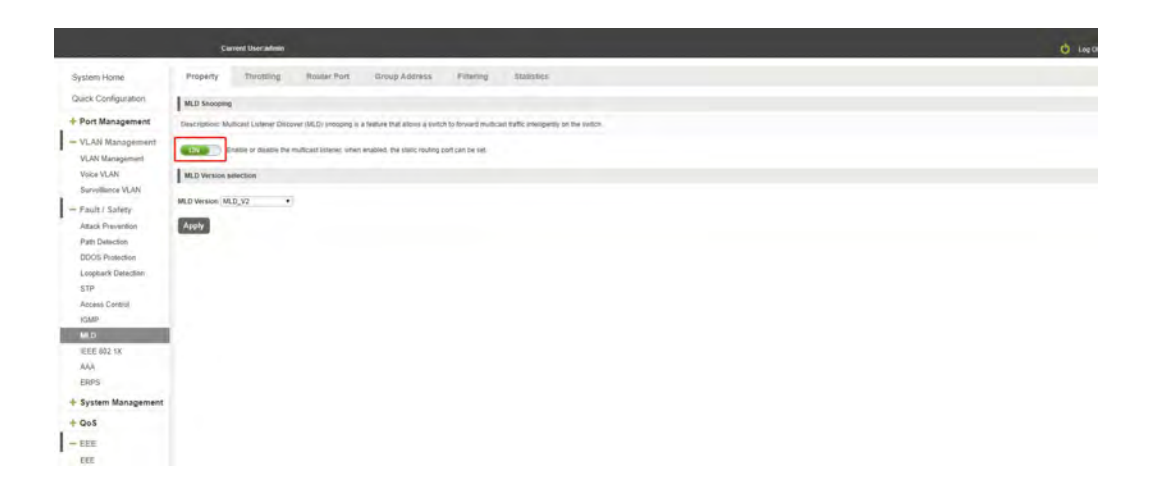

Figure 5-50: Closed multicast listener function operation

### 5.9 IEEE 802.1X

#### 5.9.1 VIEW IEEE802.1X CONFIGURATION

Click the "Fault/Safety" "IEEE 802.1X", Click the "Close" button to activate the 802.1X authentication function:

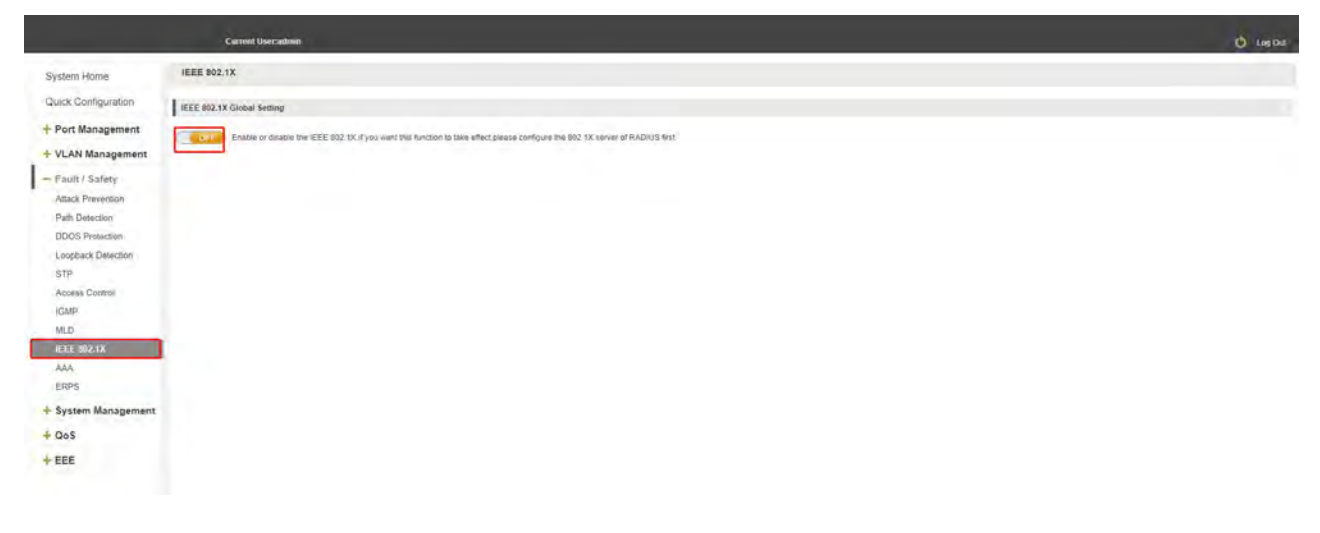

Figure 5-51: View 802.1x configuration information

#### 5.9.2 PORT ENABLE 802.1X CONFIGURATION

Notice: If you want the 802.1x function to take effect, you need to configure the radius server separately in the AAA configuration page

|                        | Current UserJatimin                     |                                                                                             |             |              | 🖒 Log Out |
|------------------------|-----------------------------------------|---------------------------------------------------------------------------------------------|-------------|--------------|-----------|
| System Home            | IEEE 802.1X                             |                                                                                             |             |              |           |
| Quick Configuration    | IEEE 802.1X Global Setting              |                                                                                             |             |              |           |
| + Port Management      | Enable or disable the IEEE              | 802, 1X If you want this function to take effect please configure the 802, 1X server of RAD | IUS first   |              |           |
| + VLAN Management      | 1.1                                     |                                                                                             |             |              |           |
| - Fault / Safety       | IEEE 802.1X Setting                     |                                                                                             |             |              |           |
| Attack Prevention      | Select a port to configure:             |                                                                                             |             |              |           |
| Path Detection         |                                         | 17 19 21 23 25 27                                                                           |             |              |           |
| <b>DDDS</b> Protection | 000000000000000000000000000000000000000 | 333300                                                                                      |             |              |           |
| Loopback Detection     | 2 4 6 8 10 12 14 16                     | 18 20 22 24 26 25                                                                           |             |              |           |
| STP                    | Optional port Poved port Sele           | cted port 11 Appregation port. Select all Select all others. Cascel                         |             |              |           |
| Access Control         | 802.1X Authentication: Enabled          | Host Mode: Multi-autri                                                                      | •           |              |           |
| IGMP                   | Port Control: Auto                      | -                                                                                           |             |              |           |
| MLD.                   | Apply                                   |                                                                                             |             |              |           |
| AAA.                   | Port                                    | 302.1X Authentication                                                                       | Host Mede   | Port Control | Edit      |
| ERPS                   | 4                                       | Dirabled                                                                                    | Matheasth   | Disabled     | 1         |
| + System Management    | 2                                       | Disabled                                                                                    | Matheven    | Disables     | 2         |
| + QoS                  | a l                                     | Enabled                                                                                     | Atum-auth   | Auto         | 2         |
| + EEE                  |                                         | Enabled                                                                                     | Mall-adtr   | Helto        | 2         |
|                        | 4                                       | Disated                                                                                     | Mid-adv     | Deamet       | 2         |
|                        |                                         | Disabled                                                                                    | Mati-auth   | Oryabled     | 2         |
|                        | 7                                       | Disabled                                                                                    | Multi-ard/l | Desterd      | 2         |
|                        | 1                                       | Deabled                                                                                     | Multi-auth  | Ocalies      | 2         |
|                        |                                         | DisAbled                                                                                    | Muth-auth   | Divaster     | 1         |
|                        | 10                                      | Disabled                                                                                    | Muth-Authr  | Dusset       | 2         |

Figure 5-52: Port enable 802.1x function operation

### 5.10 AAA

#### 5.9.1 VIEW AAA CONFIGURATION

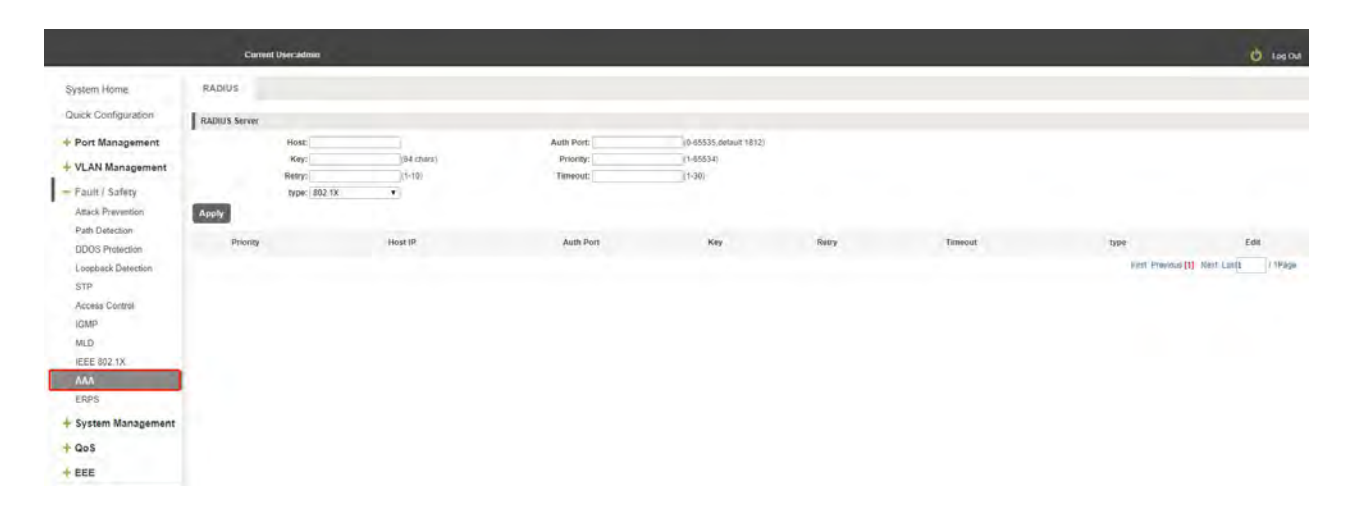

Figure 5-53: View AAA configuration information

#### 5.9.2 ENABLE RADIUS CONFIGURATION

Notice:The current device supports mac authentication function, just add the mac address you need to authenticate in the "key" field.

|                                                                                                    | Current Usera           | nimin                                                     |                       |                        |       |         |        | 🚫 Log Dut            |
|----------------------------------------------------------------------------------------------------|-------------------------|-----------------------------------------------------------|-----------------------|------------------------|-------|---------|--------|----------------------|
| System Home<br>Quick Configuration<br>+ Port Management                                                                     | RADIUS<br>RADIUS Server | st: [192: 160: 1, 107                                     | Auth Port: (7777      | (6-85536 default 1512) |       |         |        |                      |
| + VLAN Management<br>- Fault / Safety<br>Attack Prevention<br>Path Detection                                                | Apply                   | 9: 00054000011 (54 chard)<br>19: 8 (1-10)<br>ei: 802 1X • | Priority:<br>Timecul: | (1-30)                 |       |         |        |                      |
| DDDS Protection                                                                                                    | Priority                | Host IP                                                   | Auth Port             | Key                    | Ratry | Timeout | type   | Edit                 |
| Loopaxk Dataction<br>STP<br>Access Control<br>IOMP<br>MLD<br>IEEE 0021X<br>AAA<br>ERPS<br>System Management<br>QoS<br>* ERE |                         | 792 100.1107                                              |                       | DRUM-COOUT1            |       |         | pud XX | (1) Med Lan() Pringe |

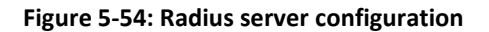

# 5.10 ERPS

### 5.10.1 VIEW ERPS CONFIGURATION

|                        | Current UserJadmin   |      | 🙆 Log Out |
|------------------------|----------------------|------|-----------|
| System Home            | Ethernet Ring G.0032 |      |           |
| Quick Configuration    | Ethernel Ring Name   |      |           |
| + Port Management      | Apply                |      |           |
| + VLAN Management      | Canada               |      |           |
| - Fault / Safety       | Ethernet Ring        | Edit |           |
| Attack Prevention      |                      |      |           |
| Path Detection         |                      |      |           |
| <b>DDOS</b> Protection |                      |      |           |
| Loopback Detection     |                      |      |           |
| STP                    |                      |      |           |
| Access Control         |                      |      |           |
| IGMP                   |                      |      |           |
| MLD                    |                      |      |           |
| IEEE 802 1X            |                      |      |           |
| ETIDS                  |                      |      |           |
| + System Management    |                      |      |           |
| + QoS                  |                      |      |           |
| + EEE                  |                      |      |           |

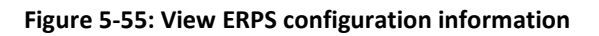

#### 5.10.2 CREAT ERPS RING

|                     | Current Userantmin     |              |      | 🙂 Log Out |
|---------------------|------------------------|--------------|------|-----------|
| System Home         | Ethernet Ring G.8032   |              |      |           |
| Quick Configuration | Ethemet Ring Name 2025 |              |      |           |
| + Port Management   | Apply                  |              |      |           |
| + VLAN Management   | (man)                  |              |      |           |
| - Fault / Safety    |                        | Ethemet Ring | Edil |           |
| Attack Prevention   |                        |              |      |           |
| Path Detection      |                        |              |      |           |
| DDOS Protection     |                        |              |      |           |
| Loopback Detection  |                        |              |      |           |
| STP                 |                        |              |      |           |
| Access Control      |                        |              |      |           |
| IGMP                |                        |              |      |           |
| FFF RAT 1X          |                        |              |      |           |
| AAA                 |                        |              |      |           |
| ERP\$               | Ú                      |              |      |           |
| + System Management | 6                      |              |      |           |
| + QoS               |                        |              |      |           |
| + EEE               |                        |              |      |           |
|                     |                        |              |      |           |

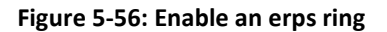

### 5.10.3 Enable erps port

#### Notice: The erps port must be in turnk mode, otherwise it cannot be successfully enabled.

|                                      | Current User:admin                                                                                                    |      | U Log Out |
|--------------------------------------|----------------------------------------------------------------------------------------------------|------|-----------|
| System Home                          | Ethernet Ring G.8032                                                                                                    |      |           |
| Quick Configuration                  | Ethernet King Name IIII                                                                                                    |      |           |
| + Port Management                    | Apply                                                                                                    |      |           |
| - Fault / Safety                     | Ethernöl löng                                                                                                    |      | ar        |
| Attack Prevention                    | ERPS                                                                                                    |      | ×         |
| Path Detection                       |                                                                                                    |      |           |
| DDOS Protection                      | Ethernet Ring Settings                                                                                                    |      |           |
| STP<br>Access Control<br>(GMP<br>MLD | Pett Saicha con lo zeologues<br>1 1 5 7 0 ct 415 16 17 18 21 23 25 27<br>2 2 4 6 6 10 12 14 18 18 23 25 24 25 28<br>2 4 6 6 10 12 14 18 18 23 25 24 25 28 |      |           |
| IEEE 802.1X                          | CT Optional port mr fried port selected port St Appreciation port                                                                                         |      |           |
| AAA                                  | Port1 Select a port to configure                                                                                                    |      |           |
| + System Management                  |                                                                                                    |      |           |
| + 603                                | Coloreal port m Fixed port Relected port CAppresation port                                                                                                |      |           |
| The                                  | Apply                                                                                                    |      |           |
|                                      | port                                                                                                    | pont | E.ast     |
|                                      | atry5                                                                                                    | etró | ×         |

Figure 5-56: Port added erps ring

#### 5.10.4 Erps ring parameter configuration

Notice:

1. In networking, only one switch is the master node, and the other switches are ordinary nodes, otherwise the ERPS function will not take effect  $_{\circ}$ 

2.After the configuration is complete, you need to enable the ERPS ring

3. During the test, the port on the ring must be added to the data vlan, otherwise the data may not be forwarded normally.

At the same time, for ports other than the ports on the ring, when specifying a VLAN, do not assign the control VLAN to it, otherwise the data may not be forwarded normally.

|                                                                                                    | port0                                                                                                   | point |  |
|----------------------------------------------------------------------------------------------------|----------------------------------------------------------------------------------------------------|-------|--|
|                                                                                                    | en5                                                                                                    | and . |  |
| Ethernet Instance Settings                                                                                                    |                                                                                                    |       |  |
| Description                                                                                                    | Trycling                                                                                                |       |  |
| R-APS Channel VLAN (1-4094)                                                                                                    | 2                                                                                                    |       |  |
| Inclusion VLAN List                                                                                                    | 3 * Add Delete                                                                                          |       |  |
| MEL.                                                                                                    | 7                                                                                                    |       |  |
| RPL Port                                                                                                    | None •                                                                                                  |       |  |
| HPL Owner                                                                                                    | Disabled                                                                                                |       |  |
| Activata                                                                                                    | Enabled                                                                                                 |       |  |
|                                                                                                    |                                                                                                    |       |  |
| Description                                                                                                    | ErpsRog                                                                                                 |       |  |
| Description<br>MEL                                                                                                    | ErgsRing<br>7                                                                                           |       |  |
| Description<br>MEL<br>R-APS Channel                                                                                                    | ErpsReg<br>7<br>2                                                                                       |       |  |
| Description<br>MEL<br>R-APS Channel<br>Protected VLAN                                                                                               | ErpsAng<br>7<br>2<br>3                                                                                  |       |  |
| Description<br>MEL<br>R.APS Channel<br>Protected VLAN<br>Instance State                                                                             | ErpsReg<br>7<br>2<br>3<br>Protection                                                                    |       |  |
| Description<br>MEL<br>RLAPS Channet<br>Protected VLAN<br>Instance State<br>Admin RPL                                                                | ErpsAng<br>7<br>2<br>3<br>Protection<br>Nade                                                            |       |  |
| Description<br>MEL<br>RLAPS Channet<br>Protected VLAN<br>Instance State<br>Admin RPL<br>Operational RPL                                             | ErgeRing<br>7<br>2<br>3<br>Protection<br>Node<br>Node                                                   |       |  |
| Description<br>MEL<br>RLAPS Channet<br>Protected VLAM<br>Instance State<br>Aamin RPL<br>Operational RPL<br>Ports State                              | ErpsRing<br>7<br>2<br>3<br>Protection<br>Node<br>Node<br>etto(Bignal failed)                            |       |  |
| Description<br>MEL<br>RLAPS Channel<br>Protocold VLAM<br>Instance State<br>Aamm RPL<br>Operational RPL<br>Durit State<br>Port I State               | ErgeAlling<br>7<br>2<br>3<br>9<br>Production<br>Node<br>Rode<br>etto(tsignal failed)                    |       |  |
| Description<br>MIL<br>RAPS Channet<br>Protected VLAM<br>Instance State<br>Aamin RPL<br>Operational RPL<br>Poets State<br>Poets State<br>Poets State | ErpsRing<br>7<br>2<br>3<br>9<br>706cclion<br>Node<br>Rode<br>etho(tigual failed)<br>etho(sigual failed) |       |  |

Figure 5-56: Port added erps ring

|                          | Current User admin                                                                 |                                                                                                    |                                                                                      |                 |             | () top                      |
|--------------------------|------------------------------------------------------------------------------------|----------------------------------------------------------------------------------------------------|--------------------------------------------------------------------------------------|-----------------|-------------|-----------------------------|
| System Home              | Management VLAN Sys                                                                | stero Restart User Management                                                                           | System Log Log Export ARP Table MA                                                   | C Management    |             |                             |
| Quick Configuration      | Description: 1. Management VLAN pa                                                 | anamisters IP MAC gateway and the usar's con                                                            | act denaits. *** periodies required field                                            |                 |             |                             |
| Port Management          | 2. The IP address and mask cannot be                                               | configured when the DHCP server is enabled                                                              |                                                                                      |                 |             |                             |
| VLAN Management          | Dasic System Settings                                                              |                                                                                                    |                                                                                      |                 |             |                             |
| Fault / Safety           | State of Managing VLAN:                                                            |                                                                                                    | MAC: DOED \$117 THE                                                                  |                 |             |                             |
| - System Management      | DHCP: Stat                                                                         | the Allocation ·                                                                                        | IPv6 DHCP: Static Alecation •                                                        |                 |             |                             |
| System Settings          | Management IP: 192                                                                 | 168.3.111                                                                                               | IPy6 Address:                                                                        |                 |             |                             |
| Firmware Upgrade         | Subnet Mask: 255                                                                   | 255.255.0                                                                                               | IPv6 Gateway Address:                                                                |                 |             |                             |
| System information       | Default Gateway:                                                                   |                                                                                                    | Device Name: Switch                                                                  |                 |             |                             |
| Configuration Management | Login Timeout(s): 1800                                                             | 0                                                                                                    | Device Location:                                                                     |                 |             |                             |
| SNMP                     | Contact Name:                                                                      |                                                                                                    | Contact information:                                                                 |                 |             |                             |
| RMON                     | Alba                                                                               |                                                                                                    |                                                                                      |                 |             |                             |
| LLDP Settings            | Interface VLAN Table                                                               |                                                                                                    |                                                                                      |                 |             |                             |
| Administration           | VLAN                                                                               | IP.                                                                                                    | Méscara                                                                              | Default Galeway | Status IPv4 | tican                       |
| Log Server               | 1                                                                                  | 192 165 3.111                                                                                           | 295 295 295 0                                                                        |                 | State       | ×                           |
| Static Route             |                                                                                    |                                                                                                    |                                                                                      |                 | First Free  | views [1] Mara Lasta / 1994 |
| QoS                      |                                                                                    |                                                                                                    |                                                                                      |                 |             |                             |
| + EEE                    | System Time Settings                                                               |                                                                                                    |                                                                                      |                 |             |                             |
|                          | Notice: The suitch time can be synchro<br>Tip: The system will select a default be | nonced with the internet time by setting the time<br>me syncronization server if no IP address is enter | synchronization server IP address to the NTP or SMTP server from your selects<br>red | ad time zonie   |             |                             |
|                          | The Current System Time: 201                                                       | 3-12-05 00 25 01                                                                                        | Time Zone (T): (UTC)Coordinated Universal ·                                          |                 |             |                             |
|                          | Time Setting Mode: 10 A                                                            | Auto-Dync 🖷 Manual                                                                                      |                                                                                      |                 |             |                             |
|                          | Time:                                                                              |                                                                                                    |                                                                                      |                 |             |                             |
|                          |                                                                                    |                                                                                                    |                                                                                      |                 |             |                             |

Figure 6-1: basic system settings

To configure the switch Basic System Settings as follows:

Management VLAN: switch management VLAN ID, the default is 1

- 1. In the DHCP text box ,choose static allocation
- 2. In the Management IP text box ,enter the IP address, such as 192.168.100.147
- 3. In the Subnet Mask text box, enter the subnet mask, such as 255.255.255.192
- 4. In the Gateway Address text box to enter the gateway address, such as 192.168.100.129
- 5. In the Device Name text box ,enter the Device Name ,such as internet device
- 6. In the Device Location text box ,enter the Device Location ,such as china
- 7. In the Contact Name text box ,enter the Contact Name ,such as miss
- 8. In the Contact Information text box ,enter Contact Information ,such as 18542154730
- 9. Click on "Save Settings" button to complete the configuration

# **6** SYSTEM MANAGEMENT

#### 6.1 SYSTEM SETTINGS

#### 6.1.1 MANAGEMENT VLAN

#### 6.1.1.1configuration Basic System Settings

Click on the navigation bar "System Management" "System Settings" " Management VLAN" to view the management address of the current switch configuration information:

### 6.1.1.2System time synchronization

|                          | Carrent Usercadoria                                                                                                    | 1                                                                                                    |                                            |                  |             | 🙆 Log Out            |  |  |  |  |
|--------------------------|----------------------------------------------------------------------------------------------------|----------------------------------------------------------------------------------------------------|--------------------------------------------|------------------|-------------|----------------------|--|--|--|--|
| System Home              | Management YLAN                                                                                                    | System Restart User Management                                                                         | System Log Log Export. ARP Tabl            | e MAC Management |             |                      |  |  |  |  |
| Quick Configuration      |                                                                                                    |                                                                                                    |                                            |                  |             |                      |  |  |  |  |
| + Port Management        | 2. The IP address and mask cannot                                                                                                    | In parameters in MAL, galaxies and the user's con<br>of be configured when the DHCP server is enabled. | act deraile denotes required tent          |                  |             |                      |  |  |  |  |
|                          | Basic System Settings                                                                                                    |                                                                                                    |                                            |                  |             |                      |  |  |  |  |
| T VLAN Management        | State of Managing VI AN-                                                                                                    |                                                                                                    |                                            |                  |             |                      |  |  |  |  |
| + Fault / Safety         | Management VLAN                                                                                                    |                                                                                                    | MAC: como das                              | 7. 1994          |             |                      |  |  |  |  |
| - System Management      | DHCP:                                                                                                    | Static Alocation •                                                                                     | IPv6 DHCP: State Ab                        | ocation •        |             |                      |  |  |  |  |
| System Settings          | Management IP:                                                                                                    | 192 100 3 111                                                                                          | IPv6 Address:                              |                  |             |                      |  |  |  |  |
| Firmeare Upgrade         | Subnet Mask:                                                                                                    | 295.295.295.0                                                                                          | IPv6 Gateway Address:                      |                  |             |                      |  |  |  |  |
| System Information       | Default Gateway:                                                                                                    |                                                                                                    | Device Name: Switch                        |                  |             |                      |  |  |  |  |
| Configuration Management | Login Timeout(s):                                                                                                    | 1800                                                                                                   | Device Location:                           |                  |             |                      |  |  |  |  |
| Dual Configuration       | Contact Name:                                                                                                    |                                                                                                    | Contact information:                       |                  |             |                      |  |  |  |  |
| SNMP                     | Apply                                                                                                    |                                                                                                    |                                            |                  |             |                      |  |  |  |  |
| RMON                     | Interface VLAN Table                                                                                                    |                                                                                                    |                                            |                  |             |                      |  |  |  |  |
| Administration           | VLAN                                                                                                    | ID.                                                                                                    | Máscara                                    | Default Gamway   | Status IPv4 | Exclus               |  |  |  |  |
| Log Server               | 1                                                                                                    | 192.168.3.111                                                                                          | 255 255 255 0                              | ~                | \$MC        | ×                    |  |  |  |  |
| Static Route             |                                                                                                    |                                                                                                    |                                            |                  | bin the     | weeks (1) Next Lasts |  |  |  |  |
| + QoS                    |                                                                                                    |                                                                                                    |                                            |                  |             |                      |  |  |  |  |
| + EEE                    | System Time Settings                                                                                                    |                                                                                                    |                                            |                  |             |                      |  |  |  |  |
|                          | Notice: The sublich time can be synchronized with the internet time by setting the time synchronization server IP address to the NTP or SNTP server from your sended time zone.<br>Tay: The synchron will seak a dobuit time synchronization server IP or IP address to attended. |                                                                                                    |                                            |                  |             |                      |  |  |  |  |
|                          | The Current System Time:                                                                                                    | 2013-12-05 00 29 12                                                                                    | Time Zone (T):   (UTC+08.00)Beijing, Chong | • •              |             |                      |  |  |  |  |
|                          | Time Setting Mode:                                                                                                    | * Auto-Sync D Manual                                                                                   |                                            |                  |             |                      |  |  |  |  |
|                          | Mode:                                                                                                    | NTP •                                                                                                  | Server IP Address: 202 118 1 81            |                  |             |                      |  |  |  |  |
|                          | Apply                                                                                                    |                                                                                                    |                                            |                  |             |                      |  |  |  |  |

Figure 6-2: System time synchronization

To configuration system time, in the NTP Server IP Address text box, enter NTP Server IP Address such as 202.118.1.81 (local NTP servers or internet NTP servers), in the Time Zone (T) text box, you can choose any time zone you want, such as UTC+08:00.

### 6.1.1.3DHCPv6 client

|                                                                                                    | Carrent Diversiding                                                                                                    | é                                                                                                    |                                       |                               |                   |                    |          | 😆 Lay Out                    |  |
|----------------------------------------------------------------------------------------------------|----------------------------------------------------------------------------------------------------|----------------------------------------------------------------------------------------------------|---------------------------------------|-------------------------------|-------------------|--------------------|----------|------------------------------|--|
| System Home<br>Guidt Configuration<br>+ Port Management<br>+ VLAN Management<br>+ VLAN Management<br>System Homegment<br>System Homestion<br>Configuration Management<br>David Configuration<br>Management<br>Stable<br>Stable | Massagement VV.AN       Bystem Reschiet       Valer Management       Massagement VV.AN       Bystem Reschiet       Valer Management         Description:       Discoverent (All Normality of Volic) genoup end to analy analyze data and analyze of the analyze of the analyze |                                                                                                    |                                       |                               |                   |                    |          |                              |  |
| LLDP Settings<br>Administration<br>Log Servior<br>Static Route                                                                                                    | VLAN<br>1                                                                                                    | 18<br>1922, 1938 23, 111                                                                                  |                                       | Mileiana<br>200 200 200 0     |                   | Default Gateway    | Safe Pri | tener<br>X                   |  |
| + QoS<br>+ EEE                                                                                                    | System Tana Settings<br>Bettice: The switch time can be sy                                                                                                    | romanant with the eliterat litra i                                                                        | is participal the later system street | of address to the NTP to Stat | P Secret Fort you | elected (row pare) |          | and the second second second |  |
|                                                                                                    | Top- The system will sends a deck<br>The Carrent System Time:<br>Time Setting Wode:<br>Mode:                                                                                                    | al time transmission rever if the<br>time transmission of the time<br>if Auto-Dyne, (i) Manuar<br>(MTP +) | P potient is entired.<br>T            | P Address. 202 116 5.01       | ling. Change •    |                    |          |                              |  |

Figure 6-3: DHCPv6 client

To enable DHCPv6 client, click dynamic allocation, If the environment has dhcpv6 server, the device will get a ipv6 address, and the address will display in ipv6 address input box, however, the address cant't be change by Manual modification.

### 6.1.1.4IPv6 HTTPS

|                                                                                                    | Carrent Overradmen                                                                                                    |                                                                                                    |                                                                                                    |                |                               | O 1.001                                  |  |  |  |  |
|----------------------------------------------------------------------------------------------------|----------------------------------------------------------------------------------------------------|----------------------------------------------------------------------------------------------------|----------------------------------------------------------------------------------------------------|----------------|-------------------------------|------------------------------------------|--|--|--|--|
| System Home<br>Quick Configuration<br>Port Management                                                                                                    | Management VLAN Syn<br>Description: 1 Management VLAN p<br>2. The IP address and mask cannot be<br>Dated: System Settings                                                                                                    | Item Restart User Ranagement<br>assesses: # MAC paleous and the users cost<br>configured when the DHCP leaver is enabled.         | Bystem Log Log Baport AMP Taxis 64.40<br>cl. deals. — dented request held                                                                                                    | Banspimant     |                               |                                          |  |  |  |  |
| Fault / Safety<br>System Management<br>System Sellings<br>Flemmer Upgrade<br>System Information<br>Configuration Management<br>Dual Configuration<br>SIMP | State of Managame VLAN (<br>Managament VLAN )<br>1990 - 500<br>Managament PF, 19<br>Sobiet Manas<br>Detact (States)<br>1990 - 700<br>Apply                                                                                                    | 00         0           00         Abscalton, *           100         200, 10           100         200, 10           00         0 | MAC THE TET THE<br>INFORMATION TO A CONTRACT<br>INFORMATION TO A CONTRACT<br>INFORMATION TO A CONTRACT<br>OFFICE A CONTRACT OF A CONTRACT<br>OFFICE A CONTRACT OF A CONTRACT OF A CONTRACT<br>OFFICE A CONTRACT OF A CONTRACT OF A CON | 176            |                               |                                          |  |  |  |  |
| LLDP Settings                                                                                                    | Intertace VLAN Table                                                                                                    |                                                                                                    |                                                                                                    |                |                               |                                          |  |  |  |  |
| Administration<br>Log Serveri<br>Static Route                                                                                                    | VLAN                                                                                                    | 197<br>1962 1982 3 (11)                                                                                                    | Mincare<br>296 288 296 0                                                                                                    | Default Gammay | Manus IPr4<br>man<br>Pett Pra | Eachar<br>X<br>maa (1) Yeed Lasta / 1999 |  |  |  |  |
| EEE                                                                                                    | System Time Settings                                                                                                    |                                                                                                    |                                                                                                    |                |                               |                                          |  |  |  |  |
|                                                                                                    | Amough their gash is photostrate with the limited line by pathy the line photostratory sevel if address is the NTP or VertP seven line your second line zmin<br>Tay. The pathy wit meets adduct line sponsorements are if no Pladdees is estimat. |                                                                                                    |                                                                                                    |                |                               |                                          |  |  |  |  |
|                                                                                                    | The Current System Time:                                                                                                    | d-lat-d) (to sk sk<br>Julat-Sync ♥ Manuali                                                                                        | Tens Zone (T): [UTC/Coordnated Universal +                                                                                                    |                |                               |                                          |  |  |  |  |

#### Figure 6-4: IPv6 HTTPS

#### 6.1.2 SYSTEM RESTAR

Click on the navigation bar "System Management" "System Settings" "System Restart" to reboot the switch:

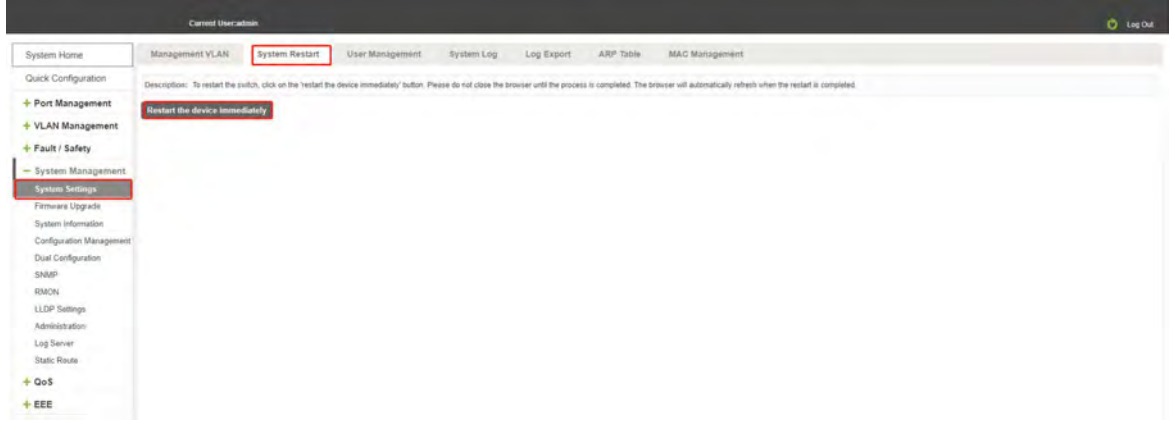

Figure 6-5: System Restart

Restart the device, follow these steps: step1:Click on "Restart the device immediately" button,step2:Click OK in the box that pops up "OK" button,step3:Prompted to save the current configuration, depending on your need to select "OK" or "Cancel",step4:After the restart the progress bar moves to 100%, reboot the device.

### 6.1.3 USER MANAGEMENT

Click on the navigation bar "System Management" "System Settings" "user management" to modify the super user password:

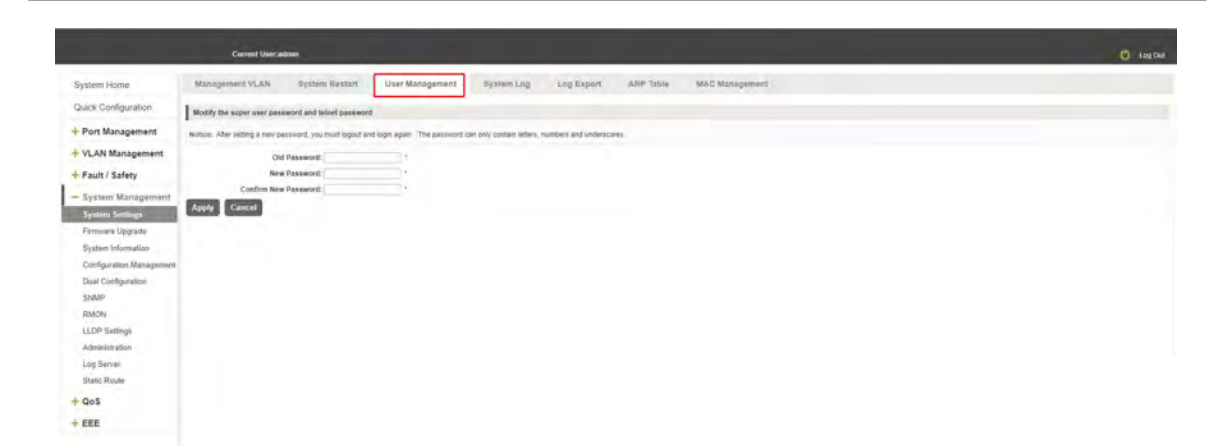

#### Figure 6-6: change password

Change password follow these steps:

step1:Enter the old password: password;

step2:Enter the new password: admin;

step3:Confirm new password: admin,

step4:Click the "Apply" button;

step5:Pop-up dialog box, click "OK" button.

### 6.1.4 SYSTEM LOG

Click on the navigation bar "System Management" "System Settings" "System Log" to enter the log management interface, you can query the system log, clear the log:

|                                       | Current Useran                                                                         | tmin                                                                          |                                                                      |                                   |                           |                |                |  |  |  |  |  |
|---------------------------------------|----------------------------------------------------------------------------------------|-------------------------------------------------------------------------------|----------------------------------------------------------------------|-----------------------------------|---------------------------|----------------|----------------|--|--|--|--|--|
| System Home                           | Management VLAN                                                                        | System Restart                                                                | User Management                                                      | System Log                        | Log Export                | ARP Table      | MAG Management |  |  |  |  |  |
| Quick Configuration                   | Description: The system log                                                            | displays system operating                                                     | enformiation.                                                        |                                   |                           |                |                |  |  |  |  |  |
| + Port Management                     | System Flash Log                                                                       | System Flash Log                                                              |                                                                      |                                   |                           |                |                |  |  |  |  |  |
| + VLAN Management<br>+ Fault / Safety | Atter entang                                                                           | Fillen Log. the log ram with                                                  | aven into these: while disading                                      | g Fluich Log. The log will be     | e recented, but not write | ien is flasti. |                |  |  |  |  |  |
| - System Management                   | System Memory Log                                                                      |                                                                               |                                                                      |                                   |                           |                |                |  |  |  |  |  |
| System Settings                       | Keyword:                                                                               | Sea                                                                           | rch Clear                                                            |                                   |                           |                |                |  |  |  |  |  |
| Firmware Upgrade                      |                                                                                        |                                                                               |                                                                      |                                   |                           |                |                |  |  |  |  |  |
| System Information                    | Log messages in buffer<br>5 Dec 05 2013 00 00 43 % SY                                  | STEM-5-INFO: Logging is i                                                     | inspied                                                              |                                   |                           |                |                |  |  |  |  |  |
| Configuration Management              | 5:Dec 05 2013 00 00 43:%SY1<br>6:Dec 05 2013 00 00 43 %SY1                             | STEM-5-RESTART System<br>STEM-6-INFO System van                               | able restarted - Cold Start                                          | there the                         |                           |                |                |  |  |  |  |  |
| Dual Configuration                    | 5 Dec 05 2013 00 00 45 %LIN<br>6 Dec 05 2013 00 32 38 %SY                              | EPROTO-5-UPDOWN: Lin<br>STEM-6-INFO: System VL/                               | e protocol on GigabitEtherne<br>AN DHCP eth0.1 is set to dis         | (01, changed state to up<br>abled |                           |                |                |  |  |  |  |  |
| SNMP                                  | 6.Dec 05 2013 00.32 39.%SV<br>6.Dec 05 2013 00.32 39.%SV                               | STEM-6-INFO: System VL/<br>STEM-6-INFO: System lpv*                           | IN BOOTP eth0.1 is set to di<br>5 il set to 3000 2/64                | sabled                            |                           |                |                |  |  |  |  |  |
| RMON                                  | 6.Dec 05 2013 00:32 39.%SY<br>6.Dec 05 2013 00:32 39.%SY                               | STEM-6-INFO System nan<br>STEM-6-INFO System dev                              | re is set to Switch<br>ice location is set to                        |                                   |                           |                |                |  |  |  |  |  |
| LLDP Settings                         | 6.Dec 05 2013 00 32 39 %SY<br>6.Dec 05 2013 00 32 40 %SY                               | STEM-6-INFO System con<br>STEM-6-INFO System con                              | fact name is set to<br>fact information is set to                    |                                   |                           |                |                |  |  |  |  |  |
| Administration                        | 6.Dec 05 2013 00 33 26 %SY1<br>6.Dec 05 2013 00 33 26 %SY1                             | STEM-6-INFO: System VL/<br>STEM-6-INFO: System VL/                            | IN DHCP eth0.1 is set to dis<br>IN BOOTP eth0.1 is set to di         | abled<br>uabled                   |                           |                |                |  |  |  |  |  |
| Log Server                            | 6.Dec 05 2013 00 33 27 %SY<br>6.Dec 05 2013 00 33 27 %SY                               | STEM-6-INFO. System lpvf<br>STEM-6-INFO. System lpvf                          | I is set to 3000 2164<br>5 static gatewayls set to 300               | 0.1                               |                           |                |                |  |  |  |  |  |
| Static Route                          | 6.Dec 05 2013 00 33 27 % SY1<br>6.Dec 05 2013 00 33 27 % SY1                           | STEM-6-INFO System lov<br>STEM-6-INFO System lov                              | I is set to 3000 2/64<br>5 gateway is set to 3000 1                  |                                   |                           |                |                |  |  |  |  |  |
| + QoS                                 | 6 Dec 05 2013 00 33 27 %5Y<br>6 Dec 05 2013 00 33 27 %5Y<br>6 Dec 05 2013 00 33 27 %5Y | STEM-5-INFO: System run<br>STEM-5-INFO: System dev<br>STEM-5-INFO: System cor | ne is set to Switch<br>ice location is set to<br>fact name is set to |                                   |                           |                |                |  |  |  |  |  |
| + EEE                                 | 6,Dec 05 2013 00:33 27:%SY                                                             | STEM-6-INFO: System con                                                       | tact information is set to                                           |                                   |                           |                |                |  |  |  |  |  |

Figure 6-7: system log

Log management system WEB page to view the contents of the command line is consistent with the results of the command show logging;Click "Clear" button to clear the current log information switch.

### 6.1.5 LOG EXPORT

Click on the navigation bar "System Management" "System Settings" "Log Export" to export log information into the interface, you can export the log information through tftp server.

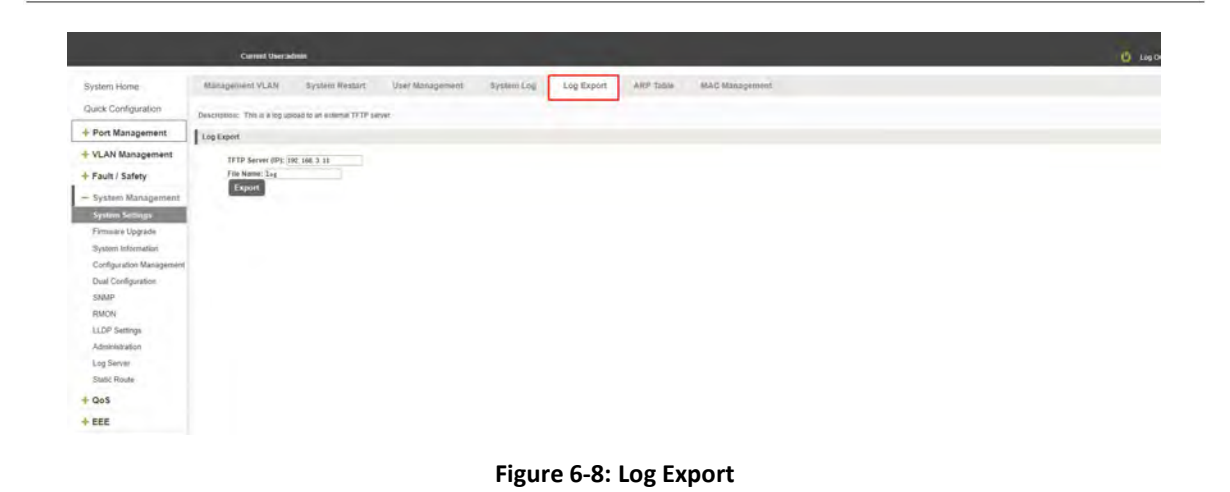

### 6.1.6 ARP TABLE

Click on the navigation bar "System Management" "System Settings" "ARP Table" to enter the ARP entry interface, you can view the ARP information:

|                          | Current User;admin                           |                                               |                             |            |           |           |           |                   |                               | C Log Out |
|--------------------------|----------------------------------------------|-----------------------------------------------|-----------------------------|------------|-----------|-----------|-----------|-------------------|-------------------------------|-----------|
| System Home              | Management VLAN System R                     | Restart User Management                       | System Log                  | Log Export | ARP Table | MAC Manag | gensent . |                   |                               |           |
| Quick Configuration      | Description: The table below contains the Al | RP entries. To clear the lable, click the 'Cl | lear ARP Table Entries' icr | 05.        |           |           |           |                   |                               |           |
| + Port Management        | ARP Table                                    |                                               |                             |            |           |           |           |                   |                               |           |
| + VLAN Management        |                                              |                                               |                             |            |           |           |           | MAC               |                               |           |
| + Fault / Safety         |                                              | 192 168 3 22                                  |                             |            |           |           |           | F2:84:29:04:80:63 |                               |           |
| - System Management      | Clear ARP Table Entries                      |                                               |                             |            |           |           |           |                   | First Previous [1] Next Lasts | ( 1Page   |
| System Settings          |                                              |                                               |                             |            |           |           |           |                   |                               |           |
| Firmware Upgrade         |                                              |                                               |                             |            |           |           |           |                   |                               |           |
| System Information       |                                              |                                               |                             |            |           |           |           |                   |                               |           |
| Configuration Management |                                              |                                               |                             |            |           |           |           |                   |                               |           |
| Dual Configuration       |                                              |                                               |                             |            |           |           |           |                   |                               |           |
| SNMP                     |                                              |                                               |                             |            |           |           |           |                   |                               |           |
| RMON                     |                                              |                                               |                             |            |           |           |           |                   |                               |           |
| LLDP Sattings            |                                              |                                               |                             |            |           |           |           |                   |                               |           |
| Administration           |                                              |                                               |                             |            |           |           |           |                   |                               |           |
| Log Server               |                                              |                                               |                             |            |           |           |           |                   |                               |           |
| Static Route             |                                              |                                               |                             |            |           |           |           |                   |                               |           |
| + QoS                    |                                              |                                               |                             |            |           |           |           |                   |                               |           |
| + EEE                    |                                              |                                               |                             |            |           |           |           |                   |                               |           |

Figure 6-9: ARP message

Click "Clear ARP table entries" button to clear the display ARP information.

## 6.1.7 MAC MANAGEMENT

### 6.1.7.1MAC address lookup

Click the "System Management" "System Settings" "MAC Management" can switch MAC address information query:
|                                                            | Current Userae                                      | danin                                     |                                                               |                          |        | O Las                                  |
|------------------------------------------------------------|-----------------------------------------------------|-------------------------------------------|---------------------------------------------------------------|--------------------------|--------|----------------------------------------|
| System Home<br>Quick Configuration                         | Management VLAN<br>Global Settings                  | Systeni Restart User M                    | anagement System Log Log Export                               | ARP Table MAC Management |        |                                        |
| + Port Management<br>+ VLAN Management<br>+ Fault / Safety | Aging Time                                          | (10-630): 300 NHC                         |                                                               |                          |        |                                        |
| - System Management<br>System Settings                     | Protection Settings<br>Static MAC: To enhance the I | safety of important data, add the MAC add | tresses of the server and other important equipment to the st | elic MAC address table   |        |                                        |
| Firmware Upgrade<br>System Information                     | MAC list: All                                       | Configure MAC Binding<br>User MAC         | MAC count; 5 Clear Dynamic<br>Port                            | MAC Refresh              | VLAN   | Eat                                    |
| Dual Configuration<br>SNMP                                 | 0                                                   | 4CED FB75 2024<br>7CAB 6075 8299          | 1                                                             | Dynamic<br>Dynamic       | 1      | 00                                     |
| RMON<br>LLDP Settings                                      | 0                                                   | 8C2E F63E 6939<br>E 482 F890 D27C         | 1                                                             | Dynamic.<br>Dynamic      | 1<br>1 | 00                                     |
| Log Server<br>Static Route                                 | <ul> <li>Oynamic MAC to Static</li> </ul>           | F2B4.2904 6D63                            |                                                               | Dynamic                  | 1      | Prist Previous [1] Heat Lasta // 1Page |
| QoS<br>EEE                                                 |                                                     |                                           |                                                               |                          |        |                                        |

#### Figure 6-10: MAC address lookup display

In the MAC address list which shows the current switch port to learn MAC addresses:

1.User MAC: MAC address of the switch that currently exists is displayed;

2.Port: Displays the source port number of the MAC address;

3.Port Type: There are two types of dynamic and static;

4.VLAN: VLAN ID display value.

You can query the MAC address type:according to the type of query MAC address, Type in the MAC address MAC check list next to the drop-down box Select: All / static / dynamic.

# 6.1.7.2Add a static MAC address type

1.Use manual binding MAC address

Click the "Configure MAC Binding" After, you can configure a static MAC address type in the MAC address configuration area:

| System Home Management VLAN System Resturt User Management System Log Log Export ARP Table MAC Management                                                                                                    |     |
|----------------------------------------------------------------------------------------------------|-----|
| Auto Cardonata                                                                                                    |     |
| duck congulation                                                                                                    |     |
| + Port Management Name 19 (2011 30)                                                                                                    |     |
| + VLAN Management User MAC * Remet 0000 0000 0000                                                                                                    |     |
| + Pault / Safety VLAN (0/4.064): -                                                                                                    |     |
| - System Management Sectors and the Sectors and the Sectors an |     |
| System information         BMC                                                                                                    |     |
| Configuration Management                                                                                                    | 14  |
| SMMP                                                                                                    | 00  |
| RMON Anny Fac                                                                                                    | 00  |
| LLDP Settings                                                                                                    | 141 |
| Log Sareer Table 2014                                                                                                    | -mm |
| State Rode Committee Committee                                                                                                    | (1) |
| + aos                                                                                                    |     |
| + EEE                                                                                                    |     |

### Figure 6-11: MAC addresses statically bound static configuration

Statically typed MAC address configuration steps are as follows:

step1:Click the "Configure MAC Binding" button;step2:In the "User MAC" text box to enter the MAC address, such as 0001.7A4F.74D2;step3:In the "VLAN ID" text box to enter the VLAN ID, such as 1;step4:Select ports in the port panel;step4:Click on "Apply" to complete the configuration.

2.Use" <sup>COD</sup> " Button binding static MAC address

In the MAC address list, select the MAC address to be bound, click on the left " <sup>OOO</sup> " Button, to achieve binding:

|                                                | Current Users              | adman                                    |                                      |                                   |                          |      | 🖒 Log Da                                |
|------------------------------------------------|----------------------------|------------------------------------------|--------------------------------------|-----------------------------------|--------------------------|------|-----------------------------------------|
| System Home                                    | Management VLAN            | Systèm Restart Lines M                   | anagement System Lot                 | Log Esport                        | ARP Table MAC Management |      |                                         |
| Quick Configuration                            | Grobal Settings            |                                          |                                      |                                   |                          |      |                                         |
| + Port Management                              | Aging Tim                  | e(10-630): 300 sec                       |                                      |                                   |                          |      |                                         |
| + VLAN Management                              | Apply                      |                                          |                                      |                                   |                          |      |                                         |
| + Fault / Safety                               | Protection Settings        |                                          |                                      |                                   |                          |      |                                         |
| - System Management<br>System Settings         | Static MAC: To enhance the | safety of important data, add the MAC ad | tresses of the server and other impo | rtant equipment to the static MAC | address table            |      |                                         |
| Firmware Upgrada                               | MAC INE AD                 | Configure MAC Binding                    | MAC count: 0                         | Clear Dynamic MAC                 | Refresh                  |      |                                         |
| System Information<br>Configuration Management |                            | User MAC                                 |                                      | Port                              | Port Type                | VLAN | Eat                                     |
| Dual Configuration                             | 8                          | 0000 0000 0033                           |                                      | 3                                 | Static                   | 2    | ×                                       |
| SMMP                                           | *                          | 4CED F875 2024                           |                                      | -1                                | Dynamic                  | 1    | 00                                      |
| RMON                                           | 8                          | 7CA8.6075.8299                           |                                      | 1                                 | Dynamic                  | 1    | 00                                      |
| LLDP Settings                                  | 3                          | BC2E.F63E.6930                           |                                      | 4                                 | Dyitamic                 | 1    | 00                                      |
| Log Server                                     | - H                        | E482 FB9D 027C                           |                                      | it.                               | Dynamic                  |      | 00                                      |
| Static Route                                   |                            | F284,2904,8063                           |                                      | 1                                 | Dynamic                  | 1    | 00                                      |
| + QoS                                          | O Dynamic MAC to Stat      | ic MAC 🥥 Delete Static MAC               |                                      |                                   |                          |      | First Previous [1]. Next Lasts / 1Press |
| + EEE                                          |                            |                                          |                                      |                                   |                          |      |                                         |

### Figure 6-12: MAC address of the static binding configuration

3. Using the "Dynamic MAC to Static MAC" link Bulk Bind static MAC

In the MAC address list by checking the front of the column you want to bind, " $\sqrt{}$ " check box, click on the "Dynamic MAC to Static MAC" button to complete the configuration:

|                                                | Current Use              | e admini                                      |                                                                  |                          |      | 🙂 Log Dat                             |
|------------------------------------------------|--------------------------|-----------------------------------------------|------------------------------------------------------------------|--------------------------|------|---------------------------------------|
| System Home                                    | Management VLAN          | System Restart Liter Mu                       | anagement System Log Log Export                                  | ARP Table MAC Management |      |                                       |
| Quick Configuration                            | Global Settings          |                                               |                                                                  |                          |      |                                       |
| + Port Management                              | Aging T                  | ime(10.630): 300 sec                          |                                                                  |                          |      |                                       |
| + VLAN Management                              | Apply                    |                                               |                                                                  |                          |      |                                       |
| + Fault / Safety                               | Protection Settings      |                                               |                                                                  |                          |      |                                       |
| - System Management<br>System Settings         | Static MAC: To enhance t | the safety of important data, add the MAC add | ressars of the server and other important equipment to the state | MAC address table.       |      |                                       |
| Firmware Upgrade                               | MAC list: Al ·           | Configure MAC Binding                         | MAC count: 6 Clear Dynamic Ma                                    | Refresh                  |      |                                       |
| System Information<br>Configuration Management |                          | User MAC                                      | Port                                                             | Port Type                | VLAN | Edit                                  |
| Dual Configuration                             |                          | 0000 0000 0033                                |                                                                  | Static                   |      | ×                                     |
| SNMP                                           | *                        | 4CED FB75 2924                                |                                                                  | Dynamic                  | 3    | 00                                    |
| RMON                                           | 8                        | 7CAB-6075 8299                                | 1                                                                | Dynamic                  |      | 00                                    |
| Administration                                 | 14                       | BC2E F63E 6930                                |                                                                  | Dynamic                  |      | 00                                    |
| Log Server                                     |                          | E482 F890.027C                                |                                                                  | Dynamic.                 | 1    | 00                                    |
| Static Route                                   | 8                        | F2B4.2904.8D63                                | . 4 .                                                            | Dynamic                  | +    | 00                                    |
| + QoS                                          | O Dynamic MAC to St      | atic MAC O Delete Static MAC                  |                                                                  |                          |      | First Previous [1] Next Lasts / TPage |
| + EEE                                          |                          |                                               |                                                                  |                          |      |                                       |

Figure 6-13: Batch-MAC binding configuration

# 6.1.7.3Remove the static MAC address type

1. Single MAC records are deleted

Select the need to delete the MAC address, click the "X" button to delete a static MAC address type:

|                                                | Current Usera              | dmin                                      |                                                                |                          |      | 🔮 Log Cut                             |
|------------------------------------------------|----------------------------|-------------------------------------------|----------------------------------------------------------------|--------------------------|------|---------------------------------------|
| System Home                                    | Management VLAN            | System Restort User M                     | anagement System Log Log Export                                | ARP Table MAC Management |      |                                       |
| Quick Configuration                            | Global Settings            |                                           |                                                                |                          |      |                                       |
| + Port Management                              | Aging Time                 | e(10-630): 300 sec                        |                                                                |                          |      |                                       |
| + VLAN Management                              | Apply                      |                                           |                                                                |                          |      |                                       |
| + Fault / Safety                               | Protection Settings        |                                           |                                                                |                          |      |                                       |
| - System Management<br>System Settings         | Static MAC: To enhance the | safety of important data, add the MAC add | dresses of the server and other important equipment to the sta | ric MAC address table    |      |                                       |
| Firmware Upgrade                               | MAC list All               | Configure MAC Binding                     | MAC count: 6 Clear Dynamic B                                   | Refresh                  |      |                                       |
| System Information<br>Configuration Management |                            | User MAC                                  | Port                                                           | Port Type                | VLAN | Edit                                  |
| Dual Configuration                             | *                          | 0000 0000 0033                            | 1                                                              | Static                   | 1    | ×                                     |
| SNMP                                           |                            | 4CED F875 2024                            | 1 -                                                            | Dynamic                  | 1    | 00                                    |
| RMON                                           | 10                         | 7CAB 6075 8299                            | 1                                                              | Dynamic                  |      | 00                                    |
| Administration                                 |                            | BC2E P63E 6930                            | 1                                                              | Dynamic                  | 4    | 00                                    |
| Log Server                                     |                            | E482 FB90 D27C                            |                                                                | Dynamic                  | 3    | 00                                    |
| Static Route                                   | 0                          | F284.2904 8D63                            | 1                                                              | Dynamic                  | 1    | 00                                    |
| + QoS                                          | O Dynamic MAC to State     | c MAC 🥥 Delete Static MAC                 |                                                                |                          |      | First Previous [1] Next Lasts / 1Page |
| + FFF                                          |                            |                                           |                                                                |                          |      |                                       |

### Figure 6-14: MAC address deletion

Remove MAC address configuration steps are as follows:

Step1:To delete the selected MAC address, step2:Click **\*\*** " button to delete the configuration

2. Batch delete a static MAC address

In the MAC address list by checking the front of the column you want to bind, " $\sqrt{}$ " check box, click "Delete Static MAC" button:

|                                                | Current Usera              | stmin                                     |                                         |                                               |                |      | <b>O</b> Leg                          |
|------------------------------------------------|----------------------------|-------------------------------------------|-----------------------------------------|-----------------------------------------------|----------------|------|---------------------------------------|
| System Home                                    | Management VLAN            | System Restart User Ma                    | anagement System Log                    | Log Export ARP Table                          | MAC Management |      |                                       |
| Quick Configuration                            | Global Settings            |                                           |                                         |                                               |                |      |                                       |
| Port Management                                | Aging Time                 | e(10-630): (300 sec                       |                                         |                                               |                |      |                                       |
| VLAN Management                                | Apply                      |                                           |                                         |                                               |                |      |                                       |
| Fault / Safety                                 | Protection Settings        |                                           |                                         |                                               |                |      |                                       |
| System Management<br>System Settings           | Static MAC: To enhance the | safety of important data, add the MAC add | iresses of the server and other importa | nt equipment to the static MAC address table. |                |      |                                       |
| Firmware Upgrade                               | MAC Est: All               | Configure MAC Binding                     | MAC count: 6                            | Clear Dynamic MAC                             | Refresh        |      |                                       |
| System Information<br>Configuration Management |                            | User MAC                                  | P                                       | ort.                                          | Port Type      | VLAN | Edit                                  |
| Dual Configuration                             |                            | 0000 0000 0033                            |                                         | r.                                            | Static         | 1    | ×                                     |
| SNMP                                           | 0                          | 4CED FB75.2024                            |                                         |                                               | Dynamic        |      | 00                                    |
| RMON                                           | - 8                        | 7CAB.6075.8299                            |                                         | D.                                            | Dynamic:       |      | 00                                    |
| LLDP Settings                                  | 0                          | BC2E F53E.6930                            |                                         | r -                                           | Dynamic.       |      | 00                                    |
| Log Server                                     | ü                          | E482.FB90.D27C                            |                                         | 6                                             | Dynamic        |      | 00                                    |
| Static Route                                   |                            | F284 2904 (0053                           |                                         | 1                                             | Dynamic        | 1    | 00                                    |
| QoS                                            | O Dynamic MAC to Statio    | c MAC Delete Static MAC                   |                                         |                                               |                |      | First Previous [1] Next Lasts / IPage |
|                                                |                            |                                           |                                         |                                               |                |      |                                       |

Figure 6-15: MAC address batch deletion deletion

# 6.2 SYSTEM UPGRADE

Click the "System Management" "Firmware Upgrade" to backup firmware to file or upgrade the software on the switch:

|                     | Current Usersadman                                                                                                    | 🙆 Lag Cite |
|---------------------|----------------------------------------------------------------------------------------------------|------------|
| System Home         | Firmware Upgrade & Backup                                                                                                    |            |
| Quick Configuration | Notice: 1 Please confirm the name and version of the upgrade file is appropriate for your switch mode.                                                                                                    |            |
| + Port Management   | 2. Do not retreach the page or close the upgrade process until it has completed or the upgrade will fail.     3. Down the upgrade recease the share was to intervent or annual to an annual to recease the second intervention. |            |
| + VLAN Management   | a much is advect house to advect a substant as anti-oracle statement in the second house is proved and an advect house in other                                                                                                 |            |
| + Fault / Safety    | Backup firmware to file : Blackup                                                                                                    |            |
| - System Management | Firmware Upprode from the: 翻译文件 水法保任何文件 Upprode                                                                                                    |            |
| System Settings     | 7.0                                                                                                    |            |
| Firmware Upgrade    |                                                                                                    |            |
| System information  |                                                                                                    |            |
| Dull Configuration  |                                                                                                    |            |
| SNMP                |                                                                                                    |            |
| RMON                |                                                                                                    |            |
| LLDP Settings       |                                                                                                    |            |
| Administration      |                                                                                                    |            |
| Log Server          |                                                                                                    |            |
| Static Route        |                                                                                                    |            |
| + QoS               |                                                                                                    |            |
| + EEE               |                                                                                                    |            |

Figure 6-16: Switch System backup firmware to file and Upgrade firmware

Switch backup firmware to file as follows:

Step1:Click"Backup"button waiting the system download the firmware completed.

Switch system upgrade steps are as follows:

Step1:Click "Choose File" button to select the switch upgrade file;

step2:Click the "Upgrade" button switch to start the upgrade new software;

step3:When the upgrade progress bar is at 100%, the switch will automatically reboot, completion of the upgrade is completed.

# 6.3 SYSTEM INFORMATION

### 6.3.1 SYSTEM LOG

Click on the navigation bar "System Management" "System Settings" "System Log" to enter the log management interface, you can query the system log, clear the log:

|                          | Carriel Unication                                                                                                    | Use Cert |
|--------------------------|----------------------------------------------------------------------------------------------------|----------|
| System Home              | Menagement VLAN System Residen Unar Management Rystem Log Export ARP Store MAIA Management                                                                                                    |          |
| Duick Configuration      | Description: The rystem by dispersing printmater.                                                                                                    |          |
| + Port Management        | System Fluid Log                                                                                                    |          |
| + VLAN Management        | After excelling Flaim Log, the log rain will write flashing Flaim Log, the log will be reproduid to ( into writer to flashi                                                                                                    |          |
| - System Management      | System Memory Log                                                                                                    |          |
| System Settinen          | Keywork Smarch Char                                                                                                    |          |
| Firminare Upgrade        |                                                                                                    |          |
| System information       | Log messages in Outfit<br>5 Dec 15 STU 000 41,%SYSTEM6-MPC Logging is enabled                                                                                                    |          |
| Configuration Management | s. Dec 03 2010 000 44, 31/5975EM-6-MS7 System regardines - Cold Start<br>5. Dec 05 2010 000 44, 31/597EM-6-MS7 System regardines to starbare V                                                                                                    |          |
| Dual Configuration       | 5.Dec 03 2013 000 44 % NuNEFROTO-5-UPDOVIN Line protocol on Gladoffilementativ, changed table to up<br>6.Dec 03 2010 002 328 % SYSTEM 6-M6V System VLAN CHCP CPM 10 a serb datablet                                                                                                    |          |
| SNMP                     | 8.Dec 03 2013 09.22 (#%STSTEM-6-H0-5) System VLAN BOOTP etch 3 is set to datable<br>Excerci 30 2013 09.23 (#%STSTEM-6-H0-5) System Full-6 is set to datable<br>Excerci 30 2013 09.23 (#%STSTEM-6-H0-5) System Full-6 is set to da |          |
| RMON                     | 6 Dec 65 2013 00 22 34 % STYTTEM-5-NMO 5 System meres as left 5 Switch<br>RDec 65 2013 00 22 34 % STYTEM-6-NMO 5 System meres as left 5 Switch                                                                                                    |          |
| LLDP Settings            | 8.Dec 05 2013 002.22 9%35Y3TEM-6-INO .5 yptem contact name is set to<br>E.Dec 05 2010 02:24 9%35Y3TEM-6-INO .5 yptem contact information is set to                                                                                                    |          |
| Administration           | 8 Dec 03 2013 003.32 Sh593TEM6-6H6-0; System VLAN DCPC# #R0 1 is setto datablet<br>5 Dec 03 2010 303.28 Sh593TEM6-6H6-0; System VLAN DCDT# watch is a setto datablet                                                                                                    |          |
| Log Server               | 8 Dec 65 2013 03.327 %59YTEM-64/H0 <sup>2</sup> Stylemu teyls is at b 3000-204<br>8 Dec 65 2013 03.327 %59YTEM-64/H0 <sup>2</sup> Stylemu text is tab 3000-1                                                                                                    |          |
| Static Route             | 8 Dec 03 2013 033127 MSYTEM-6-NPC System lay-6 a set to 3000-264                                                                                                    |          |
| + QoS                    | E Spec (50 10) 00 327 KSYTERAA-RAD Ó Synen mann a lea th' Stado.<br>B Deo (52 10) 00 327 KSYTERAA-RAD Ó Synen device a colate a la thí<br>B Deo (20 201 00 327 KSYTERAA-RAD Ó Synen device a sea tha                                                                                                    |          |
| + EEE                    | BLDec 03 2013 00 33 22 //100731 EM-6HP-0: Byttem Contact internation in set to                                                                                                    |          |

#### Figure 6-17: system log

Log management system WEB page to view the contents of the command line is consistent with the results of the command show logging;Click "Clear" button to clear the current log information switch.

### 6.3.2 CPU INFORMATION

Click on the "System Management" "System Information" "CPU Information" to enter the CPU Information interface, can view the System task Information:

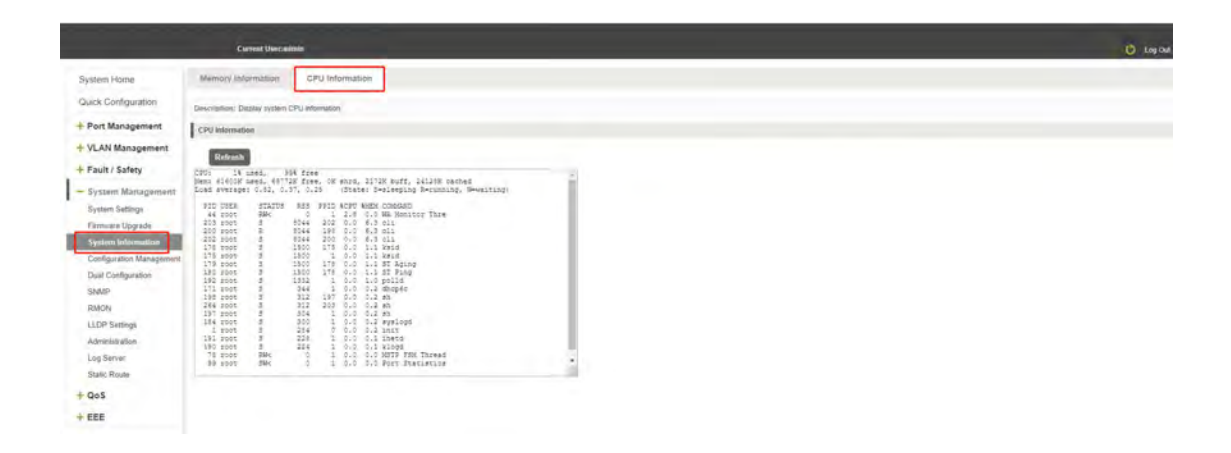

#### Figure 6-18: CPU information

WEB pages to the content of the system task view consistent with the results show the CPU commands command line; click on the "Clear" button to remove the current switches in the system; Click on the "Refresh" button to Refresh the current switches in the system task.

# 6.5 CONFIGURATION MANAGEMENT

# 6.5.1 CONFIGURATION MANAGEMENT

1. To see the current configuration

Click on "System Management" "Configuration Management" "Configuration Management", and click the button "View ", View the current Configuration information:

|                        | Cierrest User-admin                                                                                                    |                                                                                                    | 🕑 Log Os |
|------------------------|----------------------------------------------------------------------------------------------------|----------------------------------------------------------------------------------------------------|----------|
| System Home            | Configuration Management Restore Ine Factory Settings                                                                                                    |                                                                                                    |          |
| Quick Configuration    | Description and the providence of the                                                                                                    |                                                                                                    |          |
| + Port Management      | Contiguances Resignant                                                                                                    | Current Continuation                                                                                      |          |
| + VLAN Management      | Example and the second second s                                                                                                    | System Version, v25574                                                                                    |          |
| + Fault / Safety       | Control Borney                                                                                                    | i System Up Time: 0 days, 0 hours, 54 mins, 31 secs                                                       |          |
| - System Management    | Second 1. Second and second strategies and second second s | cpu protect cpu bandwidth 500<br>cpu protect sub-interface transae cps 290                                |          |
| System Settings        | I the baseling printing on a ball with the ball of the                                                                                                    | cpu protect sub-interface truthe pp 200<br>cpu protect sub-interface protocol pp 500                      |          |
| Firmware Upgrade       | Contraction in the second second                                                                                                    | usemame web admin password admin<br>usemame web user password uper                                        |          |
| System Information     | Construction of the subsection of the subsection | web-language en                                                                                           |          |
| Configuration Managume |                                                                                                    | no is default-patientary                                                                                  |          |
| Dual Configuration     |                                                                                                    | ipuš addrens 3000. 2 prefix 64<br>ipuš detault-gateway 3000. 1                                            |          |
| RMON                   |                                                                                                    | usemarine "admin" privlege user secret encrypted M/EyM2JmM/k3YTU3YTVIN/2G2COK0YTEIN/SE4MDFmY2M+<br>Vlan 2 |          |
| LLDP Settings          |                                                                                                    | vian 3<br>faccinition "vian"                                                                              |          |
| Administration         |                                                                                                    | management-van duable<br>volce-van ou-table 00 EB BB 00 00 00 mark FF FF 50 00 00 01 'COM'                |          |
| Log Server             |                                                                                                    | Church                                                                                                    |          |
| Static Route           |                                                                                                    |                                                                                                    |          |
| + QoS                  |                                                                                                    |                                                                                                    |          |
| + EEE                  |                                                                                                    |                                                                                                    |          |

Figure 6-22: View the current configuration

### 2. Save the current configuration

Click on the "System Management" "Configuration Management" "Configuration Management", click "Save" button, the running - the content of the config files saved to the startup --config file:

| the second second                                                                                                    | D takt x +                                                                                                    | - 0                                                                                                    |
|----------------------------------------------------------------------------------------------------|----------------------------------------------------------------------------------------------------|----------------------------------------------------------------------------------------------------|
| + - C A Tes 1                                                                                                    | 2000-2] /uutit/chite                                                                                                    | * 2 * O                                                                                                    |
| II CA                                                                                                    | 12000-21 世示                                                                                                    | the second second second second second second second second second second second second second second second se |
|                                                                                                    | Carnel Success                                                                                                    | d Lagor                                                                                                    |
| System Home                                                                                                    | Configuration Management Restors the Factory Settings                                                                                                    |                                                                                                    |
| Quick Configuration                                                                                                    | Desisitution: View several exploit the convertinance performance, import a previously asseed cardigulation                                                                                                    |                                                                                                    |
| + Port Management                                                                                                    | Configuration Management                                                                                                    |                                                                                                    |
| + VLAN Management                                                                                                    | View Save                                                                                                    |                                                                                                    |
| + Fault / Safety                                                                                                    | # import Cartiguation III Export Configuration                                                                                                    |                                                                                                    |
| - System Management<br>System Settings<br>Filmware Upgrade                                                                                                    | Notice: 1. Do not cline the page or relation the page starting the impact process or the relation tool that<br>2. After executing a configuration, the works trust is a securitient in schedule to entry to have after.t |                                                                                                    |
| Synce Hormation<br>Dual Configuration Minopole<br>Dual Configuration<br>Social<br>RMON<br>LLDP Intellings<br>RMON<br>LLDP Intellings<br>RMON<br>Ltdp Sector<br>Social<br>Social | Ungran Independenties Int (18228) #46941211 Expert Confluenties                                                                                                    |                                                                                                    |

Figure 6-23: To save the current configuration

# 3. The configuration

Click on the "System Management" "Configuration Management" "Configuration Management", select "Import Configuration", click "Choose File" button to find Configuration File to Import, click the "Import Configuration" button, complete the Configuration Import:

|                                                                              | Carrent Ulersalmin                                                                                                    | 🖒 Los Out |
|------------------------------------------------------------------------------|----------------------------------------------------------------------------------------------------|-----------|
| System Home                                                                  | Configuration Management Restore the Factory Settings                                                                                                    |           |
| Quick Configuration                                                          | Description: Werk save are separt the current inverse configuration. Import a previously careful configuration.                                                                                                    |           |
| + Port Management                                                            | Configuration Management                                                                                                    |           |
| + VLAN Management                                                            | Varie Sano                                                                                                    |           |
| + Fault / Safety                                                             | Import Configuration     U Expert Configuration                                                                                                    |           |
| - System Management<br>System Sattings<br>Firmware Upgrade                   | Notice: 1 Do not close the logid or reflect the gape during the import process or the import init fail<br>2. Adder importing a configuration. He written would be restanted to other the settings to ball we effect.                                                                                                    |           |
| System Information<br>Configuration Messagemen<br>Dual Configuration<br>SMMP | Tableter conditioner date as Tangeter 1 and 1 and 1 an |           |
| RMON                                                                         |                                                                                                    |           |
| LLOP Settings<br>Administration<br>Log Server<br>Static Route                |                                                                                                    |           |
| + 005                                                                        |                                                                                                    |           |
| + EEE                                                                        |                                                                                                    |           |

Figure 6-24: Imported configuration

Import the configuration steps are as follows:

Step1:Select the "Import Configuration";step2:Click "Choose File" button to find you want to import the configuration File;step3:Click on "Import Configuration" button;step4:Confirm the restart.

4. Export configuration

Click on the "System Management" "Configuration Management" "Configuration Management", select "Export Configuration", Export Configuration.

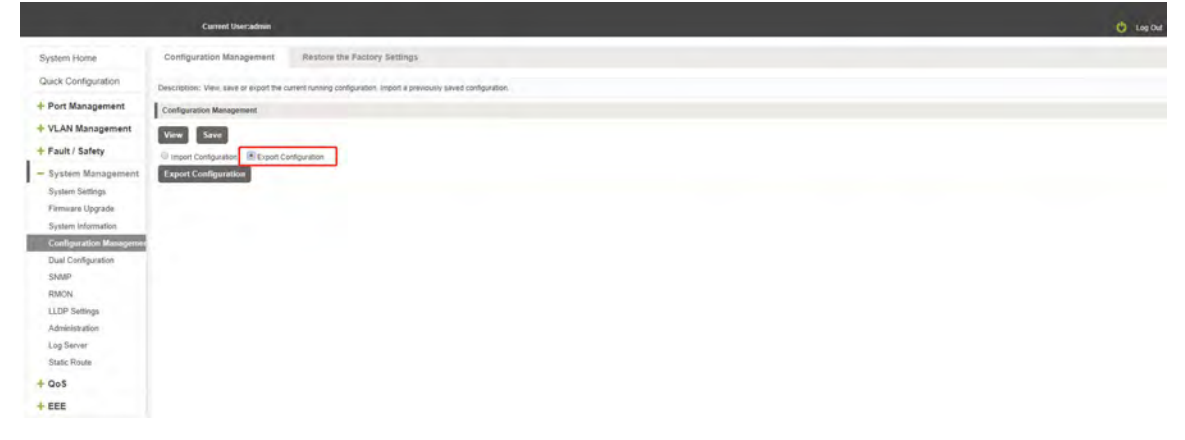

Figure 6-25: Export configuration

# 6.5.2 RESTORE FACTORY SETTINGS

Click on the "System Management" "Configuration Management" "Restore the Factory Settings" to switch to Restore the Factory Configuration actions:

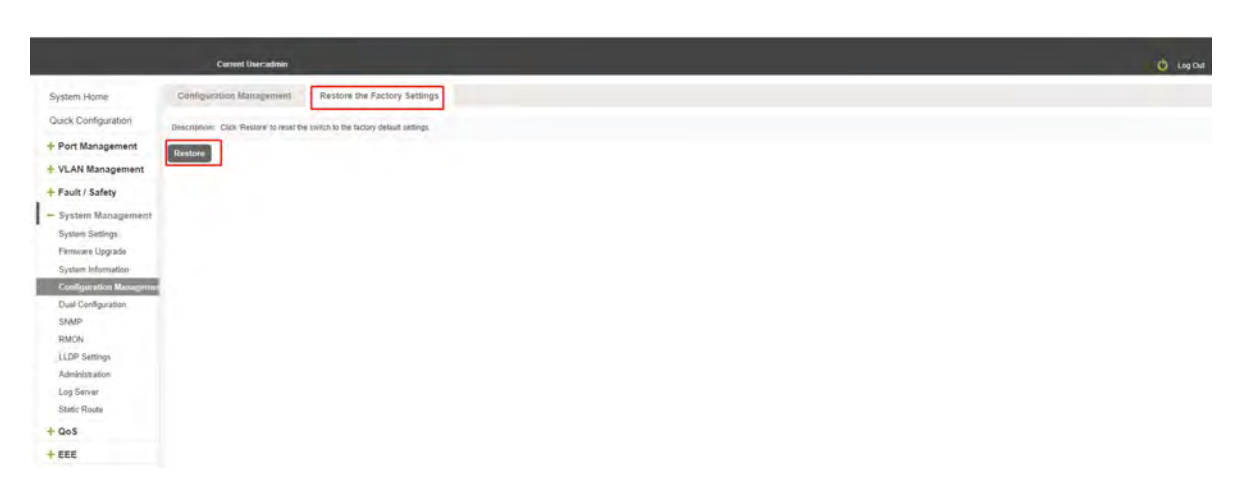

#### Figure 6-26: Restore factory Settings

Factory default operation steps are as follows:

Step1:Click the "Restore the Factory Settings" button,step2:In the pop-up confirmation box, click the "OK" button,step3:After the completion of the reset switch, wait for equipment to restart, switch back to factory default configuration.

# 6.6 SNMP

# 6.6.1 CHECK THE SNMP

Click on the "System Management" "SNMP", you can view the SNMP configured information:

|                                                                                       | Current User-admin                                                                                                |                   | 🕑 Log Gul                    |
|---------------------------------------------------------------------------------------|----------------------------------------------------------------------------------------------------|-------------------|------------------------------|
| System Home<br>Quick Configuration                                                    | SNMP Configuration View Group User Community Hotific                                                              | cation            |                              |
| Port Management     VLAN Management     Fault / Safety     System Management          | SNMP Service:                                                                                                    |                   |                              |
| System Settings<br>Firmware Upgrade<br>System Information<br>Configuration Management | Type: DMMP Authoritories Tays: @https://page.com/<br>Coud Start: @https://page.com/<br>Reply:<br>Configure Expine | Lini Dom<br>Tityp |                              |
| ENMP<br>RMON<br>LLDP Settings                                                         | Engen ED: 2000 accounts) i Aler 10 - 64 Hes<br>Apply Default ED<br>Remote Engine ED Configuration                 |                   |                              |
| Log Server<br>Static Route                                                            | Address Type: Hostame   Engree ID: 110 - 64 Herr:  Appoly                                                         | er Address:       |                              |
| + EEE                                                                                 | Server Address     Remove                                                                                         | Eng               | First Printees [1] Next Last |

### Figure 6-27: View the SNMP configuration information

By default SNMP is not open;

SNMP monitoring software and switches the SNMP version is consistent, if inconsistencies can lead to communication failure.

# 6.6.2 ACTIVATE THE SNMP

Click ON the "System Management" "SNMP", choose the SNMP service, click ON the "OFF" to "ON", and the ipv6 SNMP will be enable too ;click ok:

|                                      | Current Diseradown                             | Settings saved) |            | (Č) Leig Gal                           |
|--------------------------------------|------------------------------------------------|-----------------|------------|----------------------------------------|
| System Home                          | SNMP Contiguration View Group User Communit    |                 |            |                                        |
| Quick Configuration                  | SNMP Configuration                             |                 |            |                                        |
| + Port Management                    | SNMP Service:                                  |                 |            |                                        |
| + VLAN Management                    | SNMP Trap Configuration                        |                 |            |                                        |
| + Fault / Safety                     | SNMP TRAP Service:                             |                 |            |                                        |
| - System Management                  | type: SNMP Authentication Treg Port Liell Up   | Port Line Down  |            |                                        |
| System Settings<br>Firminare Upgrade | Cod Start Warm Start                           | GTP Tres        |            |                                        |
| System Information                   | Apply                                          |                 |            |                                        |
| Configuration Management             | Coefgure Engine                                |                 |            |                                        |
| Dual Configuration                   | Empire ID: 00006-020000-05357-109(10 - 64 Her) |                 |            |                                        |
| RMON                                 | Apply Default ID                               |                 |            |                                        |
| LLDP Settings                        | Remote Engine ID Configuration                 |                 |            |                                        |
| Administration                       | Address Type: Hostname                         | Server Address: |            |                                        |
| Static Route                         | Engine ID: 10 - 64 Hexi                        |                 |            |                                        |
| + QoS                                | Apply                                          |                 |            |                                        |
| + EEE                                | Server A                                       | doress          | Engine (D) | Dente                                  |
|                                      | C NHION                                        |                 |            | First Previous (1) Next Lasts // IPage |

Figure 6-28: Activation SNMP function

Activation function SNMP configuration steps are as follows:

Step1:Choose open SNMP options; step2:Click "OK" button to complete the configuration.

### 6.6.3 TO DISABLE THE SNMP

Click ON the "System Management" "SNMP", choose the SNMP service, click ON the "ON" to "OFF", and the ipv6 SNMP will be disable too; complete the configuration:

|                                                                                                    | Current Uveradmin                                                                                     | Settings saved)                  | 1000  |                         | 🕑 Log Dut        |
|----------------------------------------------------------------------------------------------------|----------------------------------------------------------------------------------------------------|----------------------------------|-------|-------------------------|------------------|
| System Home                                                                                          | SNMP Configuration View Group User Community,                                                         |                                  |       |                         |                  |
| Quick Configuration                                                                                  | SNMP Configuration                                                                                    |                                  |       |                         |                  |
| + Port Management                                                                                    | SNMP Service: On                                                                                      |                                  |       |                         |                  |
| + VLAN Management                                                                                    | SNMP Trap Configuration                                                                               |                                  |       |                         |                  |
| + Fault / Safety<br>- System Management<br>System Settings<br>Firmware Upgrade<br>System Information | SNNR TRAP Service: CVTF<br>Type: DNNP Admenication Tage Portion Up<br>Cost Taxe Diversities<br>Apply: | IIIPert Link Down<br>IESTIP Trep |       |                         |                  |
| Configuration Management                                                                             | Configure Engine                                                                                      |                                  |       |                         |                  |
| SNMP<br>RMON                                                                                         | Engline ID: (00064/200064/53374/69)10 - 64 Hel:<br>Apply Default ID                                   |                                  |       |                         |                  |
| LLDP Settings                                                                                        | Remote Engine ID Configuration                                                                        |                                  |       |                         |                  |
| Log Server<br>Static Route                                                                           | Address Type: Hostname   Engine ID: 10-64 Hest  Apply                                                 | Server Address:                  |       |                         |                  |
|                                                                                                    | Server Ad                                                                                             | dress                            | Engli | e ID Delete             |                  |
| This                                                                                                 | Semove                                                                                                |                                  |       | First Previous [1] Iven | t Lasta / 18 apr |

Figure 6-29: Disable the SNMP function

Disable the SNMP function configuration steps are as follows:

Step1:Choose close SNMP options; step2:Click "OK" button to complete the configuration.

# 6.6.4 ACTIVATE THE TRAP

After open the SNMP, select the SNMP TRAP service, click ON the "OFF" to "ON", click ok:

|                                                                                                    | Current User:admen                                                                                                    | Settings saved! |           | 👌 Log Dat                                           |
|----------------------------------------------------------------------------------------------------|----------------------------------------------------------------------------------------------------|-----------------|-----------|-----------------------------------------------------|
| System Home<br>Quick Configuration                                                                                   | SNMP Configuration View Group User Communit<br>SNMP Configuration                                                                      | TELEVILLE       |           |                                                     |
| VLAN Management     VLAN Management     Pault / Safety     System Management     System Settings     Firmure Upgrads | SMB* Service: Corg<br>SMB* Tage Configuration:<br>FMM# TAUK Force: Corg<br>System (2004) Anterestation Tage<br>Dout Start (2004) Start | Port Link Open  |           |                                                     |
| System Information<br>Configuration Management<br>Dual Configuration<br>SWR07<br>RMON                                | Configure Engine<br>Engine 10: 2000/c00100/c00111/4/0910 - 64 Her/<br>Apply Default ED                                                 |                 |           |                                                     |
| LLDP Settings<br>Administration<br>Log Server<br>Static Route                                                        | Remote Engrine ID Configuration Address Type: (Notinana •) Engrine ID: (11) - 64 Hec) Address                                          | Server Address: |           |                                                     |
| + EEE                                                                                                    | Server A                                                                                                    | ddress          | Engine ID | Delete<br>First, Previous (1) Next, Las(1) (1) Page |

#### Figure 6-30: Activation function of the TRAP

Activate the TRAP function configuration steps are as follows:

Step1:Select "ON" option;step2:Click "OK" button to complete the configuration.

#### 6.6.5 DISABLE THE TRAP

Choose the SNMP TRAP service, click ON the "ON" to "OFF", click "OK", complete the configuration:

|                                              | Current Usersatinin                                                  | Settings saved! |           | 🙂 Log Cut                             |
|----------------------------------------------|----------------------------------------------------------------------|-----------------|-----------|---------------------------------------|
| System Home                                  | SNMP Configuration View Group User Community                         |                 |           |                                       |
| Quick Configuration                          | SNMP Configuration                                                   |                 |           |                                       |
| + Port Management                            | SNMP Service: CN                                                     |                 |           |                                       |
| + VLAN Management                            | SNMP Trap Configuration                                              |                 |           |                                       |
| + Fault / Safety                             | SMMP TRAP Service:                                                   |                 |           |                                       |
| System Settings                              | type: SNMP Authentication Trap Port Link Up<br>Cold Start Warm Start | Port Link Down  |           |                                       |
| Firmware Upgrade<br>System Information       | Apply                                                                |                 |           |                                       |
| Configuration Management                     | Configure Engine                                                     |                 |           |                                       |
| Dual Configuration                           | Engine ID: 50006-#00000-05317+869(10 - 54 Hex)                       |                 |           |                                       |
| RMON                                         | Apply Default ID                                                     |                 |           |                                       |
| LLDP Settings                                | Remote Engine ID Configuration                                       |                 |           |                                       |
| Administration<br>Log Server<br>Static Route | Address Type: Hostname   Engine (0:                                  | Server Address: |           |                                       |
| + QoS                                        | Server Add                                                           | tress           | Engine ID | Delete                                |
| + EEE                                        | Remove                                                               |                 |           | First Previous (1) Next Lasts / 1Page |

#### Figure 6-31: Disable TRAP function

Disable the TRAP function configuration steps are as follows:

Step1: Select "ON" to "OFF" option.step2:Click "OK" button to complete the configuration.

# 6.6.6 CHANGE OF COMMUNITY

Click on the "System Management" "SNMP", in the community name text box input: nihao, permissions choice: read and write, click the "OK" button, complete the configuration:

|                                                               | Current User:admin                               |                |           |                          |                                                                                                    | 24                            | C Log Oul |
|---------------------------------------------------------------|--------------------------------------------------|----------------|-----------|--------------------------|----------------------------------------------------------------------------------------------------|-------------------------------|-----------|
| System Home                                                   | SNMP Configuration View                          | Group User     | Community | Notification             |                                                                                                    |                               |           |
| Quick Configuration                                           | Notice: 1. The default MIB View Is all           |                |           |                          |                                                                                                    |                               |           |
| + Port Management                                             | Configure Community                              |                |           |                          |                                                                                                    |                               |           |
| + VLAN Management<br>+ Fault / Safety                         | Community Name: testing<br>MIB View: viewDefault | )(1-20 chars)  |           | Access Mode: Read-Only + |                                                                                                    |                               |           |
| - System Management                                           | Apply                                            |                |           |                          |                                                                                                    |                               |           |
| System Settings                                               | Community List                                   |                |           |                          |                                                                                                    |                               |           |
| System Information                                            |                                                  | Community Name |           |                          | Access Mode                                                                                                    | MB View                       |           |
| Configuration Management                                      |                                                  | private        |           |                          | Read//vite                                                                                                    | viewOetauit                   |           |
| Dual Configuration                                            |                                                  | (autor)        |           |                          | Raid-Only                                                                                                    | vimOrtaut                     |           |
| SNMP                                                          |                                                  |                |           |                          | and the second second se | First Previous [1] Next Ladia | 7 tPage   |
| LLDP Settings<br>Administration<br>Log Server<br>Static Route |                                                  |                |           |                          |                                                                                                    |                               |           |
| + EEE                                                         |                                                  |                |           |                          |                                                                                                    |                               |           |

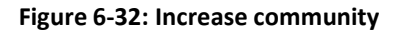

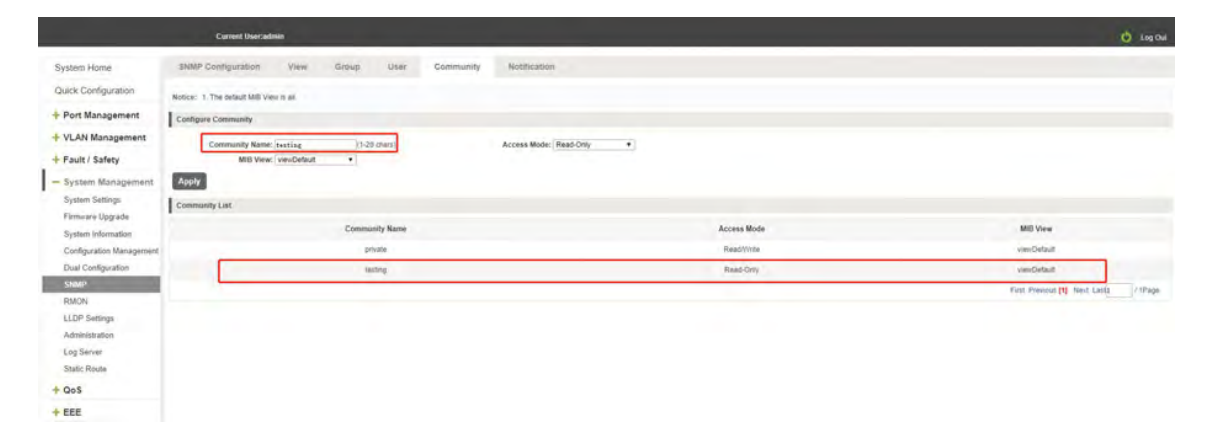

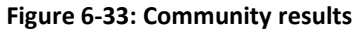

Change community configuration steps are as follows:

Step1:In the community name dialog box input:testing;

step2:Select "RO" permissions;

step3:Click on "OK" button, complete the configuration.

# 6.6.7 ADDED THE SNMP TRAP SERVICE HOST

Click on the "System Management" "SNMP", in the host IP text box input: 192.168.100.83, TRAP community name: public, SNMP version choice: V2C, click the "OK" button, complete the configuration:

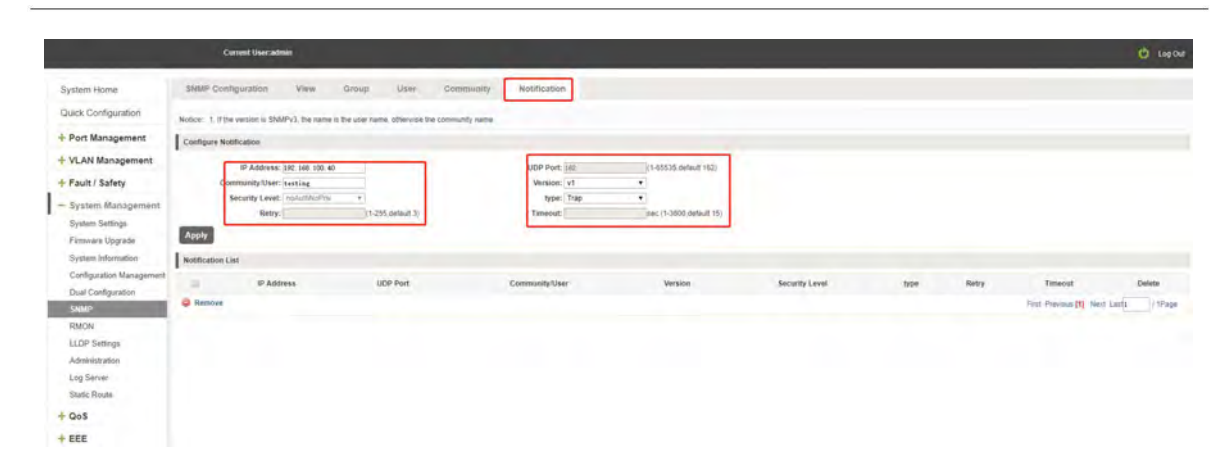

Figure 6-34: Increases the SNMP TRAP service host

| Notification List |                |           |                |         |                |      |       |                               |        |
|-------------------|----------------|-----------|----------------|---------|----------------|------|-------|-------------------------------|--------|
|                   | IP Address     | UDP Port: | Community/User | Version | Security Level | type | Retry | Timeout                       | Delete |
|                   | 192.168 100.40 | 762       | testing        | ¥3      |                | Trap |       |                               | ×      |
| Remove            |                |           |                |         |                |      |       | First Previous [1] Nevt Lacts | 1 Page |

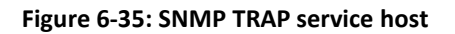

Increase the SNMP TRAP service host configuration steps are as follows:

Step1:In the host IP dialog box input: 192.168.100.40;

step2:In TRAP community name dialog input: testing;

step3:Select the SNMP version: V1;

step4:Click on "OK" button, complete the configuration.

When an SNMP closed, hide the SNMP TRAP service host list.

### 6.6.8 DELETE THE SNMP TRAP SERVICE HOST

Click on the "System Management" "SNMP", in the SNMP TRAP service host list need to delete the object, click right "finish" configuration:

|                                                                                                    | Curre                | nt Useraidmin                                                                           |                                            |                                                         |                                                                      |                |              |       |                                       | C Log Out                    |
|----------------------------------------------------------------------------------------------------|----------------------|-----------------------------------------------------------------------------------------|--------------------------------------------|---------------------------------------------------------|----------------------------------------------------------------------|----------------|--------------|-------|---------------------------------------|------------------------------|
| System Home                                                                                         | SNMP Configs         | aration View G                                                                          | iroup User Community                       | Notification                                            |                                                                      |                |              |       |                                       |                              |
| Quick Configuration                                                                                 | Notice: 1 if the ve  | rsion is SNMPv3, the name is the                                                        | e user name, otherwise the community name. |                                                         |                                                                      |                |              |       |                                       |                              |
| + Port Management                                                                                   | Configure Notific    | ation                                                                                   |                                            |                                                         |                                                                      |                |              |       |                                       |                              |
| + VLAN Management<br>+ Fault / Safety<br>- System Management<br>System Settings<br>Firmware Upgrade | Comm<br>Sec<br>Apply | P Address: 192 168 100 40<br>anity.User: testing<br>with Lavel: no.Auth/spin/<br>Retry: | * (1-255, default 8)                       | UDP Port: 162.<br>Version: V1<br>Type: Trap<br>Teneout: | (1-65535.default (62)<br>•<br>•<br>================================= |                |              |       |                                       |                              |
| System Information                                                                                  | Notification List    |                                                                                         |                                            |                                                         |                                                                      |                |              |       |                                       |                              |
| Configuration Management<br>Dual Configuration<br>Strump<br>RMON<br>LLDP Settings                   | C Remove             | IP Addness<br>192.168 100.40                                                            | UDP Port<br>162                            | Community/User<br>testing                               | Version<br>191                                                       | Security Level | type<br>Trap | Retry | Timeout<br>Tirst Filevious (1) Next 1 | Detets<br>X<br>Last1 / 19%pe |
| Administration<br>Log Server<br>Static Route                                                        |                      |                                                                                         |                                            |                                                         |                                                                      |                |              |       |                                       |                              |
| + 888                                                                                               |                      |                                                                                         |                                            |                                                         |                                                                      |                |              |       |                                       |                              |

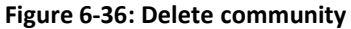

# 6.7 Administration

# 6.7.1 CHECK THE Administration

Click on the "System Management" "Administration", you can view the telnet, https, ssh configured information:

|                          | Carrent Unersadmin                                                          | 😋 100 CM |
|--------------------------|-----------------------------------------------------------------------------|----------|
| System Home              | Administration                                                              |          |
| Quick Configuration      | Notice: SSH takes a long time to open for the first time. Please be palient |          |
| + Port Management        | Administration Settings                                                     |          |
| + VLAN Management        | Teltorit CN B                                                               |          |
| + Fault / Safety         | HTTPS: CONTRACTOR                                                           |          |
| - System Management      | SSHC COMPANY                                                                |          |
| System Settings          |                                                                             |          |
| Firmware Upgrade         |                                                                             |          |
| Configuration Management |                                                                             |          |
| Dual Configuration       |                                                                             |          |
| SNMP                     |                                                                             |          |
| LLDP Settingi            |                                                                             |          |
| Administration           |                                                                             |          |
| Log Server               |                                                                             |          |
| Static Route             |                                                                             |          |
| + QoS                    |                                                                             |          |
| + EEE                    |                                                                             |          |

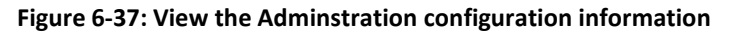

|                          | Carried Uneradmin                                                             |  |
|--------------------------|-------------------------------------------------------------------------------|--|
| System Home              | Administration                                                                |  |
| Quick Configuration      | Notice: SSH takes a long time to open for the first time. Please tie justeer: |  |
| + Port Management        | Administration Settings                                                       |  |
| + VLAN Management        | Tablet and an                                                                 |  |
| + Fault / Safety         | HTTPS: CH                                                                     |  |
| - System Management      | SSH: CN                                                                       |  |
| System Settings          |                                                                               |  |
| Fernware Upgrade         |                                                                               |  |
| System Information       |                                                                               |  |
| Configuration Management |                                                                               |  |
| Dual Configuration       |                                                                               |  |
| SNMP                     |                                                                               |  |
| RMON                     |                                                                               |  |
| LLDP Settings            |                                                                               |  |
| Administration           |                                                                               |  |
| Log Server               |                                                                               |  |
| Static Room              |                                                                               |  |
| + QoS                    |                                                                               |  |
| + 888                    |                                                                               |  |
|                          |                                                                               |  |

Figure 6-38: telnet, https, ssh configuration

# 6.8 LOG SERVER

# 6.8.1 CHECK THE LOG SERVER

Click on the "System Management" "Log Server", you can view the log server configured information:

| and a second second second | Contraction of the local distance of the local distance of the loc |                   |                   |           |          |          | Contraction of the second            |
|----------------------------|----------------------------------------------------------------------------------------------------|-------------------|-------------------|-----------|----------|----------|--------------------------------------|
| System Home.               | Log Server                                                                                                    |                   |                   |           |          |          |                                      |
| Quick Configuration        | Host IPv4 Address:                                                                                                    |                   | Facility: Local 0 | •         |          |          |                                      |
| + Port Management          | UDP Port                                                                                                    | (514,1024-65535)  | Severity: Warning | •         |          |          |                                      |
| + VLAN Management          | Apply                                                                                                    |                   |                   |           |          |          |                                      |
| + Fault / Safety           | List                                                                                                    |                   |                   |           |          |          |                                      |
| - System Management        |                                                                                                    | Host IPv4 Address |                   | Severity. | Facility | UDP Port | Edit                                 |
| System Settings            |                                                                                                    |                   |                   |           |          |          | First Previous (1) Next Lasts 71Page |
| Firmware Upgrade           |                                                                                                    |                   |                   |           |          |          |                                      |
| System Information         |                                                                                                    |                   |                   |           |          |          |                                      |
| Configuration Management   |                                                                                                    |                   |                   |           |          |          |                                      |
| SNMP                       |                                                                                                    |                   |                   |           |          |          |                                      |
| RMON                       |                                                                                                    |                   |                   |           |          |          |                                      |
| LLDP Settings              |                                                                                                    |                   |                   |           |          |          |                                      |
| Administration             |                                                                                                    |                   |                   |           |          |          |                                      |
| Log Server                 |                                                                                                    |                   |                   |           |          |          |                                      |
| Static Rouns               |                                                                                                    |                   |                   |           |          |          |                                      |
| + Qos                      |                                                                                                    |                   |                   |           |          |          |                                      |
| + EEE                      |                                                                                                    |                   |                   |           |          |          |                                      |

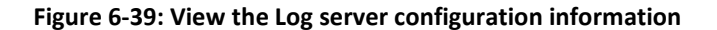

#### 6.8.2 Log server configured

Click on the "System Management" "Log Server", you can view the log server configured information, Enter the ip address of the log server in the "host ipv4 address", enter the port number bind to the log server when it is running in the udp port, and set the log level in the Severity selection:

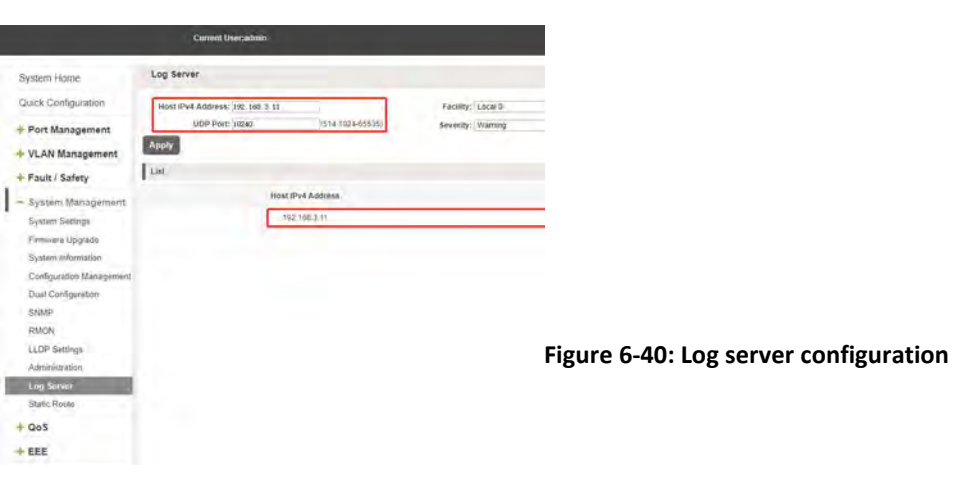

# 6.8 STATIC ROUTE 6.8.1 CHECK THE STATIC ROUTE

Click on the "System Management" "Static route", you can view the static route configured information:

|                                        | Current Usercadmin  |       |         |       |            |         | O Log Chr                              |
|----------------------------------------|---------------------|-------|---------|-------|------------|---------|----------------------------------------|
| System Home<br>Quick Configuration     | Static Route        |       |         |       |            |         |                                        |
| + Port Management                      | Destruction IP      | Mask  | Gateway | Apply | Delete All |         |                                        |
| + VLAN Management                      | Static Routing List |       |         |       |            |         |                                        |
| + Fault / Safety                       | Destina             | Bon P |         | Mask  |            | Gateway | Edit                                   |
| - System Management<br>System Settings |                     |       |         |       |            |         | First Previous [1] Avent Law[1 / Thage |
| Flemware Upgrade                       |                     |       |         |       |            |         |                                        |
| Configuration Management               |                     |       |         |       |            |         |                                        |
| Dual Configuration<br>SNMP             |                     |       |         |       |            |         |                                        |
| RMON<br>LLDP Settings                  |                     |       |         |       |            |         |                                        |
| Administration                         |                     |       |         |       |            |         |                                        |
| Log Server                             |                     |       |         |       |            |         |                                        |
| + QoS                                  |                     |       |         |       |            |         |                                        |
| + FEE                                  |                     |       |         |       |            |         |                                        |

#### Figure 6-41: View the static route

### 6.8.1

Click on the "System Management" "Static route", Configure the ip address of the destination network segment in the "Destination IP" option, and configure the ip address of the next hop in the "Gateway" option:

Note: The static routing of this device only supports ipv4 static routing, and the device has the corresponding IP address of the next hop network segment.

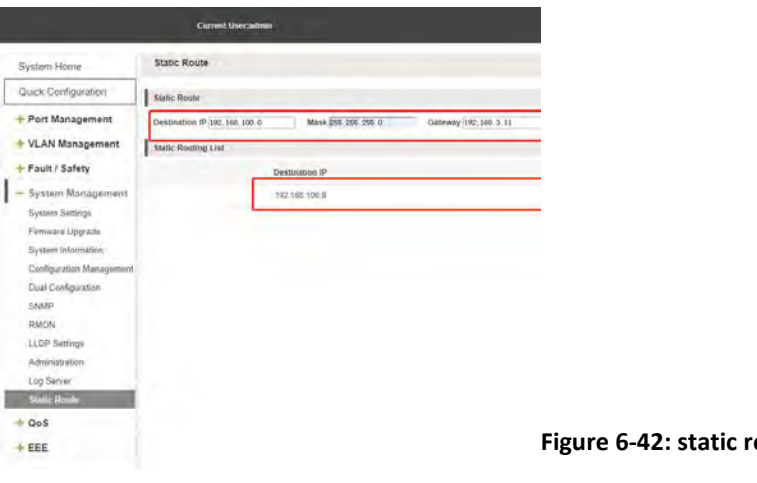

Figure 6-42: static route configuration

# 6.7 RMON

### 6.7.1 VIEW ROMN CONFIGURE INFORMATION

Click on the "System Management" "RMON", can view RMON configure information.

|                          | Current Uneradom                                                                                                    | Log Out |
|--------------------------|----------------------------------------------------------------------------------------------------|---------|
| System Home              | RHON                                                                                                    |         |
| Quick Configuration      | RMCM Configure                                                                                                    |         |
| + Port Management        | Configure Type: # Alam UEsert 10Habry                                                                                                |         |
| + VLAN Management        | Select a port 50 configure                                                                                                    |         |
| + Fault / Safety         |                                                                                                    |         |
| - System Management      |                                                                                                    |         |
| System Settings          | Cotons out Press port Selected port Aggregation port Select all Select all Others Cancel                                             |         |
| Firmeare Upgrade         | Inden: (1-45535) Variable: Broakcast-skits •                                                                                         |         |
| Configuration Management | Interval 1/2/147/255477 Sample Type: (Anothe •)                                                                                      |         |
| Dual Configuration       | Basing Thresholds [15-21/2335847] Provide Level in Marce: 17490203<br>Failing Chrysholds [0-27/223588] Failing Chrysholds: [14-0555] |         |
| SNMP                     | Type: Failing • Owner (0-31 chard)                                                                                                   |         |
| RMON                     | Apply                                                                                                    |         |
| LLDP Settings            | Atarm List Event List Restory List Statistics List                                                                                   |         |
| Log Server               | Index Interval Port Variable Sample Type Type Rising Threshold Rising Event Index Falling Threshold Falling Event Index Owner        | Delete  |
| Static Route             | Pest Previous (1) Next Lists                                                                                                    | / IPape |
| + QoS                    |                                                                                                    |         |
| + EEE                    |                                                                                                    |         |

Figure 6-37: View RMON configure information

### 6.7.2 CONFIGURE ROMN TYPE

Configure ROMN type : Alarm, selected one port to configure and setting parameters and click "Save" button.

|                                                                                                    | Current Uneradmine                                                                                                    | C Lag Out            |
|----------------------------------------------------------------------------------------------------|----------------------------------------------------------------------------------------------------|----------------------|
| System Home                                                                                                    | RMON                                                                                                    |                      |
| Quick Configuration                                                                                                 | FMON Configure                                                                                                    |                      |
| + Port Management<br>+ VLAN Management<br>+ Fault / Safety<br>- System Management                                   | Contiguer 7 por 8 Aum Berert Brintoy<br>Select a port to configure<br>1 3 5 7 9 11 3 5 7 19 17 12 2 2 7<br>0 0 0 0 0 0 0 0 0 0 0 0 0 0 0 0 0 0 0                                                                                                     |                      |
| System Settings<br>Firmware Upgrade<br>System Information<br>Configuration Management<br>Dual Configuration<br>SNMP | Cotoner port Calende for Calende and Calender Cancel Inserve Select al Colors Cancel Inserve Select Calender Cancel Inserve Select Calender Cancel Inserve Select Calender Cancel Inserve Select Calender Cancel Inserve Select Calender Cancel Inserve Select Calender Calender Cancel Inserve Select Calender Calender Calender Cancel Inserve Select Calender Calender C |                      |
| LLDP Settings<br>Administration<br>Log Server<br>Static Route                                                       | LANDER EINER AND FOR VIEWER STEINER STEINER EINER STEINE STEINER STEINE STEINER STEINE STEINER STEINER | er Delleta           |
| + QoS<br>+ EEE                                                                                                    | 18225 2554521 1 Petrophicas advance Roung or Falling P 1 5 1 per<br>Trict Press [1] Inde La                                                                                                    | er 🗙<br>ets //tPiege |

Figure 6-38: configure ROMN type

Notice:Parameters There are some special rules in the configuration. Please note the prompts in the configuration.eg:Rising Threshold is greater than Falling Threshold.

# 6.7.3 CHANGE ROMN TYPE

On the romn configure page, click the type "Event" or "History" and setting parameters. Be careful the parameter of Community should be exit in SNMP Community name. Configure ok after clicking "Save".

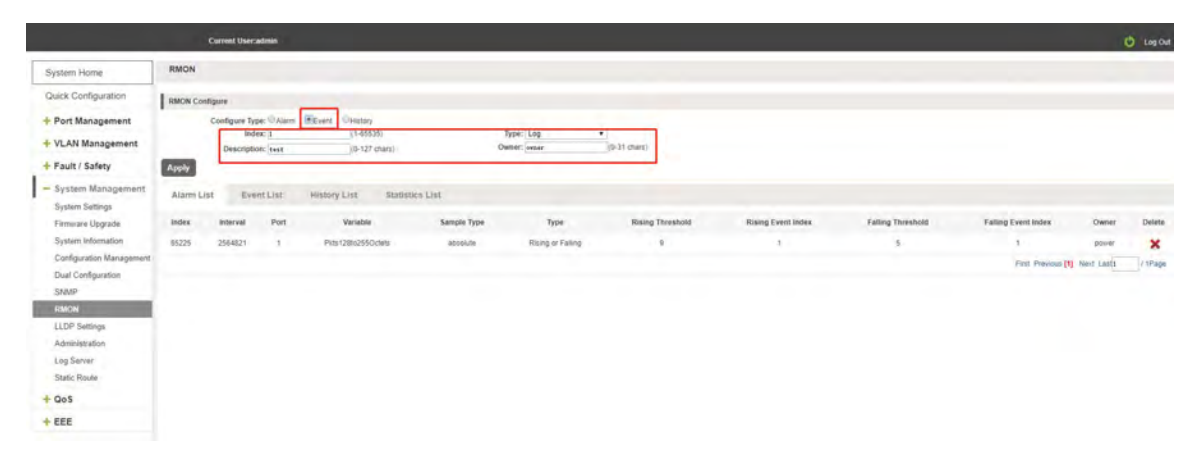

Figure 6-39: Change ROMN type is Event

|                                                | Current Useraidmin                                    |                                      |                                  |                               |      |         | O Log Dat                            |
|------------------------------------------------|-------------------------------------------------------|--------------------------------------|----------------------------------|-------------------------------|------|---------|--------------------------------------|
| System Home                                    | RMON                                                  |                                      |                                  |                               |      |         |                                      |
| Quick Configuration                            | RMON Configure                                        |                                      |                                  |                               |      |         |                                      |
| + Port Management                              | Configure Type: @ Alarm<br>Select a port to configure | Event Heistory                       |                                  |                               |      |         |                                      |
| + Fault / Safety                               |                                                       |                                      |                                  |                               |      |         |                                      |
| System Settings                                | Cotonal port Prived port Select                       | ed port TTApprepation port Select al | Select all others Cancel         |                               |      |         |                                      |
| Firmware Upgrade<br>System Information         | Andex: 5<br>Buckets: 50                               | (1-65535)<br>(1-50)                  | Interval: 3000<br>Owner: t+s1309 | (1-3600)<br>(0-31 characters) |      |         |                                      |
| Configuration Management<br>Dual Configuration | Apply                                                 |                                      |                                  |                               |      |         |                                      |
| SNMP                                           | Alarm List Event List                                 | History List Statistics Lis          | 1                                |                               |      |         |                                      |
| LLDP Settings                                  | Index                                                 | Port                                 | Buckets                          | inte                          | rval | Dener   | Detete                               |
| Administration                                 | 4                                                     | - 6                                  | 59                               | - 38                          | 50   | Vest369 | ×                                    |
| Log Server<br>Static Route                     |                                                       |                                      |                                  |                               |      |         | First Previous [1] Nest Last / (Page |
| + QoS                                          |                                                       |                                      |                                  |                               |      |         |                                      |
| + FFF                                          |                                                       |                                      |                                  |                               |      |         |                                      |

Figure 6-40: Change ROMN type is History

When the parameters are configured ,click the Statistics List .We can choose the port to view the information .

|                            | Carrent Unercalizer                                            |                                      |                                | 0 Lago |  |  |  |
|----------------------------|----------------------------------------------------------------|--------------------------------------|--------------------------------|--------|--|--|--|
| System Home                | RMON                                                           |                                      |                                |        |  |  |  |
| Quick Configuration        | RMON Configure                                                 |                                      |                                |        |  |  |  |
| + Port Management          | Configure Type: UAlarm UEvent #Hittory                         |                                      |                                |        |  |  |  |
| + VLAN Management          | Select a port to configure                                     |                                      |                                |        |  |  |  |
| + Fault / Safety           |                                                                |                                      |                                |        |  |  |  |
| - System Management        | 2 4 6 8 10 12 14 16 18 20 22 24 79 28                          |                                      |                                |        |  |  |  |
| System Settings            | Optional port of fixed port of fixed port (1) Apprepation port | Select all Select all others. Cancel |                                |        |  |  |  |
| System Information         | Index: 6 (1-05535)                                             | Interval: 2000 (1-3400)              |                                |        |  |  |  |
| Configuration Management   | Apply                                                          | and Aller persons in                 |                                |        |  |  |  |
| Dual Configuration         |                                                                |                                      |                                |        |  |  |  |
| INCH                       | Alarm List. Event List. Hestory List. Mater                    | tes List.                            |                                |        |  |  |  |
| LLDP Settings              | Port 28 •                                                      |                                      |                                |        |  |  |  |
| Administration             | Received Octeta                                                |                                      | Collasors                      |        |  |  |  |
| Log Server<br>Static Reute | Received Peckets                                               |                                      | Drop Events                    | 4      |  |  |  |
| Oas                        | Timadoni Packets                                               |                                      | Frames of 64 Octats            |        |  |  |  |
|                            | Multicast Packata                                              |                                      | Frames of 65 to 127 Octans     |        |  |  |  |
| T MAN                      | Understar Packets                                              |                                      | Frames of 128 to 255 Octats    | 4      |  |  |  |
|                            | Overaize Packeta                                               |                                      | Frames of 256 to 511 Octets    |        |  |  |  |
|                            | CRC Align Enters                                               |                                      | Frames of 512 to 1023 Octeta   | 4      |  |  |  |
|                            | Jabbers                                                        |                                      | Frames of 1024 to 1518 Octavia | 4      |  |  |  |
|                            | Description                                                    |                                      |                                |        |  |  |  |

Figure 6-41: View the port configure information

### 6.7.4 DELETE THE CONFIGURED RULE

Select the entry you want to delete and click Fork to delete the unwanted configuration

| Alarm List | Even     | nt List | History List. Statistic | os List     |                   |                  |                    |                   |                     |            |         |
|------------|----------|---------|-------------------------|-------------|-------------------|------------------|--------------------|-------------------|---------------------|------------|---------|
| Index I    | Interval | Port    | Variable                | Sample Type | Туре              | Rising Threshold | Rising Event Index | Falling Threshold | Failing Event Index | Owner      | Detete  |
| 65225 2    | 2584821  | 4       | Pkts 128to255Octets     | absolute    | Rising or Failing | 9                | 1                  | 5                 | 1                   | power      | X       |
|            |          |         |                         |             |                   |                  |                    |                   | First Previous [1   | Next Last1 | / 1Page |

Figure 6-42: Delete the Alarm list rule

| Alarm List Event List | History List | Statistics List |             |       |                                       |
|-----------------------|--------------|-----------------|-------------|-------|---------------------------------------|
| index                 | Туре         | Community       | Description | Owner | Delete                                |
| 1                     | Log          |                 | text        | owner | ×                                     |
|                       |              |                 |             | 4     | First Previous (1) Next Lasta / (Page |

#### Figure 6-43: Delete the Event list rule

| Délete | Owner   | Internal | Bockets                                                                                                    | Port | Index |
|--------|---------|----------|----------------------------------------------------------------------------------------------------|------|-------|
|        |         |          | and the second second s |      | Com.  |
| ×      | tent169 | 3600     | 50                                                                                                    | ,    | 5     |

Figure 6-44: Delete the History list rule

# 7 QOS

# 7.1 PRIORITY SCHEDULE

# 7.1.1 VIEW THE PRIORITY SCHEDULE

Click on the "QOS" "priority schedule", can view the device priority schedule:

|                              | Current User:admin                                                                                                    |                                                                                                | C Ling Out |  |  |  |
|------------------------------|----------------------------------------------------------------------------------------------------|------------------------------------------------------------------------------------------------|------------|--|--|--|
| System Home                  | Priority Schedule                                                                                                    |                                                                                                |            |  |  |  |
| Quick Configuration          | Note: 1 By default the 802 to is chosen To enable DSCP mode, peaker i<br>2 if you want to see more detail QoD status Please go to CLI many                                                                                                    | elect the DSCP mode and press to go to DSCP limonity Settings page.<br>Il and check the delait |            |  |  |  |
| + VLAN Management            | Scheduling mark 802 to •<br>Scheduling algorithm Strict Phonty •                                                                                                    |                                                                                                |            |  |  |  |
| + System Management<br>- GoS |                                                                                                    |                                                                                                |            |  |  |  |
| + EEE                        | Image: Strategies     Image: Strategies     Image: Strateg |                                                                                                |            |  |  |  |
|                              | PortList                                                                                                    |                                                                                                |            |  |  |  |
|                              | Port                                                                                                    | Scheduling algorithm                                                                           | cos        |  |  |  |
|                              | 4                                                                                                    | 58                                                                                             | 4          |  |  |  |
|                              | 2                                                                                                    | 58                                                                                             |            |  |  |  |
|                              | 4                                                                                                    | 54                                                                                             |            |  |  |  |
|                              | 4                                                                                                    | 3P                                                                                             |            |  |  |  |
|                              |                                                                                                    | 18                                                                                             | 4          |  |  |  |
|                              |                                                                                                    | 60                                                                                             | 2          |  |  |  |

#### Figure7-1: priority schedule

### 7.1.2 THE CONFIGURATION GLOBAL SETTINGS OF SP

### 7.1.2.1THE CONFIGURATION GLOBAL SETTINGS OF 802.1P SP

Click on "QOS" "priority schedule" "global settings", in scheduling mark, choose 802.1p, in the Scheduling algorithm, choose strict priority.

|                     | Current Usercadmin                                                                                                    |                                                                                           | 🙁 Log Out |  |  |  |  |
|---------------------|----------------------------------------------------------------------------------------------------|-------------------------------------------------------------------------------------------|-----------|--|--|--|--|
| System Home         | Priority Schedule                                                                                                    |                                                                                           |           |  |  |  |  |
| Quick Configuration | Note: 1 By default the IN2 to is chosen to enable DSCP mode, please se<br>2 If you want to see more defail DoS status. Please go to CLI manual | ect the DBCP mode and press to go to DBCP Priority Settings page.<br>and check the defail |           |  |  |  |  |
| + VLAN Management   | Scheduling mark 802 tp +<br>Scheduling algorithm Strict Prorty +                                                                               |                                                                                           |           |  |  |  |  |
| + Fault / Safety    | Select a port to configure:                                                                                                    |                                                                                           |           |  |  |  |  |
| + System Management |                                                                                                    |                                                                                           |           |  |  |  |  |
| - Goš               |                                                                                                    |                                                                                           |           |  |  |  |  |
| + EEE               | Cotional port Prived port Selected port Maprepation port                                                                                       | 2 4 5 5 5 5 5 5 5 5 5 5 5 5 5 5 5 5 5 5                                                   |           |  |  |  |  |
|                     | cos: 4 •                                                                                                    | tos 4 •                                                                                   |           |  |  |  |  |
|                     | Apply                                                                                                    |                                                                                           |           |  |  |  |  |
|                     | Port List                                                                                                    |                                                                                           |           |  |  |  |  |
|                     | Port                                                                                                    | Scheduling argorithm                                                                      | cos       |  |  |  |  |
|                     |                                                                                                    | Sb.                                                                                       |           |  |  |  |  |
|                     | .2                                                                                                    |                                                                                           |           |  |  |  |  |
|                     | 4                                                                                                    | 9                                                                                         |           |  |  |  |  |
|                     |                                                                                                    | 5P                                                                                        |           |  |  |  |  |
|                     | A                                                                                                    | 9F                                                                                        |           |  |  |  |  |
|                     | 4                                                                                                    | 59                                                                                        |           |  |  |  |  |
|                     | 1                                                                                                    | SP.                                                                                       | 4         |  |  |  |  |
|                     | 14C                                                                                                    | 50                                                                                        |           |  |  |  |  |

Figure 7-2: global settings in 802.1p and SP

7.1.2.2THE CONFIGURATION GLOBAL SETTINGS OF 802.1P SP ADD WRR

Click on "QOS" "priority schedule" "global settings", in scheduling mark, choose 802.1p, in the Scheduling algorithm, choose WRR.

|                                                                                            | Current Unercadores                                                                                                    |                                                                                                    | 🕑 Lag Cas |
|--------------------------------------------------------------------------------------------|----------------------------------------------------------------------------------------------------|----------------------------------------------------------------------------------------------------|-----------|
| System Home<br>Quick Configuration<br>Port Management<br>VLAN Management<br>Pault / Safety | Priority Schedule Note 1 By default for 20 (p is chosen To enser DiCCP mode, passar<br>2 / fylo wint to sea more deal of status (Please g is CLU mer<br>Scheduling mark (20 (p + ))) Scheduling apprimer                                                                                                    | Head The SDCP mode and press to go to SDCP Privaly Settings page<br>at and cleach the statut<br>The spaces weight sales configuration:<br>weight 5 (1/12) (1/12) (1/12) (1/12) |           |
| + System Management<br>- OoS<br>Prioring Schnidole<br>+ EEE                                | Select a part to configure:           1         3         5         7         6         10         10         10         10         10         10         10         10         10         10         10         10         10         10         10         10         10         10         10         10         10         10         10         10         10         10         10         10         10         10         10         10         10         10         10         10         10         10         10         10         10         10         10         10         10         10         10         10         10         10         10         10         10         10         10         10         10         10         10         10         10         10         10         10         10         10         10         10         10         10         10         10         10         10         10         10         10         10         10         10         10         10         10         10         10         10         10         10         10         10         10         10         10         10 </td <td>aumatik imi         (n-127)         0.0007         32         (n-127)           gunnet ik         (n-127)         gunnet ikk         (n-127)           1        </td> <td></td> | aumatik imi         (n-127)         0.0007         32         (n-127)           gunnet ik         (n-127)         gunnet ikk         (n-127)           1                       |           |
|                                                                                            | COS: 4 •                                                                                                    |                                                                                                    |           |
|                                                                                            | Pert                                                                                                    | Scheduling algorithm                                                                                                    | cos       |
|                                                                                            | î.                                                                                                    | WRR                                                                                                    | à.        |
|                                                                                            | 4                                                                                                    | WAR                                                                                                    |           |
|                                                                                            |                                                                                                    | 10.00                                                                                                    |           |

Figure 7-3: global settings in 802.1p and WRR

Priority schedule steps are as follows:

Step1: in scheduling mark , choose 802.1p;step2:in the Scheduling algorithm,choose WRR ,step3:in queue1 text box, enter the weight value ,such as 1;step4:in queue2 text box, enter the weight value ,such as 20;step5:in queue3 text box, enter the weight value ,such as 40;Step6:in queue4 text box, enter the weight value ,such as 1;

Step1: in scheduling mark , choose 802.1p;step2:in the Scheduling algorithm,choose hybrid ,step3:in strict priority text box, choose the queue3,4;step4:in WRR text box, choose the queue 1,2 ;step5:in queue1 text box, enter the weight value ,such as 1;Step6:in queue2 text box, enter the weight value ,such as 20;

# 7.1.3 THE CONFIGURATION GLOBAL SETTINGS OF DSCP

# 7.1.3.1THE CONFIGURATION GLOBAL SETTINGS OF DSCP AND SP

Click on "QOS" "priority schedule" "global settings", in scheduling mark, choose DSCP, in the Scheduling algorithm, choose strict priority.

|                        | Carrent Uner admin                                                                                             |                                                                                                    |                                                                                                    |
|------------------------|----------------------------------------------------------------------------------------------------|----------------------------------------------------------------------------------------------------|----------------------------------------------------------------------------------------------------|
| ystem Home             | Priority Schedule                                                                                              |                                                                                                    |                                                                                                    |
| uick Configuration     | Note 1 By default the 802 Tp is chosen To enable DSCP mode, piezes select the D                                | ISCP mode and prest to po to DSCP Priority Settings page.                                                                                                    |                                                                                                    |
| Port Management        | 2 If you want to see more detail Ood status, Please go to QU manual and check                                  | ck the delial                                                                                                    |                                                                                                    |
| VLAN Management        | Scheduling mark DSCP •<br>Scheduling algorithm Strict Promy •                                                  |                                                                                                    |                                                                                                    |
| Fault / Safety         | Apply                                                                                                    |                                                                                                    |                                                                                                    |
| System Management      | the second second second second second second second second second second second second second second second s |                                                                                                    |                                                                                                    |
| QeS                    | PertList                                                                                                    |                                                                                                    |                                                                                                    |
| Deliverity Colondaries | Error DECD value: A To DECD value: 6 •                                                                         | Driveller 7 •                                                                                                    |                                                                                                    |
| Transf Scontines       |                                                                                                    | Plands, F                                                                                                    |                                                                                                    |
| EEE                    | DSCP value                                                                                                    | Priority                                                                                                    | Edz                                                                                                |
| EEE                    | DSCP value                                                                                                    | Printy 1                                                                                                    | tde<br>De                                                                                          |
| EEE                    | DSCP value                                                                                                    | Pointy 1                                                                                                    | tas<br>D                                                                                           |
| EEE                    | DSCP values                                                                                                    | Plotty 1                                                                                                    | tar<br>2<br>2                                                                                      |
| EEE                    | DCP stars                                                                                                    | Promy Control Control | tar<br>De<br>De<br>De<br>De                                                                        |
| EEE                    | Other Hank (* * )     Other Hank (* * )                                                                        | Pourg                                                                                                    |                                                                                                    |
| EEE                    | OCCHARTER ( ) (OCCHARTER ) ( ) ( ) ( ) ( ) ( ) ( ) ( ) ( ) ( )                                                 | Pourg                                                                                                    | ter<br>2<br>2<br>2<br>2<br>2<br>2<br>2<br>2<br>2<br>2<br>2<br>2<br>2<br>2<br>2<br>2<br>2<br>2<br>2 |
| EEE                    | CCCP relations ( ) ( ) ( ) ( ) ( ) ( ) ( ) ( ) ( ) (                                                           | Pointy                                                                                                    |                                                                                                    |
| EEE                    | 0000 Hole ( ) ( ) ( ) ( ) ( ) ( ) ( ) ( ) ( ) (                                                                | Promy                                                                                                    |                                                                                                    |
| eee                    | 00000 0000 0000 0000 0000 0000 0000 0000                                                                       | Promp :                                                                                                    |                                                                                                    |

Figure 7-6: global settings in DSCP and SP

Priority schedule steps are as follows:

Step1: in scheduling mark , choose DSCP; step2: in the Scheduling algorithm, choose strict priority,

step3:in from DSCP value text box, choose 0 and in to DSCP value text box, choose 1 and in priority text box, choose low ;

step4:in from DSCP value text box, choose 2 and in to DSCP value text box, choose 3 and in priority text box, choose medium;

step5:in from DSCP value text box, choose 4 and in to DSCP value text box, choose 5 and in priority text box, choose high;

step6:in from DSCP value text box, choose 6 and in to DSCP value text box, choose 8 and in priority text box, choose highest;

# 7.1.3.2THE CONFIGURATION GLOBAL SETTINGS OF DSCP AND WRR

Click on "QOS" "priority schedule" "global settings", in scheduling mark, choose DSCP, in the Scheduling algorithm, choose WRR.

|                                     | Current User admin                                                                         |                                                                   |                                                                                                    |                                          | 0                                       |
|-------------------------------------|--------------------------------------------------------------------------------------------|-------------------------------------------------------------------|----------------------------------------------------------------------------------------------------|------------------------------------------|-----------------------------------------|
| stem Home                           | Priority Schedule                                                                          |                                                                   |                                                                                                    |                                          |                                         |
| uick Configuration                  | Note: 1 By default the 902 to is ch<br>2 If you want to see more def                       | osen To enable DSCP mode, per<br>tai QoS status Pieses go to CU n | an assect the DSCP mode and press to go to DSCP Prosity Settings page<br>amual and check the detail                                                                                                    |                                          |                                         |
| VLAN Management                     | Scheduling mark                                                                            | DSCP •                                                            | The groue weight value configuration:                                                                                                    | 0.020                                    |                                         |
| Fault / Safety<br>System Management | Scheduling algorithm                                                                       | WRR •                                                             | онон т (1-127) оннен и<br>орнон2 20 (1-127) оннен б 10<br>орнон3 40 (1-127) орнон7 12<br>орнон4 1 (1-127) орнон7 12                                                                                                    | (1+127)<br>(1+127)<br>(1+127)<br>(1+127) |                                         |
| QoS<br>Priority Schedule            | Apply                                                                                      |                                                                   |                                                                                                    |                                          |                                         |
| EEE                                 | 1                                                                                          |                                                                   |                                                                                                    |                                          |                                         |
|                                     | PortList                                                                                   |                                                                   |                                                                                                    |                                          |                                         |
|                                     | From DSCP salue: 0                                                                         | To DSCP value:                                                    | 0 • Priotity: 1 •                                                                                                    | Apply                                    |                                         |
|                                     | Port List<br>From DSCP value: 0<br>DSCP value                                              | To DSCP wither:                                                   | ₽ • Priority: (1 • )<br>Prior                                                                                                    | Apply .                                  | Edit                                    |
|                                     | Prom DSCP value: 0<br>DSCP value: 0                                                        | To DSCP value:                                                    | D • Priority: 1 • Priority: 1 • Priority: 1                                                                                                    | Analy<br>av                              | tee<br>St                               |
|                                     | PortLast<br>Prom DSCP value: 0<br>DSCP value<br>1                                          | To DSCP value:                                                    | a v Privilegi v Privilegi T v Privilegi v Privilegi v  | Audu<br>1                                | 100<br>2<br>2                           |
|                                     | ProtLati<br>Pros DSCP value: 0<br>DSCP value: 0<br>1<br>2                                  | To DSCP wither:                                                   | 8 • Phone (1 • • )<br>Phone (1 • • )<br>1<br>1                                                                                                    | Auriy                                    |                                         |
|                                     | From DSCP value: (8<br>0<br>0<br>1<br>2<br>3                                               | To DSCP value: as                                                 | 8 • Priority (1 • V)<br>Priority (1 • V)<br>1<br>1<br>1<br>1                                                                                                    | ny<br>N                                  | 000<br>22<br>22<br>22                   |
|                                     | Proti List<br>From DSCP salvet: (b)<br>DSCP value<br>1<br>2<br>3<br>4                      | • To DSCP value:                                                  | 8 • Priorge (1 • • )<br>1<br>1<br>1<br>1<br>1<br>1<br>1<br>1                                                                                                    | ny                                       | 000<br>22<br>22<br>22<br>22<br>22<br>22 |
|                                     | Post Las<br>From DSCP asher: @<br>DSCP van<br>7<br>2<br>3<br>4<br>5                        | • To DSCP value:                                                  | 8 • Priorp ( <u>1 • •</u> )<br>Prior<br>1<br>1<br>1<br>1<br>1<br>1<br>1<br>1                                                                                                    | Reefy<br>ry                              |                                         |
|                                     | Portual<br>Pron DSCP sales:<br>DSCP van<br>9<br>7<br>2<br>3<br>4<br>5<br>5<br>6<br>8       | To DSCP value; et                                                 | 8 • Phone 1 • Phone 1 • Ph | ny<br>Ny                                 |                                         |
|                                     | PPELAN<br>Free DSCP sales: 6<br>DSCP van<br>4<br>4<br>5<br>7                               | • To DSCP value:                                                  | 8 • Priority (1 • V)<br>7<br>1<br>1<br>1<br>1<br>1<br>1<br>1<br>7<br>7                                                                                                    | ny                                       |                                         |
|                                     | Pretuit<br>Free DSCP sales 6<br>DSCP van<br>2<br>2<br>4<br>5<br>5<br>6<br>7<br>7<br>7<br>8 | • To DSCP value:                                                  | 8 • Priority (1 • • )<br>1<br>1<br>1<br>1<br>1<br>1<br>1<br>1<br>1<br>1<br>1<br>1<br>1                                                                                                    | ny                                       |                                         |

Figure 7-7: global settings in DSCP and WRR

Priority schedule steps are as follows:

Step1: in scheduling mark , choose DSCP ;step2:in the Scheduling algorithm,choose WRR ,step3:in queue1 text box, enter the weight value ,such as 10;step4:in queue2 text box, enter the weight value ,such as 20;step5:in queue3 text box, enter the weight value ,such as 30;Step6:in queue4 text box, enter the weight value ,such as 40;

Figure 7-10: Add the port to the VLAN

Modify DSCP values follow these steps:

Step1:select DSCP values and Click" 2 "icon;

step 2:In the priority text box, choose medium;

step3;click on the apply;

step 4:click OK.

# 8 EEE

# 8.1 EEE

Click "EEE". View the EEE configuration details. Function is turned off by default.

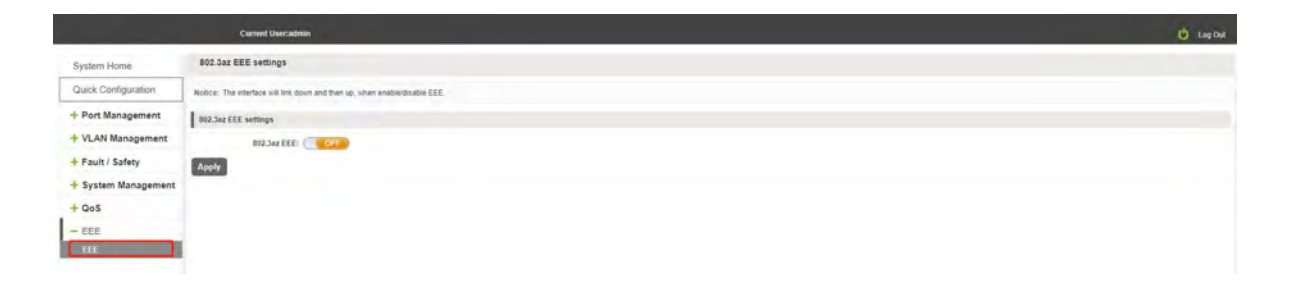

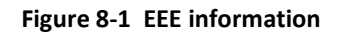

# 8.2 ENABLE 802.3AZ EEE SETTINGS

Enable 802.3az and click \_\_\_\_\_\_\_change the status.Finally save the configure.

|                     | Current Useradmin                                                        | Settings saved! | · · · · | 🔱 Log Out |
|---------------------|--------------------------------------------------------------------------|-----------------|---------|-----------|
| System Home         | 802.3az EEE settings                                                     |                 | R.C.    |           |
| Quick Configuration | Notice: The interface will link down and then up, when enabledisable EEE |                 |         |           |
| + Port Management   | 802.342 EEE settings                                                     |                 |         |           |
| + VLAN Management   | 02.5az EEE: CN                                                           |                 |         |           |
| + Fault / Safety    | Apply                                                                    |                 |         |           |
| + System Management |                                                                          |                 |         |           |
| - EEE               |                                                                          |                 |         |           |
| ELE                 |                                                                          |                 |         |           |

Figure 8-2 Enable 802.3az EEE